# cisco.

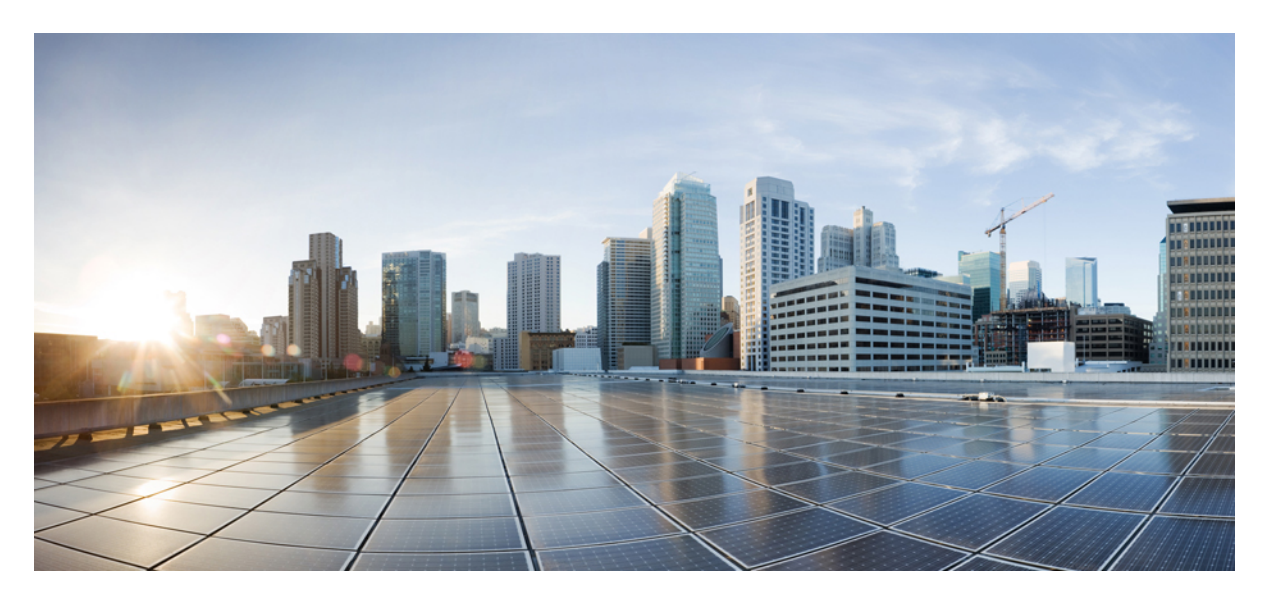

### Cisco ACI 仮想エッジインストール ガイド、リリース 3.2(x)

初版: 2021年6月8日

### シスコシステムズ合同会社

〒107-6227 東京都港区赤坂9-7-1 ミッドタウン・タワー http://www.cisco.com/jp お問い合わせ先:シスココンタクトセンター 0120-092-255 (フリーコール、携帯・PHS含む) 電話受付時間:平日 10:00~12:00、13:00~17:00 http://www.cisco.com/jp/go/contactcenter/ 【注意】シスコ製品をご使用になる前に、安全上の注意(www.cisco.com/jp/go/safety\_warning/)をご確認ください。本書は、米国シスコ発行ド キュメントの参考和訳です。リンク情報につきましては、日本語版掲載時点で、英語版にアップデートがあり、リンク先のページが移動/変更され ている場合がありますことをご了承ください。あくまでも参考和訳となりますので、正式な内容については米国サイトのドキュメントを参照くだ さい。また、契約等の記述については、弊社販売パートナー、または、弊社担当者にご確認ください。

THE SPECIFICATIONS AND INFORMATION REGARDING THE PRODUCTS IN THIS MANUAL ARE SUBJECT TO CHANGE WITHOUT NOTICE. ALL STATEMENTS, INFORMATION, AND RECOMMENDATIONS IN THIS MANUAL ARE BELIEVED TO BE ACCURATE BUT ARE PRESENTED WITHOUT WARRANTY OF ANY KIND, EXPRESS OR IMPLIED. USERS MUST TAKE FULL RESPONSIBILITY FOR THEIR APPLICATION OF ANY PRODUCTS.

THE SOFTWARE LICENSE AND LIMITED WARRANTY FOR THE ACCOMPANYING PRODUCT ARE SET FORTH IN THE INFORMATION PACKET THAT SHIPPED WITH THE PRODUCT AND ARE INCORPORATED HEREIN BY THIS REFERENCE. IF YOU ARE UNABLE TO LOCATE THE SOFTWARE LICENSE OR LIMITED WARRANTY, CONTACT YOUR CISCO REPRESENTATIVE FOR A COPY.

The Cisco implementation of TCP header compression is an adaptation of a program developed by the University of California, Berkeley (UCB) as part of UCB's public domain version of the UNIX operating system. All rights reserved. Copyright <sup>©</sup> 1981, Regents of the University of California.

NOTWITHSTANDING ANY OTHER WARRANTY HEREIN, ALL DOCUMENT FILES AND SOFTWARE OF THESE SUPPLIERS ARE PROVIDED "AS IS" WITH ALL FAULTS. CISCO AND THE ABOVE-NAMED SUPPLIERS DISCLAIM ALL WARRANTIES, EXPRESSED OR IMPLIED, INCLUDING, WITHOUT LIMITATION, THOSE OF MERCHANTABILITY, FITNESS FOR A PARTICULAR PURPOSE AND NONINFRINGEMENT OR ARISING FROM A COURSE OF DEALING, USAGE, OR TRADE PRACTICE.

IN NO EVENT SHALL CISCO OR ITS SUPPLIERS BE LIABLE FOR ANY INDIRECT, SPECIAL, CONSEQUENTIAL, OR INCIDENTAL DAMAGES, INCLUDING, WITHOUT LIMITATION, LOST PROFITS OR LOSS OR DAMAGE TO DATA ARISING OUT OF THE USE OR INABILITY TO USE THIS MANUAL, EVEN IF CISCO OR ITS SUPPLIERS HAVE BEEN ADVISED OF THE POSSIBILITY OF SUCH DAMAGES.

Any Internet Protocol (IP) addresses and phone numbers used in this document are not intended to be actual addresses and phone numbers. Any examples, command display output, network topology diagrams, and other figures included in the document are shown for illustrative purposes only. Any use of actual IP addresses or phone numbers in illustrative content is unintentional and coincidental.

All printed copies and duplicate soft copies of this document are considered uncontrolled. See the current online version for the latest version.

Cisco has more than 200 offices worldwide. Addresses and phone numbers are listed on the Cisco website at www.cisco.com/go/offices.

Cisco and the Cisco logo are trademarks or registered trademarks of Cisco and/or its affiliates in the U.S. and other countries. To view a list of Cisco trademarks, go to this URL: https://www.cisco.com/c/en/us/about/legal/trademarks.html. Third-party trademarks mentioned are the property of their respective owners. The use of the word partner does not imply a partnership relationship between Cisco and any other company. (1721R)

© 2021 Cisco Systems, Inc. All rights reserved.

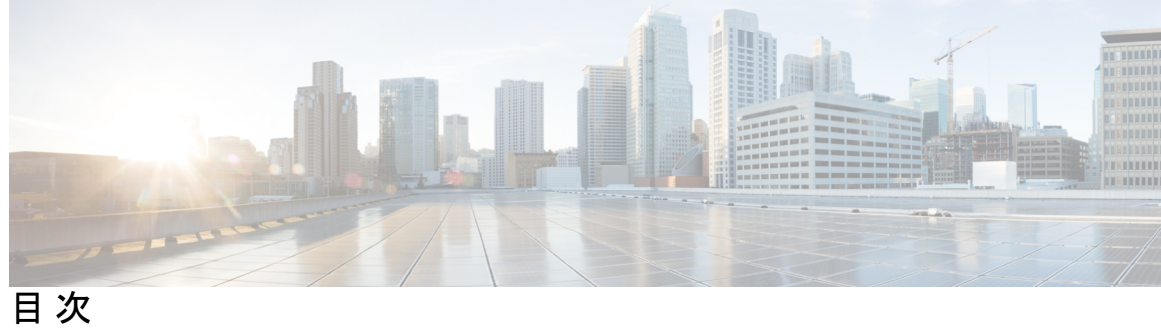

| 第 1 章 | 新機能および変更された機能に関する情報 1                                         |
|-------|---------------------------------------------------------------|
|       | 新機能および変更された機能に関する情報 1                                         |
| 第2章   | Cisco ACI Virtual Edge 3                                      |
|       | Cisco ACI Virtual Edge とは 3                                   |
|       | Cisco ACI Virtual Edge および VMware vCenter 5                   |
|       | マルチポッド環境での Cisco ACI Virtual Edge 6                           |
|       | 必要なソフトウェア 7                                                   |
|       | Cisco ACI vPod: Cisco ACI ファブリックを拡張する 7                       |
| 第3章   | Cisco ACI Virtual Edgeのインストール 9                               |
|       | Cisco ACI Virtual Edge のインストールについて 9                          |
|       | デフォルトのポートグループ 11                                              |
|       | Cisco ACI Virtual Edge のインストール ワークフロー 11                      |
|       | Cisco ACI Virtual Edge をインストールするための前提条件 12                    |
|       | Cisco APIC の設定の構成 14                                          |
|       | vCenter ドメイン、インターフェイス、およびスイッチのプロファイルの作成 14                    |
|       | インターフェイスとスイッチのプロファイルのガイドラインと前提条件 15                           |
|       | vCenter ドメイン プロファイルのガイドラインと前提条件 17                            |
|       | GUI を使用した vCenter ドメイン、インターフェイス、およびスイッチのプロファイルの作成 18          |
|       | VMware vSphere Client HTML5 GUI を使用して ESXi ホストと PNIC を追加する 24 |
|       | Cisco ACI vCenter プラグインの Flash バージョンを使用した ESXi ホストおよび PNIC の追 |
|       | 加 26                                                          |

vCenter を使用した Cisco ACI Virtual Edge のインスト - ル 27 Cisco ACI 仮想エッジ VM OVF ファイルを VMware vCenter コンテンツ ライブラリにアッ プロードする 27 Cisco ACI vCenter プラグインの HTML5 バージョンを使用して OVF ファイルをアップ ロードする 28 Cisco ACI Virtual Edge VM OVF ファイルを VMware vCenter コンテンツ ライブラリに アップロードする 29 Cisco ACI vCenter プラグインの HTML5 バージョンを使用して Cisco ACI 仮想エッジを展 開する 30 Cisco ACI vCenterプラグインを使用した ESXi ホストでの Cisco ACI Virtual Edge のデプロ 1 31 VMware PowerCLI を使用した Cisco ACI Virtual Edge のインストール 33 PowerCLI 環境の設定 33 VMware PowerCLI を使用した VMware vCenter コンテンツ ライブラリの管理 34 VMware PowerCLI を使用した Cisco ACI Virtual Edge の展開 35 Python を使用した Cisco ACI Virtual Edge のインストール 37 Python 環境の設定 38 Python を使用した VMware vCenter コンテンツ ライブラリの管理 39 Python を使用して Cisco ACI Virtual Edge を展開する 41 Cisco ACI Virtual Edge 展開の確認 43 GUI を使用した Cisco ACI 仮想エッジ ライセンスの表示 44 VMware vCenter でスタティック IP アドレスを設定する 45 VMware vSphere クライアントの HTML5 バージョンを使用したスタティック IP アドレス の設定 45 VMware vSphere Web クライアントの Flash バージョンを使用したスタティック IP アドレ スの設定 46 インストール後の設定 47

### 第4章 Cisco AV から移行するCisco ACI Virtual Edge 49

Cisco AVS から Cisco ACI Virtual Edge 移行する 49 Cisco AV から移行するための方法をCisco ACI Virtual Edge 49 Cisco AVS から Cisco ACI Virtual Edge に移行するための前提条件 52

|     | Cisco ACI vCenter プラグイン を使用して Cisco AVS から Cisco ACI Virtual Edge に移行する<br>55 |
|-----|-------------------------------------------------------------------------------|
| 第5章 |                                                                               |
|     | Cisco ACI Virtual Edge への VDS ドメインの移行について 57                                  |
|     | VDS ドメインへの移行 Cisco ACI Virtual Edge GUI を使用して 58                              |
| 第6章 | Cisco ACI Virtual Edge のアップグレード 61                                            |
|     | Cisco ACI 仮想エッジのアップグレードについて 61                                                |
|     | Cisco APIC、ファブリック スイッチ、および Cisco ACI Virtual Edge での推奨アップグレード<br>手順 63        |
|     | Cisco ACI Virtual Edge アップグレードのワークフロー 64                                      |
|     | Cisco ACI Virtual Edge のアップグレードのための前提条件 64                                    |
|     | Cisco ACI Virtual Edge のアップグレード 65                                            |
|     | Cisco ACI Virtual Edge VM OVF ファイルを VMware vCenter にアップロードする 65               |
|     | Cisco ACI vCenterプラグインを使用した ESXi ホストでの Cisco ACI Virtual Edge のデプロ<br>イ 66    |
| 第7章 | Cisco ACI Virtual Edge のアンインストール 69                                           |
|     | Cisco ACI Virtual Edge のアンインストールについて 69                                       |
|     | Cisco ACI Virtual Edge のアンインストールのワークフロー 69                                    |
|     | Cisco ACI vCenterプラグインを使用して、Cisco ACI Virtual Edge をアンインストールする 70             |
|     | VMware PowerCLI を使用した Cisco ACI Virtual Edge のアンインストール 72                     |
|     | Python を使用した Cisco ACI Virtual Edge のアンインストール 73                              |
|     | <br>サポートされるトポロジ 75                                                            |
|     | 直接接続 75                                                                       |
|     | シスコ ファブリック エクステンダ 77                                                          |
|     | Cisco UCS ファブリック インターコネクトでの VPC 77                                            |
|     | Cisco Nexus 5000 および MAC ピン接続によるデュアルサイド VPC 78                                |
|     | Cisco Nexus 5000 および VPC によるデュアルサイド VPC 79                                    |

I

GUI を使用して Cisco AVS VMM ドメインを Cisco ACI Virtual Edge に移行する 53

|           | Cisco Nexus 5000 および Cisco UCS ファブリック インターコネクトを使用したシングルサイド VPC 80                            |  |  |
|-----------|----------------------------------------------------------------------------------------------|--|--|
|           | Cisco Nexus 5000 および Cisco UCS ファブリック インターコネクト によるデュアルサイド<br>VPC 81                          |  |  |
| <br>付録 B: | <br>作成 vCenter ドメイン、インターフェイス、およびスイッチのプロファイルの代替手順 83<br>ポート チャネル スイッチおよびインターフェイスのプロファイルの作成 83 |  |  |
|           | GUIを使用した VPC インターフェイスとスイッチ プロファイルの作成 85                                                      |  |  |
|           | GUI を使用して FEX ノードのインターフェイスとスイッチ プロファイルを作成する 88                                               |  |  |
|           | インターフェイス ポリシー グループを変更して vSwitch 側のポリシーをオーバーライドする 90                                          |  |  |
|           | Cisco ACI Virtual Edge の VMM ドメイン プロファイルの作成 92                                               |  |  |
| <br>付録 C: |                                                                                              |  |  |
|           | vSphere Proactive HA を使用する利点 99                                                              |  |  |
|           | vSphere Proactive HA の仕組み 100                                                                |  |  |
|           | VMware vSphere Proactive HA を設定するための前提条件 102                                                 |  |  |
|           | vSphere Proactive HA in Cisco APIC で vSphere Proactive HA を有効にする 102                         |  |  |
|           | VMware vCenter で vSphere Proactive HA を有効にする 103                                             |  |  |
|           | ESXi ホストのヘルス レベルの手動設定 104                                                                    |  |  |
|           | Cisco APIC GUI を使用して Cisco ACI 仮想エッジホストの状態を表示して設定する 104                                      |  |  |
|           | VMware vCenter のホスト向けヘルス アップデートのトラッキング 105                                                   |  |  |
|           | VM グループ検疫保護 105                                                                              |  |  |
|           | Cisco APIC GUI を使用した VM グループ保護の設定 106                                                        |  |  |
| 付録 D :    | NX-OS Style CLI を使用してタスクを実行する 107<br>Cisco ACI 仮想エッジへの移行 107                                 |  |  |
|           | NX-OS スタイルの CLI を使用して VDS ドメインを Cisco ACI Virtual Edge へ移行する 107                             |  |  |
|           | VMware vSphere Proactive HA を使用して Cisco ACI 仮想エッジの可用性の向上 108                                 |  |  |
|           | NX-OS Style CLI を使用して vSphere Proactive HA を有効にする 108                                        |  |  |
|           | NX-OS Style CLI を使用して Cisco ACI 仮想エッジ ホストで状態を設定する 109                                        |  |  |

I

#### 目次

#### NX-OS Style CLI を使用して VM グループ保護を設定する 110

付録 E:

#### REST API を使用してタスクを実行する 111

Cisco ACI 仮想エッジへの移行 111

REST API を使用して Cisco AVS VMM ドメインを Cisco ACI Virtual Edge に移行する 111 REST API を使用して VDS ドメインを Cisco ACI Virtual Edge へ移行する 112 VMware vSphere Proactive HA による Cisco ACI 仮想エッジの可用性の向上 113 REST API を使用して vSphere Proactive HA を有効にする 113 REST API を使用して REST API 仮想エッジで状態を設定する 114 REST API を使用して VM グループ保護を設定する 114

I

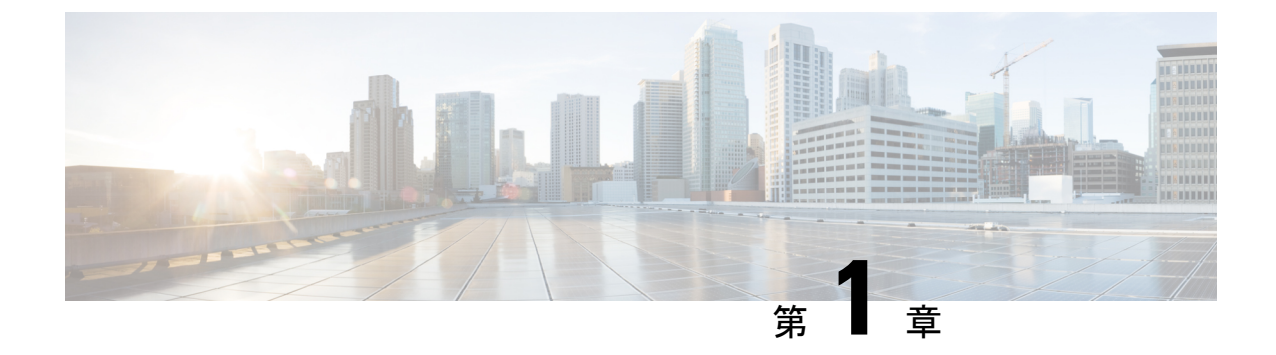

## 新機能および変更された機能に関する情報

•新機能および変更された機能に関する情報 (1ページ)

## 新機能および変更された機能に関する情報

次の表は、この最新リリースまでのガイドでの主な変更点の概要を示したものです。

| 機能                                                  | 説明                                     | 参照先  |
|-----------------------------------------------------|----------------------------------------|------|
| このリリースでは、Cisco ACI<br>仮想エッジのインストール関<br>連の新機能はありません。 | このドキュメントには、以前<br>のリリースからの変更はあり<br>ません。 | 該当なし |

I

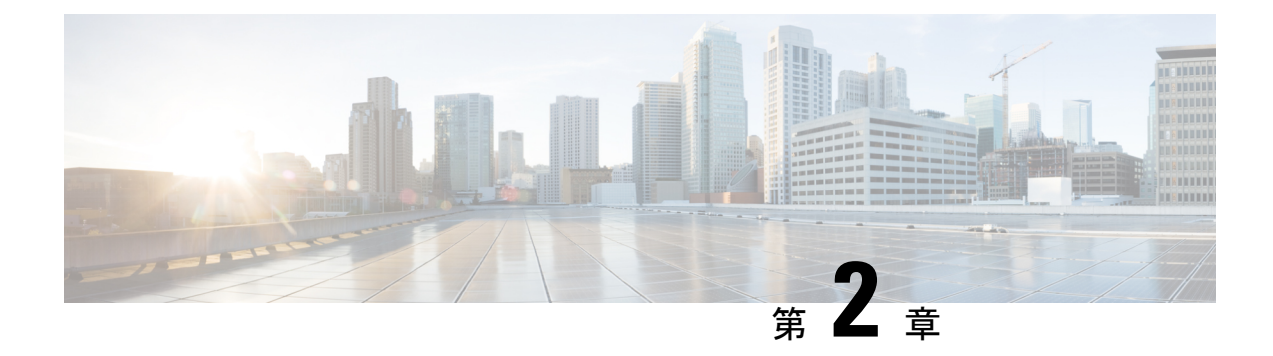

## **Cisco ACI Virtual Edge**

この章は、次の項で構成されています。

- Cisco ACI Virtual Edge とは  $(3 \sim ジ)$
- Cisco ACI Virtual Edge および VMware vCenter  $(5 \sim ジ)$
- マルチポッド環境での Cisco ACI Virtual Edge (6ページ)
- 必要なソフトウェア (7ページ)
- Cisco ACI vPod: Cisco ACI ファブリックを拡張する (7ページ)

### **Cisco ACI Virtual Edge** とは

Cisco APIC リリース 3.1(1) 以降では、シスコ アプリケーション セントリック インフラストラ クチャは Cisco ACI 仮想エッジをサポートします。Cisco ACI Virtual Edge は、Cisco ACI 環境向 けの次世代 Application Virtual Switch (AVS) です。Cisco ACI Virtual Edge はハイパーバイザに依 存しない分散サービス VM で、ハイパーバイザに属しているネイティブな分散仮想スイッチを 利用します。Cisco ACI Virtual Edge はユーザ スペースで動作し、仮想リーフとして機能し、 Cisco Application Policy Infrastructure Controller (APIC) によって管理されます。

Cisco AVS を使用する場合には、Cisco ACI Virtual Edge に移行することができます。VMware VDS を使用する場合には、その上で Cisco ACI Virtual Edge を実行できます。Cisco ACI Virtual Edge をカーネル スペースから分離したため、ソリューションはさまざまなハイパーバイザに 適応できます。また、単純なアップグレードも容易になります。Cisco ACI Virtual Edge はハイ パーバイザ アップグレードに関連付けられていないからです。Cisco ACI 仮想エッジでは、コ ントロールプレーンの通信に OpFlex プロトコルを実装しています。トラフィックの転送では、 ローカルスイッチングおよびローカルスイッチングなしの2つのモードをサポートしていま す。

Cisco ACI Virtual Edge リリース 1.1(1a) は、VMware ハイパーバイザのみをサポートしていま す。これは、プライベート VLAN (PVLAN) モードで設定された vSphere 分散スイッチ (VDS) を活用します。

ネットワーク管理者が Cisco APIC 上で Cisco ACI Virtual Edge VMM ドメインを作成する場合に は、ドメインを、DVS 上のポート グループの PVLAN ペア関連付けで使用される一定範囲の VLAN に関連付ける必要があります。サーバ管理者の場合は、PVLAN をvCenter のポート グ ループに関連付ける必要はありません。Cisco APIC が自動的に PVLAN ペアをエンドポイント グループ (EPG) に関連付けるからです。

(注) Cisco APIC の EPG は、vCenter のポート グループに相当します。

#### ローカル スイッチング モード

ローカル スイッチング モードでは、Cisco ACI Virtual Edge は、EPG 内のすべてのトラフィッ クをリーフを経由せずローカルに転送します。すべての EPG 間トラフィックはリーフを通じ て転送されます。このモードでは、Cisco ACI Virtual Edge は VLAN または VXLAN カプセル 化、あるいはその両方を使用してトラフィックをリーフとバックに転送できます。カプセル化 のタイプは、Cisco ACI Virtual Edge VMM ドメインの作成時に選択できます。

単一の VMM ドメインは、ローカル スイッチング モードで VLAN と VXLAN カプセル化を使用するように設定できます。

VLAN カプセル化を選択する場合は、一連の VLAN の範囲が Cisco ACI 仮想エッジによって使用可能である必要があります。これらの VLAN には、Cisco ACI Virtual Edge とリーフ間のレイ ヤ2ネットワーク内でのみ意味があるローカル スコープがあります。VXLAN カプセル化を選択する場合は、Cisco ACI Virtual Edge とリーフの間で使用できる必要があるのはインフラ VLAN のみです。これにより、設定が簡素化されます。Cisco ACI Virtual Edge と物理リーフ間に1つ 以上のスイッチがある場合に推奨されるカプセル化タイプです。

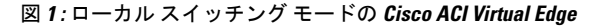

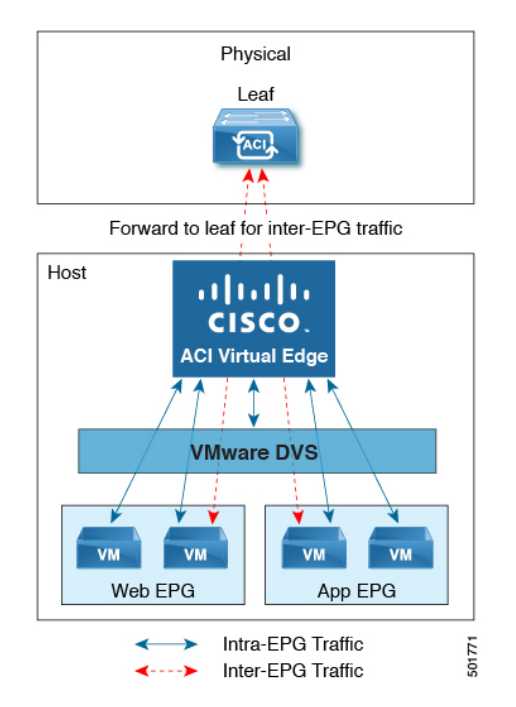

#### ローカル スイッチング モードなし

ローカルスイッチングモードなしの場合、リーフはすべてのトラフィックを転送します。このモードでは、VXLANが唯一許可されるカプセル化タイプです。

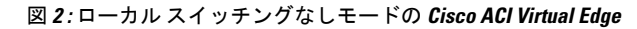

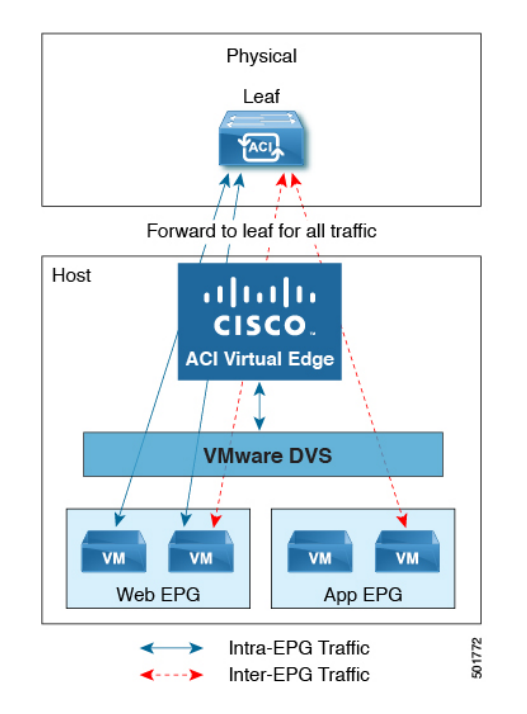

#### **Statistics Collection**

Cisco ACI Virtual Edge での統計収集はデフォルトで有効になっています。Cisco APIC GUI 内で は、VM リソースの使用に関連して Cisco ACI Virtual Edge の障害が出る場合があります。

これらの障害のトラブルシューティングは VMware vCenter で行ってください。Cisco ACI はこれらの障害を VMware vCenter から受信した情報だけに基づいて生成するからです。

### Cisco ACI Virtual Edge および VMware vCenter

Cisco ACI Virtual Edge は、多数の仮想ホストにまたがって広がる分散仮想スイッチです。vCenter Server により定義されるデータセンターを管理します。

Cisco ACI Virtual Edge は、Cisco Nexus スイッチなどの、イーサネット標準準拠のアップスト リーム物理アクセス レイヤ スイッチと互換性があります。Cisco ACI Virtual Edge は VMware Hardware Compatibility List (HCL) に記載されているすべてのサーバ ハードウェアと互換性が あります。

Cisco ACI Virtual Edge は、VMware 仮想インフラストラクチャ内に完全に統合される、分散仮 想スイッチ ソリューションです。このインフラストラクチャには、仮想化管理者のための VMware vCenter も含まれます。このソリューションにより、ネットワーク管理者は一貫した データセンター ネットワーク ポリシーを確立するために仮想スイッチやポート グループを設 定することができます。

次の図は、Cisco ACI Virtual Edge と Cisco APIC および VMware vCenter を含むトポロジを示しています。

図 3: Cisco ACI Virtual Edge トポロジの例

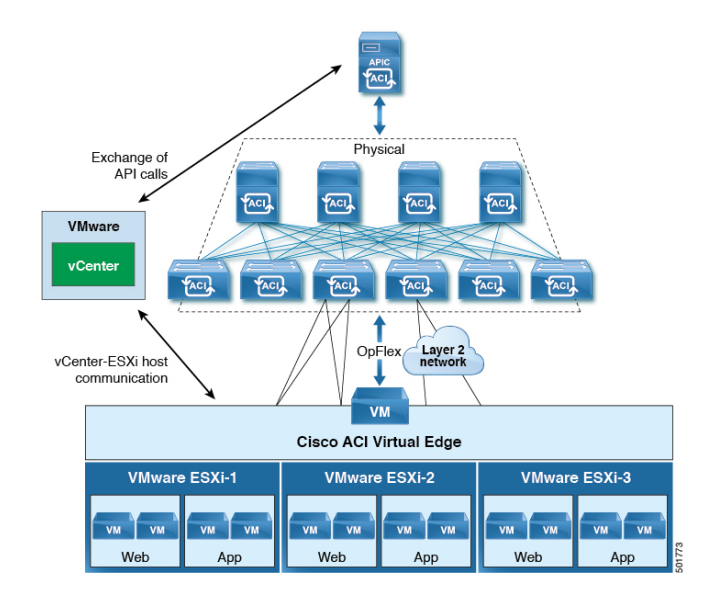

(注) 1つの Cisco ACI ファブリックに接続された複数の vCenters がある場合、デフォルトの OUI 割り当てではなく vCenters を展開する際には、複数の vCenters にわたる MAC アドレス割り当てスキーマにオーバーラップがないことを確認してください。オーバーラップがあると、重複した MAC アドレスが生成される可能性があります。詳細については、VMware のマニュアルを参照してください。

## マルチポッド環境での Cisco ACI Virtual Edge

Cisco ACI Virtual Edge はマルチポッド環境の一部である可能性があります。マルチポッド環境 はすべてのポッドに単一の Cisco APIC クラスタを使用します。そのため、すべてのポッドが 単一のファブリックとして機能します。

マルチポッド環境は、独立した制御プレーンプロトコルを有する複数のポッドで構成された、 障害耐性の高いファブリックのプロビジョニングを可能にします。また、リーフスイッチとス パイン スイッチ間のフルメッシュケーブル配線にも柔軟性があります。

Cisco ACI Virtual Edge はマルチポッド環境で動作するための追加の設定を必要としません。

マルチコード環境の詳細については、Cisco.comの次のマニュアルを参照してください。

Cisco Application Centric Infrastructure Fundamentals

- *Cisco APIC Getting Started Guide*
- [Cisco APIC NX-OS Style Command-Line Interface Configuration Guide]

次の機能は、Cisco APIC リリース 3.1(1) ~ 4.0(1) のマルチポッドを使用した Cisco ACI Virtual Edge ではサポートされていません。

- •2つの個別の POD に2つの個別の NFS を搭載したストレージ vMotion
- ・異なる POD の ERSPAN 宛先
- 異なる POD の分散型ファイアウォール syslog サーバ

### 必要なソフトウェア

次の表に必要なソフトウェアのバージョンを示しています Cisco ACI Virtual Edge Cisco APIC、 VMware vCenter と VMware ESXi ハイパーバイザで動作します。

| コンポーネント                           | 説明                                                                                                 |
|-----------------------------------|----------------------------------------------------------------------------------------------------|
| Cisco ACI Virtual Edge ソフト<br>ウェア | Cisco ACI Virtual Edge リリース 1.1(1) で始まるはサポートされています。                                                |
| Cisco APIC                        | Cisco ACI Virtual Edge Cisco APIC リリース 3.1 (1) 以降でサ<br>ポートされます。                                    |
| VMware vCenter                    | Cisco ACI Virtual Edge は、VMware vCenter サーバのリリース<br>6.0 以降と互換性があります。                               |
| VMware vSphere のベア メタル            | Cisco ACI Virtual Edge は、VMware ESXi ハイパーバイザのリ<br>リース 6.0 以降で、Cisco APIC 用の vLeaf としてサポートさ<br>れます。 |

## Cisco ACI vPod: Cisco ACI ファブリックを拡張する

インフラストラクチャの要求、柔軟性、コスト削減を達成するために、ハイブリッドデータセ ンターモデルを採用する組織が増えてきています。こうした組織では、仮想プライベートク ラウドやその他の社内 IT リソースを含めたさまざまなテクノロジーを、リモートロケーショ ンと組み合わせて利用しています。リモートロケーションには、ホステッドデータセンター、 サテライトデータセンター、マルチクラウド環境などがあります。

しかし、ハイブリッドを導入するためには、ロケーションに関係なく、ワークロードの一貫し た管理とポリシーが必要になります。また、ディザスタリカバリのサポートや、データセン ター間で負荷を軽減するための機能も必要です。その一方で、互換性のあるハードウェアや、 新しい機器を追加するためのスペースが不足している組織もあります。 Cisco Application Centric Infrastructure (ACI) 仮想ポッド (vPod)を導入すれば、こうした課題を克服して、Cisco ACI のファブリックを仮想的にさまざまなリモート ロケーションに拡張することができます。

#### Cisco ACI vPod とは

Cisco ACI vPod は、Cisco APIC リリース 4.0(2) で一般に利用可能です。これはソフトウェアの みのソリューションであり、VMware ESXi ハイパーバイザを実行できるサーバが少なくとも2 台存在する場所に展開することができます。Cisco ACI vPod と、そのコンポーネントである仮 想スパイン (vSpine)、仮想リーフ (vLeaf)、および Cisco ACI Virtual Edge は、ESXi ハイパー バイザ上で実行されます。

Cisco ACI vPod により、物理リーフがない場所で Cisco ACI Virtual Edge を使用できるようにな ります。オンプレミスデータセンターの場合と同様に、リモートロケーションにある各 Cisco ACI vPod で Cisco ACI Virtual Edge のインスタンスを最大 8 個使用できます。

Cisco ACI vPod は、ポッド間ネットワーク(IPN)を介して物理的なオンプレミスポッドまた はマルチポッドと通信します。物理ポッドまたはマルチポッド、IPN 接続、および Cisco ACI vPod (APIC)の Cisco Application Policy Infrastructure Controllerを設定します。Cisco ACI vPod のコンポーネントの展開には、Cisco ACI vCenter プラグイン、スクリプト、または PowerCLI を使用できます。

#### の利点 Cisco ACI vPod

Cisco ACI vPod をインストールすると、それを Cisco APIC と組み合わせて使用することで、リ モート ロケーションに Cisco ACI ファブリック ポリシーを適用することができます。

Cisco APIC により、オンプレミス データセンターとリモート ロケーションに、ワークロード の一元管理機能が提供されます。オンプレミスとリモートの両方のロケーションで、ポリシー を簡単に、かつ矛盾なく適用することができます。

Cisco ACI vPod ソリューションがもたらす柔軟性、拡張性、一元管理により、次のような使用 事例のシナリオを活用できるようになります。

- Cisco ACI ファブリックをベアメタル クラウドに拡張する
- Cisco ACI ファブリックをブラウンフィールドの展開に拡張する
- Cisco ACI ファブリックをコロケーション データセンターに拡張する
- シスコ以外のハードウェアから Cisco ACI ファブリックにワークロードを移行する

#### 詳細情報の入手先

詳細については、Cisco.com で『*Cisco ACI Virtual Pod Release Notes*』を参照してください。

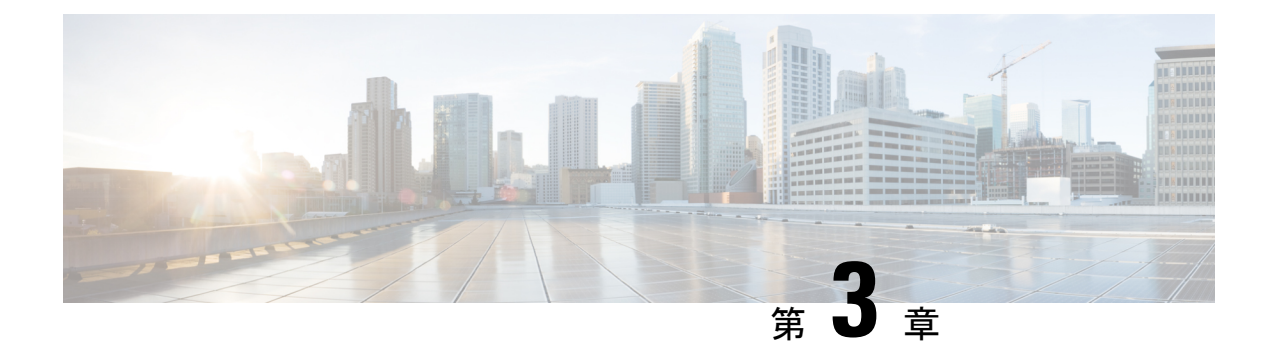

## Cisco ACI Virtual Edgeのインストール

この章では、前提条件とインストール方法を含む Cisco ACI Virtual Edge のインストールについ て説明します。

- Cisco ACI Virtual Edge のインストールについて (9ページ)
- デフォルトのポートグループ (11ページ)
- Cisco ACI Virtual Edge のインストール ワークフロー (11 ページ)
- Cisco ACI Virtual Edge をインストールするための前提条件 (12ページ)
- vCenter を使用した Cisco ACI Virtual Edge のインスト ル (27 ページ)
- VMware PowerCLI を使用した Cisco ACI Virtual Edge のインストール (33 ページ)
- Python を使用した Cisco ACI Virtual Edge のインストール (37 ページ)
- Cisco ACI Virtual Edge 展開の確認 (43 ページ)
- GUI を使用した Cisco ACI 仮想エッジ ライセンスの表示 (44 ページ)
- VMware vCenter でスタティック IP アドレスを設定する (45 ページ)
- •インストール後の設定(47ページ)

### Cisco ACI Virtual Edge のインストールについて

Cisco アプリケーション セントリック インフラストラクチャ (ACI) 仮想 Edge のインストール は、Cisco Application Policy Infrastructure Controller (APIC) と VMware vCenter で実施される一 連のタスクで構成されています。ESXi ホストを Cisco ACI Virtual Edge に展開するには、3つ の方法のいずれかを使用することができます:

- VMware vCenter 用 Cisco ACI プラグイン
- VMware PowerCLI (Windows プラットフォームで)

VMware vCenter 用 Cisco ACI プラグインは、元々 Adobe Flash で動作するように設計され ていました。ただし、2020 年の終わりに、Adobe は Flash の更新を停止します。VMware vSphere 6.7 リリース以降、プラグインの新しいバージョンである Cisco ACI HTML5 vCenter プラグイン は、Flash ではなく HTML5 で動作するように設計されています。プラグイン は、HTML5 VMware vSphere クライアント内で動作します。 新しい Cisco ACI プラグインを使用して、Cisco ACI Virtual Edge を展開および設定するための主要なタスクのほとんどを実行できます。Cisco ACI vCenterプラグイン手順は、使用するプラグインのバージョンを示します。

(注) The name of the VM ware vSphere クライアントの名前は、Flash または HTML5 バージョンを使用しているかどうかで異なります。 Flash バージョンは、VM ware vSphere Web クライアントと呼ばれます。 HTML バージョンは、VM ware vSphere Client と呼ばれます。

• Python スクリプト

以下のセクションでは、前提条件とインストールの方法について説明します。Cisco AVS から Cisco ACI Virtual Edge に移行する方法については、本ガイドの Cisco AV から移行するCisco ACI Virtual Edge (49 ページ) の章を参照してください。VMware VDS から Cisco ACI Virtual Edge に移行する方法については、本ガイドの VMware VDS にから移行Cisco ACI Virtual Edge (57 ページ) の章を参照してください。

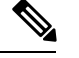

- (注)
- Cisco ACI Virtual Edge をインストールする、またはそのプロパティを変更する場合には、 vSphere (シック) クライアントは使用しないでください。Cisco ACI Virtual Edge をインス トールするには、Cisco ACI プラグイン、VMware Power CLI または Python スクリプトの みを使用してください。Cisco ACI Virtual Edge vApp プロパティを変更するには、vSphere Web クライアントのみを使用してください。
- ESXi ホスト上に Cisco ACI Virtual Edge VM を展開すると、OpFlex 自動的がオンラインに なります。VMkernel ポートをインフラ ポート グループには割り当てないでください。こ れは Cisco AVS の OpFlex で行われているからです。
- 同じホストに複数の Cisco ACI Virtual Edge VM をインストールすることもできますが (Cisco ACI Virtual Edge VMM ドメインごとに1つ)、ホストごとに1つの Cisco ACI Virtual Edge VM だけをインストールすることを推奨します。

#### Cisco ACI 仮想エッジ導入のベスト プラクティス

次のベストプラクティスに従って、トラフィック損失を最小限に抑え、ハードウェア障害によ る可用性を高めます。

- ACI 仮想エッジ展開の場合は、vCenter のクラスタと APIC の VMM ドメインで ProActive HA を設定します。
- ACI 仮想エッジの ProActive HA 展開の場合は、vCenter の DRS 設定で [可用性についてホ スト間で多数の仮想マシンを分散する] オプションを無効にするようにしてください。

*vSphere Proactive HA*の有効化の詳細については、VMware vSphere Proactive HA を使用して Cisco ACI 仮想エッジ可用性を改善する (97 ページ)を参照してください。

## デフォルトのポートグループ

Cisco アプリケーション セントリック インフラストラクチャ (ACI) 仮想 Edge を作成すると、 VMware vCenter は自動的に複数のポートグループを作成します。

- ave-external-vxlan-1 および ave-external-vxlan-2: Cisco ACI Virtual Edge仮想マシン (VM) はこれらのポートグループを使用して、ホストの外部の間で VXLAN トラフィックを送受 信します。VXLAN トラフィックは、着信 VM インターフェイスに基づいて、これら 2 つ のポート間で分散されます。
- ave-internal-1 および ave-internal-2: Cisco ACI Virtual Edge VM は、これらのポートグループを使用して、分散仮想スイッチ(DVS)内の VM との間で PVLAN トラフィックを送受信します。内部 VLAN ブロックは、内部トラフィックをロードバランシングするために、これら2つのポートグループ間で均等に分散されます。
- ave-external-vlan: Cisco ACI Virtual Edge VMはこのポートグループを使用して、ホストの 外部の間で VLAN トラフィックを送受信します。VMM ドメインに関連付けられた VLAN モードエンドポイントグループ(EPG)に使用される VLAN を有効にします。VLAN モー ドの場合、VLAN には「ave-ctrl」EPGに割り当てられた VLAN が含まれる場合がありま す。
- infra: VM はこの特別なポートグループを使用して、別の Cisco ACI Virtual Edge から発信 された ERSPAN トラフィックを受信します。ポートグループはネイティブ モードで、着 信 Encapsulated Remote Switched Port Analyzer (ERSPAN) トラフィックは Cisco ACI Virtual Edge をバイパスし、DVS によって転送されます。

## Cisco ACI Virtual Edge のインストール ワークフロー

このセクションでは、Cisco アプリケーション セントリック インフラストラクチャ (ACI) 仮想 Edge をインストールするのに必要な高レベルなタスクを説明します。

- Cisco Application Policy Infrastructure Controller (APIC) と VMware vCenter のタスクを含む、 すべての前提条件を満たします。Cisco ACI Virtual Edge をインストールするための前提条 件 (12ページ)の項を参照してください。
- Cisco.com から Cisco ACI Virtual Edge Open Virtualization Format (OVF) ファイルをダウン ロードし、vCenter コンテンツライブラリにアップロードロードします。VMware vCenter、 vCenter 電源 CLI、または Python スクリプトに Cisco ACI プラグインを使用することができ ます。説明については、次のいずれかのセクションを参照してください。
  - Cisco ACI Virtual Edge VM OVF ファイルを VMware vCenter コンテンツ ライブラリに アップロードする (29 ページ)

- PowerCLI 環境の設定 (33 ページ)
- および VMware PowerCLI を使用した VMware vCenter コンテンツ ライブラリの管理 (34 ページ)
- Python 環境の設定 (38 ページ)

および Python を使用した VMware vCenter コンテンツ ライブラリの管理 (39ページ)

- **3.** ESXi ホストに Cisco ACI Virtual Edge を展開します。次の4つのうちいずれかの方法を使用できます。説明については、次のセクションを参照してください。
  - Cisco ACI vCenter プラグインの HTML5 バージョンを使用して Cisco ACI 仮想エッジ を展開する (30 ページ)
  - Cisco ACI vCenterプラグインを使用した ESXi ホストでの Cisco ACI Virtual Edge のデプ ロイ (31 ページ)
  - VMware PowerCLI を使用した Cisco ACI Virtual Edge の展開 (35 ページ)
  - Python を使用して Cisco ACI Virtual Edge を展開する (41 ページ)
- Cisco ACI Virtual Edge と通信するために使用されるインターフェイス(kni0)に仮想トン ネルエンドポイント(VTEP)のIPアドレスがあることを確認し、OpFlex が稼働している ことを確認します。

このガイドのCisco ACI Virtual Edge 展開の確認 (43 ページ) セクションを参照してください。

(注) より高いレベルの可用性を確保するために、ローカルデータストアに Cisco ACI Virtual Edge を 展開することを推奨します。

### **Cisco ACI Virtual Edge** をインストールするための前提条件

インストールする前に、次のタスクを実行 Cisco アプリケーション セントリック インフラス トラクチャ (ACI) 仮想 Edge:

#### ストレージおよびメモリ

少なくとも 30 GB のストレージと 4 GB のメモリが必要です。

#### Cisco ACI ファブリックおよび Cisco APIC

 Cisco Application Policy Infrastructure Controller (APIC) が正常にセットアップされている ことを確認します。参照してください、 *Cisco APIC Getting Started guide* 』 および *Cisco APIC*の基本的なコンフィギュレーション ガイド、最初の Cisco APIC を設定する方法に ついては、Cisco.com にします。

- ・すべてのスイッチが登録されており、Cisco ACI ファブリックが最新であることを確認します。手順については、Cisco.comの『Cisco Application Centric Infrastructure Fundamentals』 および『Cisco APIC Getting Started Guide』を参照してください。
- VMware vCenter プラグイン内部 Cisco ACI ファブリックが登録されていることを確認します。「*Cisco ACI* 仮想化ガイド」の「Cisco ACI vCenter プラグイン」章にある「vCenter プラグインを ACI ファブリックに接続する」を参照してください。

#### VMM ドメイン

新しい vCenter の VMM ドメインとインターフェイスおよび Cisco ACI Virtual Edge 用スイッチ のプロファイルを作成 します。

これらのタスクを実行する unified 設定ウィザードを使用することをお勧めします。このガイ ドのGUI を使用した vCenter ドメイン、インターフェイス、およびスイッチのプロファイルの 作成(18ページ)の手順を参照してください。ただし、別の詳細なポリシーを設定する必要 がある場合があります。その場合は、本ガイドの付録作成 vCenter ドメイン、インターフェイ ス、およびスイッチのプロファイルの代替手順(83ページ)を参照してください。

#### Hosts

- VMware vCenter の vSphere Web クライアントを使用して、新しい Cisco ACI Virtual Edge 分 散仮想スイッチ (DVS) に1 つ以上の ESXi ホストとその PNIC を追加します。
- ホストがすでにで実行されている Vm を分散リソーススケジューラ (DRS) クラスタに属 している場合は Cisco ACI Virtual Edge を追加する前に、メンテナンスモードで、ホスト を配置、Cisco ACI Virtual Edge を DVS にします。移行から、DRS をにより、メンテナン スモードで、ホストにインストールを開始する前に、他のホストに Vm、Cisco ACI Virtual Edge VM が完全に対応します。
- 場合は、ホストは、DRS クラスタに属している、Nehalem 以上、DRS クラスタの拡張 VMotion 互換性 (EVC) モードが設定されていることを確認します。
- VMware vSphere Hypervisor (ESXi) 6.5 U1 を使用している場合は、Cisco Discovery Protocol (CPD) が有効になっている VXLAN モードで、Cisco ACI Virtual Edge にホストを追加す る前に、Intel X710 ポート アダプタ ドライバをファームウェア 6.01 搭載の 1.8.6 以降に更 新します。ポート アダプタ ドライバを更新しないと、VMware の紫色の診断画面が表示 されることがあります。

#### VXLAN カプセル化

VXLAN カプセル化を使用して Cisco ACI Virtual Edge を接続する場合、Cisco ACI ファブリッ クと Cisco ACI Virtual Edge 間のパス上のすべての中間デバイスで、最大伝送単位(MTU)の 値を 1600 以上に設定します。これらには FI スイッチや UCS-B などがあります。ただし、パ フォーマンスを最適化するには、MTU を、Cisco ACI ファブリックのパス上のすべての中間デ バイスと Cisco ACI Virtual Edge がサポートする、最大サポート サイズに設定します。

#### VMware vCenter

- Cisco ACI Virtual Edge 管理ツールを使用するには、Cisco ACI VMware vCenter プラグインのFlash バージョンを使用している場合は、VMware vCenter 6.0 Update 3 以降を使用することをお勧めします。HTML5 バージョンを使用している場合は、Cisco ACI HTML5 vCenter プラグインVMware vCenter 6.7 Update 2 または VMware vCenter 7.0 を使用することをお勧めします。これらのツールには、VMware vCenter プラグイン、VMware PowerCLI、およびPython スクリプトが含まれます。
- インストールする場合は Cisco ACI Virtual Edge、Active Directory ドメイン コントローラ とシングル サインオン接続要求を作成するホストの VMware vCenter Server のクロック同 期、VMware PowerCLIを使用しています。展開する際に問題が発生する可能性があります クロックが同期されていない場合 Cisco ACI Virtual Edge VMware PowerCLI ツールを使用 します。

詳細については、「ナレッジベース記事」例外を報告 SSOConnection SDK を発信: クライ アントはサーバから SOAP 障害を受信:<timestamp>が要求ライフタイム間隔に含まれてい ないので、時間が 600000 ミリ秒 (2125193) のクロック許容度を拡張」で、VMware Web サ イト</timestamp>。

リモートリーフ展開

リモートリーフ展開に Cisco ACI Virtual Edge をインストールする場合は、Cisco.com の「Cisco ACI リモートリーファーキテクチャ ホワイト ペーパー」の「リモート リーフ向けに推奨される QOS 設定」の項で推奨されているように、L3トラフィックの DSCP class-cos 変換ポリシー を有効にします。

### **Cisco APIC**の設定の構成

次のセクションでは、Cisco APIC で Cisco ACI Virtual Edge および VMware ESXi Hypervisor を 設定する方法について説明します。

- vCenter ドメイン、インターフェイス、およびスイッチのプロファイルの作成(14ページ)
- 2. インターフェイスとスイッチのプロファイルのガイドラインと前提条件(15ページ)
- 3. vCenter ドメイン プロファイルのガイドラインと前提条件 (17 ページ)
- 4. GUI を使用した vCenter ドメイン、インターフェイス、およびスイッチのプロファイルの 作成 (18ページ)

### vCenter ドメイン、インターフェイス、およびスイッチのプロファイルの作成

インストールする前に、Cisco ACI Virtual Edge、vCenter を作成する必要がありますドメイン、 インターフェイス、およびスイッチのプロファイル。Cisco APICの統合設定ウィザードで次の タスクを実行することを推奨します。このガイドの GUI を使用した vCenter ドメイン、イン ターフェイス、およびスイッチのプロファイルの作成 (18ページ)の手順を参照してください。

このタスクを実行する前に、このセクションのガイドラインを理解して、それに従う必要があります。

#### 代替手順

手順を検索できます FEX プロファイルまたは詳細なインターフェイス、スイッチ、または vCenter ドメインプロファイルを設定する場合は、作成 vCenter ドメイン、インターフェイス、 およびスイッチのプロファイルの代替手順(83 ページ) このガイドで。

#### ファイアウォールの考慮事項

推奨される統合構成ウィザードを使用すると、後で変更できるファイアウォール ポリシーが Cisco APIC によって自動で作成されます。代わりに代替手順を使用してインターフェイス、ス イッチ、または vCenter ドメインのプロファイルを作成すると、ファイアウォール ポリシーを 手動で作成しなければならなくなります。指示に従っての分散型ファイアウォールのセクショ ンで、 Cisco ACI 仮想エッジ Configuration guide 』。

### インターフェイスとスイッチのプロファイルのガイドラインと前提条件

Cisco ACI Virtual Edge 用のインターフェイスとスイッチのプロファイルを作成する場合は、次のガイドラインに従って前提条件を満たしてください。

#### インターフェイスおよびスイッチのプロファイルを作成するガイドライン

Cisco ACI Virtual Edge は、ポート チャネル (PC)、仮想ポート チャネル (VPC)、MAC の固定、 および FEX インターフェイス ポリシーをサポートしています。

- リーフスイッチと Cisco ACI Virtual Edge vSphere ホスト間にレイヤ2ネットワークがある 場合は、レイヤ2ネットワークに接続されているインターフェイス上でインターフェイス ポリシーを設定します。
- 使用するリンク数とリーフ数によって、Cisco ACI Virtual Edge に対し PC または VPC ポリシーを設定する必要があるかどうかが判断できます。
  - ・リーフとESXiホスト間で複数のリンクを使用している場合は、PCポリシーを設定す る必要があります。
  - 複数のリーフと ESXi ホスト間で複数のリンクを使用している場合は、VPC ポリシー を設定する必要があります。
- •LACP ポリシーを選択するには、以下のガイドラインに従います。
  - Cisco ACI Virtual Edge (vSphere ホスト)からのアップリンクがリーフスイッチに直接接続されており、LACPチャネルプロトコルを使用するかオンにする場合は、[LACP (Active or Passive)]を選択します。

- Cisco ACI Virtual Edge からのアップリンクがリーフスイッチに直接接続されている一方で、LACP チャネルプロトコルを使用しない場合は、[Static Channel Mode On]を 選択します。
- Cisco ACI Virtual Edge からのアップリンクを1つのチャネルにまとめることができず、個別のリンクとして動作する場合は、[MAC Pinning]を選択します。

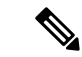

- (注) VPC リーフペアへの直接接続で MAC ピニングを使用しないでください。代わりに、Link Aggregation Control Protocol (LACP) または拡張 LACP を使用して、冗長性と信頼性を提供します。直接接続で MAC ピニングを使用すると、ピア リーフスイッチの再起動時にトラフィックが失われます。MAC ピニングは、サウスバウンドインターフェイスを使用する Cisco UCS ファブリックインターコネクトなど、仮想ポートチャネル(VPC)をサポートできない場合にのみ使用してください。
- 管理インターフェイスのvSwitchポートグループを選択するには、次のガイドラインに従います。

Cisco ACI Virtual Edge 管理インターフェイス用に作成した vSwitch ポート グループが、 DHCP またはe vCenter IP プールによって、少なくとも IPv4 アドレスを提供できることを 確認します。管理インターフェイス用の vSwitch ポート グループに対して、追加の IPv6 アドレスを設定することができます。ただし、IPv6 アドレスのみで設定することはできま せん。

(注) Cisco ACI vCenter プラグインは、スタティック IP アドレスの設定 をサポートしていません。ただし、VMware PowerCLI または Python スクリプトを使用してスタティック IP アドレスを設定できます。 このガイドの VMware PowerCLI を使用した Cisco ACI Virtual Edge のインストール (33 ページ) と Python を使用した Cisco ACI Virtual Edge のインストール (37 ページ) を参照してください。 または、VMware vCenter でスタティック IP アドレスを設定でき ます。本ガイドの VMware vSphere Web クライアントの Flash バー ジョンを使用したスタティック IP アドレスの設定 (46 ページ) または VMware vSphere クライアントの HTML5 バージョンを使用 したスタティック IP アドレスの設定 (45 ページ) セクションを 参照してください。

#### インターフェイスおよびスイッチ プロファイルを作成する前提条件

リーフスイッチインターフェイスがESXiハイパーバイザーに物理的に接続されていることを 確認します。または、レイヤ2デバイスを使用している場合には、リーフがレイヤ2のデバイ スに物理的に接続されていることを確認します。

### vCenter ドメイン プロファイルのガイドラインと前提条件

Cisco ACI Virtual Edge をインストールする前に、新しい vCenter ドメイン プロファイルを作成 する必要があります。既存の vCenter ドメイン プロファイルを変換することはできません。

#### VMware vCenter ドメイン プロファイルの作成のガイドライン

単一のドメイン下に、複数のデータセンターとDVSエントリを作成できます。ただし、各デー タセンタに割り当てることができる Cisco ACI Virtual Edge は1 つだけです。

VCenterおよびESXiホスト管理でIPv6が有効な場合は、VMMドメインを作成するときにIPv6 を使用できます。

#### VMware vCenter ドメイン プロファイルの作成の前提条件

マルチキャスト IP アドレスプールがに十分なマルチキャスト IP アドレスがあることを確認し ます。VMware vCenter ドメインに発行する EPG の数に対応する必要があります。VMware vCenter ドメインにすでに関連付けられているマルチキャスト アドレスプールに IP アドレス をいつでも追加できます。

+分な VLAN ID があることを確認します。これを行わないと、エンドポイント グループ (EPG) 上のポートがカプセル化を使用できないと報告することがあります。

vCenter がインストールおよび設定されており、インバンド/アウトオブバンド管理ネットワー クを介して到達可能である必要があります。

vCenter に対する管理者/ルートのクレデンシャルが必要です。

### GUIを使用したvCenterドメイン、インターフェイス、およびスイッチのプロファイルの 作成

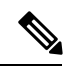

(注) vCenter ドメインを作成する際に VMware PortGroup 名でデリミタを選択していた場合でも、この手順では使用できません。VMware vSphere Proactive HA 機能を利用する場合も、この手順を使用できません。この手順では、vCenter ドメイン、インターフェイス、およびスイッチプロファイルを設定できるようにする設定ウィザードを使用します。

代わりに、vCenterドメインを個別に作成する必要があります。[vCenterドメインの作成(Create vCenter Domain)]ダイアログボックスにデリミタオプションが表示されます。[vCenterドメ インの作成(Create vCenter Domain)]ダイアログボックスには、VMware vCenter で VMware Proactive HA オブジェクトを作成するオプションもあります。また、Proactive HA がトリガー されるまでの期間を設定するオプションも含まれています。このガイドの手順 Cisco ACI Virtual Edge の VMM ドメイン プロファイルの作成 (92 ページ)を参照してください。

#### 始める前に

vCenter ドメイン プロファイルを作成する前に、Cisco APIC でインバンド管理ネットワークを 使用して外部ネットワークへの接続を確立する必要があります。

#### 手順

- ステップ1 Cisco APIC にログインします。
- ステップ2 メニューバーで、[Fabric] > [Access Policies] の順にクリックします。
- ステップ3 [ナビゲーション(Navigation)] ナビゲーション ペインで [クイック スタート(Quick Start)] をクリックし、中央ペインで [インターフェイス、PC、および VPC(Configure an interface, PC, and VPC)] をクリックします。
- **ステップ4** [Configure Interfaces, PC, and VPC] ダイアログ ボックスで、[Configured Switch Interfaces] を 展開し、緑色の [+] アイコンをクリックしてから、次の手順を実行します。
  - a) [Select Switches to Configure Interfaces] エリアで [Quick] オプション ボタンが選択されて いることを確認します。
  - b) [Switches] ドロップダウン リストから、適切なリーフ ID を選択します。

[Switch Profile Name] フィールドに、スイッチ プロファイル名が自動的に表示されます。

c) 緑色の[+] アイコンをもう一度クリックします。

**Configure Interfaces, PC, and VPC** ダイアログボックスはウィザードを表示します。これを 使用すれば、vCenter ドメイン、インターフェイス、およびスイッチ プロファイルを設定 できます。

- **ステップ5** このウィザードで、次の手順を実行します。
  - a) Interface Type エリアで、適切なオプション ボタンを選択します。

Cisco ACI Virtual Edge の展開で有効なオプションは PC、VPC のみです。このガイドのセクション インターフェイスとスイッチのプロファイルのガイドラインと前提条件(15ページ)を参照してください。

b) [Interfaces] フィールドで、vSphere ホストのインターフェイスまたはインターフェイス の範囲を入力します。

インターフェイスまたはインターフェイスの範囲を入力すると、ウィザードは[Interface Selector Name] フィールドに名前を入力します。

- c) Interface Policy Group エリアで、Create One ラジオ ボタンを選択します。
  - (注) この手順は、インターフェイスおよびスイッチのポリシーを作成する場合であり、vCenterのドメインを最初から作成すると想定しています(既存のものを使用するのではありません)。Choose One ラジオボタンを選択すると、ウィザードではポリシーを作成できなくなります。
- d) **CDP Policy** または **LLDP Policy** ドロップダウン リストから、ポリシーを作成します。
  - (注)
     Cisco Unified Computing System (UCS) サーバを使用する場合は、2つのポ リシーを作成します。最初のポリシーは Cisco Discovery Protocol (CDP) ポ リシーを有効にし、2番目のポリシーは Link Layer Discovery Protocol (LLDP) を無効にします。
    - CDP および LLDP ポリシーは、デフォルトでは無効にされています。これ らは構成ウィザードで有効にできます。Interface Policy Group エリアで CDP ポリシーまたは LLDP ポリシーを有効にして、ファブリック内の Cisco ACI Virtual Edge と他のスイッチ上でそれらを有効にします。Cisco ACI Virtual Edge で CDP または LLDP のみを有効にする場合は、構成ウィザー ドの vSwitch Policy エリアでそれらを有効にします。
- e) Link Level Policy ドロップダウン リストで、目的のリンク レベル ポリシーを選択するか、作成します。
   リンク レベル ポリシーは物理インターフェイスの速度を指定します。
   リンク レベル ポリシーは物理インターフェイスの速度を指定します。
- f) Port Channel Policy ドロップダウン リストで、Create Port Channel Policy を選択しま す。
- g) Create Port Channel Policy ダイアログボックスで、ポリシーの名前を入力し、モードを 選択し、Submit をクリックします。

ESXiサーバ上で同じポリシーモードを選択します。たとえば、サーバがLACPをサポートしていない場合は、Static Channel - Mode On または MAC Pinning を選択できます。 ダイアログボックスの他のフィールドはオプションです。

h) Attached Device Type エリアで、AVE VLAN Hosts または AVE VXLAN Hosts を選択します。

- (注) ハイパーバイザがリーフスイッチに直接接続されている場合は、VLANまたは VXLANを使用できます(ファブリックインターコネクトがファブリックに接続 されているCiscoUCSブレードサーバは、直接接続されていると見なされます) 。ただし、ハイパーバイザがリーフスイッチに直接接続されていない場合は、 VXLANを使用する必要があります。詳細については、Cisco ACI Virtual Edge (3ページ)を参照してください。
- i) Domain エリアで、Create One ラジオ ボタンが選択されていることを確認します。

[1 個作成(Create One)]オプションを使用して、この手順と同様に、インターフェイ スまたはスイッチプロファイルに新しいVMMドメインを作成します。[1個選択(Choose One)]ボタンを使用して、既存のVMMドメインの一部にする新しいホスト用のイン ターフェイスまたはスイッチのプロファイルを作成するときに使用します。

- j) [Domain Name] フィールドに、ドメイン名を入力します
  - (注) VMM ドメインを作成する際に、ステップ 5 h で選択したアタッチ デバイスの タイプに応じて、VLAN または VXLAN カプセル化を選択できます。ただし、 VLAN および VXLAN カプセル化を使用するように設定できるのは1つの VMM ドメインだけです。Cisco ACI Virtual Edge のインストールが完了したら、混合 カプセル化をモードを有効にすることができます。『Cisco ACI Virtual Edge Configuration Guide』の「Mixed-Mode Encapsulation Configuration」のセクション を参照してください。
- k) 次のいずれかの手順を実行します。

必須: Cisco ACI Virtual Edge を使用し、混合モードまたは VLAN モードで展開する場合 は、2 つの VLAN カプセル化ブロックを持つ単一の VLAN プールを作成します。1 つは プライマリのカプセル化のため、もう1 つはプライベート VLAN の実装のためです。

| 手順5hでの選択内容    | 次の操作                                                                                                    |           |
|---------------|----------------------------------------------------------------------------------------------------|-----------|
| AVE VLAN のホスト | <ol> <li>[VLAN] エリアで、[Create One] ラジ<br/>ボタンが選択されていることを確認<br/>ます。</li> </ol>                                                                                                    | オし        |
|               | <b>2.</b> [VLAN Range] フィールドに、必要に<br>じて VLAN の範囲を入力します。                                                                                                    | 応         |
|               | (注) インフラストラクチャネッ<br>ワークの予約 VLAN ID を含む範囲を定義しないでくだい。この VLAN は内部使用のためのものだからです。                                                                                                    | トすさの      |
|               | VLAN の範囲は、外部またはオンザ<br>イヤカプセル化のためのものです。<br>れは、ドメインに割り当てられる EI<br>ごとに VLAN を割り当てるために使<br>されます。VLAN は、リーフとの間<br>パケットを送受信する際に使用され<br>す。                                                        | ワこと用でま    |
|               | 3. Internal VLAN Range フィールドに、<br>範囲を入力します。                                                                                                    |           |
|               | 内部 VLAN の範囲は、Cisco ACI 仮想<br>エッジにより、内部 vSwitch のプライ<br>ベート VLAN の割り当てに使用され<br>す。VLAN はESX ホストの外部また<br>オンザワイヤからは表示されません                                                                     | 悲イまは。     |
|               | <ul> <li>(注) Cisco ACI Virtual Edge を使けし、混合モードまたはVLA<br/>モードで展開する場合は、2<br/>つのVLANカプセル化ブロクを持つ単一のVLANプークを持つ単一のVLANプークを持つ単一のVLANプークを作成します。1つはプライマリのカプセル化のため、う1つはプライベートVLAの実装のためです。</li> </ul> | 月N2 ツルイもN |

| 手順5hでの選択内容    | 次の操作                                                                                                    |
|---------------|----------------------------------------------------------------------------------------------------|
| AVE VXLAN ホスト | <ol> <li>VLANエリアで、Create One ラジオボ<br/>タンが選択されていることを確認しま<br/>す。</li> </ol>                                                                                                    |
|               | <ol> <li>Internal VLAN Range フィールドに、<br/>範囲を入力します。</li> </ol>                                                                                                    |
|               | <ol> <li>Fabric Multicast Address フィールド<br/>に、225.1.1.1 のようなマルチキャスト<br/>アドレスを入力します。</li> </ol>                                                                                                    |
|               | <ol> <li>Pool of Multicast Address Ranges フィー<br/>ルドで、新しいマルチキャストプール<br/>を作成するか、既存のものを選択しま<br/>す。</li> </ol>                                                                                                    |
|               | <ul> <li>(注) ステップ3でマルチキャスト<br/>アドレスを設定していた場<br/>合、ステップ4で設定する範<br/>囲がオーバーラップしないよ<br/>うにしてください。</li> </ul>                                                                                                    |
|               | 5. Local Switching エリアで、True または<br>False を選択します。                                                                                                    |
|               | ローカルスイッチングでは、EPG内の<br>トラフィックはリーフは行きません。<br>それで、ローカルスイッチングを選択<br>した場合、一部のトラフィックカウン<br>タが表示されない可能性があります。<br>すべてのEPG内トラフィックを表示す<br>るには、Falseを選択する必要がありま<br>す。ローカルスイッチングモードと<br>ローカルスイッチングなしモードの詳<br>細については、Cisco ACI Virtual Edge<br>とは (3ページ)のセクションを参<br>照してください。 |

- 1) (任意) [Security Domains] ドロップダウン リストから、セキュリティ ドメインを選択す るか、作成します。
- m) **[vCenter Login Name]**フィールドに、vCenter の管理者またはルートのユーザ名を入力します。
- n) [Password] フィールドに、vCenter の管理者またはルートのパスワードを入力します。
- o) [Confirm Password] フィールドにパスワードを再入力します。

- **ステップ6** [+] アイコンをクリックして [vCenter] を展開し、[Create vCenter Controller] ダイアログボッ クスで、次のアクションを実行します。
  - (注) 同じドメインに複数の vCenter コントローラを作成できます。さらに vCenter コント ローラを作成する場合は、新しい vCenter コントローラごとにステップ6のサブステッ プを繰り返します。
  - a) [Name] フィールドに、vCenter ドメインを参照する名前を入力します。

この名前は vCenter ドメイン名と同じである必要はなく、vCenter ホスト名を使用できます。

b) [Host Name (or IP Address)] フィールドに、ホスト名または IP アドレスを入力します。

ホスト名を使用する場合、Cisco APIC で DNS ポリシーをすでに設定してある必要があり ます。DNS ポリシーを設定していない場合は、vCenter Server の IP アドレスを入力します。

c) DVS Version ドロップダウンリストから、DVS バージョンを選択します。

選択した DVS バージョンは、仮想スイッチに追加できるホストの最小 ESXi バージョンを 表します。したがって DVS バージョン 6.0 を選択すれば、ESXi バージョン 6.0 以降のホス トを追加または管理できます。

- (注) Cisco ACI 仮想エッジは、DVS および ESXi のバージョン 6.0 以降をサポートして います。
- d) [Datacenter] フィールドで、データセンター名を入力します。
   [Datacenter] に入力する名前は、vCenter での名前と正確に一致する必要があります。名前では、大文字と小文字が区別されます。
- e) [OK] をクリックします。
  - (注) 次の3つの手順で、ポートチャネル、vSwitch、またはインターフェイス制御ポリシーを指定しない場合は、この手順の前半で設定したものと同じインターフェイスポリシーが vSwitch に適用されます。
- ステップ7 [インターフェイス、PC、および VPC を設定する(Configure Interface, PC, And VPC)] ダイ アログボックスで、[ポートチャネルモード(Port Channel Mode)]ドロップダウンリストか らモードを選択します。
  - (注) ・MAC Pinning は、トップオブラック スイッチと Cisco ACI Virtual Edge の間にユニファイドコンピューティング システム(UCS) ファブリック インターコネクト(FI)がある倍に選択します。
    - VPC リーフペアへの直接接続でMAC ピニングを使用しないでください。代わりに、Link Aggregation Control Protocol (LACP)または拡張 LACP を使用して、冗長性と信頼性を提供します。直接接続でMAC ピニングを使用すると、ピアリーフスイッチの再起動時にトラフィックが失われます。MAC ピニングは、サウスバウンドインターフェイスを使用する Cisco UCS ファブリックインターコネクトなど、仮想ポートチャネル (VPC)をサポートできない場合にのみ使用してください。

- ステップ8 vSwitch Policy エリアで、ポリシーを選択します。
- ステップ9 Interface Controls エリアで、BPDU Guard、BPDU Filter、または両方を選択します。
   BPDU ガードおよび BPDU フィルタの詳細については、『Cisco ACI Virtual Edge Configuration Guide』の「BPDU Features」のセクションを参照してください。
- **ステップ10** Firewall ドロップダウン リストから、Learning、Enabled または Disabled モードを選択します。

[Learning] モードがデフォルトになっていますが、これは分散ファイアウォールをサポートし ていない Cisco AVS のバージョンから Cisco ACI Virtual Edge にアップロードする場合にのみ使 用してください。それ以外の場合、分散ファイアウォールは [Enabled] モードである必要があ ります。分散ファイアウォール モードは後で変更できます。『Cisco ACI 仮想エッジ構成ガイ ド』の「分散ファイアウォール」の章を参照してください。

- ステップ11 [NetFlow Exporter Policy] オプションは無視します。
- **ステップ12** [保存(Save)]をクリックし、[保存(Save)]を再度クリックし、[送信(Submit)]をクリックします。
- ステップ13 次の手順に従って、新しいドメインとプロファイルを確認します。
  - a) メニューバーで、[Virtual Networking] > [Inventory] を選択します。
  - b) ナビゲーションウィンドウで、[VMM Domains]>[VMware]>[Domain\_name]>[Controllers] を展開し、vCenter を選択します。

作業ウィンドウの[Properties]の下で、仮想マシンマネージャ(VMM)ドメイン名を参照して、 コントローラがオンラインであることを確認します。作業ウィンドウに、vCenterのプロパティ が動作ステータスとともに表示されます。表示される情報によって、Cisco APIC から vCenter Server への接続が確立され、インベントリが使用できることを確認します。

### VMware vSphere Client HTML5 GUI を使用して ESXi ホストと PNIC を追 加する

Cisco アプリケーション セントリック インフラストラクチャ (ACI) 仮想 Edge をインストール する前に、1つ以上の ESXi ホストと、それらに対応する物理 NIC (PNIC) を Cisco ACI Virtual Edge を展開する DVS に追加します。

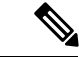

(注) Proactive HA がすでに設定されている状態でクラスタにホストを追加し、Cisco ACI Virtual Edge VMM ドメインにホストを追加またはホストをアタッチするとき、それらのホストはある状況 かでは適切に動作しない可能性があります。Cisco ACI Virtual Edge または OpFlex がダウンし たとき、Proactive HA でホストが適切に動作しない可能性があります。ホストのヘルスステー タスが Cisco Cisco Application Policy Infrastructure Controller (APIC) で黄色に適切に設定され ているにもかかわらず、ホストが検疫モードにならない可能性もあります。

この問題を修正するには、クラスタの Proactive HA を無効にして、再度有効にします。

#### 始める前に

- Cisco ACI Virtual Edge のためのVMM ドメインを作成します。このガイドの手順 Cisco ACI Virtual Edge の VMM ドメイン プロファイルの作成 (92 ページ) を参照してください。
- ・ホストで使用可能な PNIC を少なくとも1つ用意します。

#### 手順

- ステップ1 VMware vSphere Client にログインします。
- **ステップ2** [ホーム (Home)] ページから、[ネットワーキング (Networking)] に移動し、ホストとPNIC を追加する Cisco ACI Virtual Edge DVSに移動します。
- ステップ3 左側のナビゲーションペインで、ホストを右クリックし、ドロップダウンリストから[ホストの追加と管理(Add and Manage Hosts)]を選択します。

または、[作業(Work)]ペインの上部にある[アクション(ACTIONS)]ドロップダウンリス トから[ホストの追加と管理(Add and Manage Hosts)]を選択できます。

- **ステップ4** *[DVS]***[ホストの追加と管理(Add and Manage Hosts)]** ダイアログ ボックスで、次のステップ を完了します。
  - a) [タスクの選択(Select Task)] ペインで、[ホストの追加(Add Hosts)] オプションボタン をクリックし、[次へ(NEXT)] をクリックします。
  - b) [ホストの選択 (Select Hosts)]ペインで、[ホストの追加 (Add hosts)]の横にある緑色の プラス記号 (+) をクリックします。
  - c) [新しいホストの選択(Select New Hosts)]ダイアログボックスで、追加するホストの隣に あるチェックボックスをチェックし、[OK]をクリックします。

複数のホストを選択できます。

- d) [部地理アダプタの管理(Manage Physical Adapters)]ペインで、追加するホストの PNIC を選択し、[アップリンクの割り当て(Assign uplink)]をクリックします。
- e) [アップリンクの選択 (Select an uplink)] ダイアログ ボックスで、アダプタのアップリン クを選択し、[OK] をクリックします。

そのホストからアップリンクに割り当てる追加の PNIC ごとに、ステップ 4d および 4e を 繰り返します。

[物理アダプタの管理(Manage Physical Adapters)] ペインに、PNIC がホストに割り当て られていることが表示されます。

- f) [NEXT] をクリックします。
- g) **[VMkernel アダプタの管理(Manage VMkernel adapter)**] ペインで設定を表示し、**[次へ** (Next)]をクリックします。
- h) **[VM ネットワーキングの移行(Migrate VM networking)**] ペインで、**[次へ(NEXT)**] を クリックします。
- i) [終了準備の完了(Ready to complete)] ペインで、[完了(FINISH)] をクリックします。

### **Cisco ACI vCenter** プラグインの Flash バージョンを使用した ESXi ホス トおよび PNIC の追加

Cisco アプリケーション セントリック インフラストラクチャ (ACI) 仮想 Edge をインストール する前に、1 つ以上の ESXi ホストと、それらに対応する PNIC を新しい Cisco ACI Virtual Edge DVS に追加します。

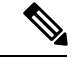

(注) Proactive HA がすでに設定されている状態でクラスタにホストを追加し、Cisco ACI Virtual Edge VMM ドメインにホストを追加またはホストをアタッチするとき、それらのホストはある状況 かでは適切に動作しない可能性があります。Cisco ACI Virtual Edge または OpFlex がダウンし たとき、Proactive HA でホストが適切に動作しない可能性があります。ホストのヘルスステー タスが Cisco Cisco Application Policy Infrastructure Controller (APIC) で黄色に適切に設定され ているにもかかわらず、ホストが検疫モードにならない可能性もあります。

この問題を修正するには、クラスタの Proactive HA を無効にして、再度有効にします。

#### 始める前に

- Cisco ACI Virtual Edge のためのVMM ドメインを作成します。このガイドの手順 Cisco ACI Virtual Edge の VMM ドメイン プロファイルの作成 (92 ページ) を参照してください。
- ・ホストで使用可能な PNIC を少なくとも1つ用意します。

#### 手順

- ステップ1 VMware vCenter Web クライアントにログインします。
- ステップ2 Networking に移動します。
- **ステップ3** 左側のナビゲーションウィンドウで、Cisco ACI Virtual Edge フォルダと、新しく作成した Cisco ACI Virtual Edge VMM ドメインのためのフォルダを展開します。
- ステップ4 Cisco ACI Virtual Edge ドメインを右クリックして、Add and Manage Hosts を選択します。
- **ステップ5** Add and Manage Hosts ダイアログの Select task ペインで、Add hosts ラジオ ボタンをクリックして、Next をクリックします。
- ステップ6 Select hosts ペインで、New hosts を選択します。
- **ステップ7** Select new hosts ダイアログで、Cisco ACI Virtual Edge DVS に追加するすべてのホストを選択 して、OK をクリックします。
- **ステップ8** Add and Manage Hosts ダイアログボックスで、Next をクリックします。
- ステップ9 Manage physical adapters チェック ボックスをオンにして、Next をクリックします。
- ステップ10 Manage physical network adapters ペインで PNIC を選択し、Assign uplinkをクリックします。
- ステップ11 Select an Uplink ダイアログボックスで、アダプタのアップリンクを選択して、[OK] をクリックします。

- ステップ12 追加する PNIC ごとに、手順10 と手順 11 を繰り返します。
- ステップ13 Next をクリックし、Next をもう一度クリックし、Finish をクリックします。 手順6で選択した各ホストが、Cisco ACI Virtual Edge ドメインの作業ウィンドウに表示されます。

次のタスク

Cisco ACI Virtual Edge VMの OVF ファイルを vCenter にアップロードします。

### vCenter を使用した Cisco ACI Virtual Edge のインスト - ル

インストールの前提条件を満たしたら、vCenterを使用して Cisco ACI Virtual Edge をインストールすることができます。プロセスを自動化する Cisco ACI vCenter プラグインを使用します。

最初に、Cisco ACI Virtual Edge VM オープン仮想化フォーマット (OVF) ファイルを vCenter コ ンテンツ ライブラリにアップロードします。それから、Cisco ACI Virtual Edge を ESXi ホスト に展開することができます。

 (注) コンテンツ ライブラリとしてローカル データ ストアを使用する場合には、ホストを削除して からコンテンツ ライブラリを再度作成し、vCenter に再アタッチします。ホストを再アタッチ するとデータ ストアの ID が変更されるため、コンテンツ ライブラリとデータ ストアの間の 関連づけが解除されるからです。

(注) Cisco ACI Virtual Edge を展開した後に、vCenter インベントリから削除し、追加し直してはなりません。これを行うと、導入時に加えたすべての設定が削除されます。既存のものをインベントリに戻すのではなく、Cisco ACI Virtual Edge を新しく追加してください。

### Cisco ACI 仮想エッジVM OVF ファイルを VMware vCenter コンテンツラ イブラリにアップロードする

ESXi ホストでCisco アプリケーション セントリック インフラストラクチャ (ACI) 仮想 Edge を 展開する間に、Cisco ACI Virtual Edge 仮想マシン (VM) OVF ファイルを VMware vCenter に アップロードします。次の2つの方式のいずれかを使用できます。

- Cisco ACI vCenter プラグインの HTML5 バージョンを使用して OVF ファイルをアップロー ドする (28 ページ)
- Cisco ACI Virtual Edge VM OVF ファイルを VMware vCenter コンテンツ ライブラリにアッ プロードする (29 ページ)

### Cisco ACI vCenter プラグインの HTML5 バージョンを使用して OVF ファイルをアップロー ドする

Cisco ACIvCenter プラグインの HTML5 バージョンを使用して、Cisco アプリケーション セン トリック インフラストラクチャ (ACI) 仮想 EdgeVM OVF ファイルを VMware vCenter にアップ ロードします。

#### 始める前に

次のことを既に実行済みである必要があります。

- Cisco Application Policy Infrastructure Controller の Cisco ACI Virtual Edge 用の VMM ドメイ ンを作成済み。
- ・自分のコンピュータに OVF ファイルの入ったフォルダをダウンロードします。
- OVF ファイルが Cisco APIC のバージョンと互換性があることを確認。
- Cisco ACI vCenter プラグインの使用を予定している場合は、ファブリックがプラグインに 登録されていることを確認します。

プラグインをインストールして使用するための手順については、『*Cisco ACI Virtualization Guide*』の「Cisco ACI vCenter Plug-in」の章を参照してください。

#### 手順

- ステップ1 VMware vSphere Client にログインします。
- ステップ2 [メニュー (Menu)]ドロップダウンリストから、[コンテンツライブラリ (Content Library)] を選択します。

Cisco ACI Virtual Edge VM OVF をアップロードしたものを受け取るため、既存のコンテンツラ イブラリを使用するか、作成します。コンテンツライブラリの作成手順については、VMware のドキュメンテーションを参照してください。

- ステップ3 左側のナビゲーションペインで、ライブラリを右クリックし、ドロップダウンリストから[項 目のインポート(Import Item)]を選択します。
- ステップ4 [ライブラリ項目のインポート(Import Library Item)] ダイアログ ボックスの [ソース ファイ ル (Source file)] 領域で、次のいずれかの手順を実行します。
  - URL を使用して OVF ファイルをアップロードするには、[URL] オプション ボタンをク リックし、ファイルの URL を入力します。
  - ローカルファイルからOVFファイルをアップロードするには、[ローカルファイル (Local file)]オプションボタンをクリックし、[ファイルのアップロード (UPLOAD FILE)]を クリックします。ポップアップウィンドウでファイルを選択し、[開く (Open)]をクリッ クします。
- **ステップ5 [宛先 (Destination)]**領域で、**[項目名 (Item name)]**フィールドのファイルに名前を入力します。
**ステップ6** [インポート (Import)] をクリックします。

OVFファイルがコンテンツライブラリにアップロードされると、[テンプレート(Templates)] タブのコンテンツ ライブラリ作業ウィンドウに表示されます。

### Cisco ACI Virtual Edge VM OVF ファイルを VMware vCenter コンテンツ ライブラリにアップ ロードする

Cisco ACI Virtual Edge VM OVF ファイル を vCenter にアップロード済み。これは ESXi ホスト に Cisco ACI Virtual Edge を展開する前に行っておく必要があります。

#### 始める前に

次のことは実行済みであることを前提に説明します:

- Cisco APIC の Cisco ACI Virtual Edge 用の VMM ドメインを作成済み。
- ・自分のコンピュータに OVF ファイルの含まれているフォルダをダウンロード。
- OVF ファイルが Cisco APIC のバージョンと互換性があることを確認。
- Cisco ACI vCenter プラグインの使用を予定している場合は、ファブリックがプラグインに 登録されていることを確認します。

プラグインのインストールと使用に関しての詳細は、「*Cisco ACI* 仮想ガイド」の「Cisco ACI vCenter プラグイン」の章を参照してください。

#### 手順

- ステップ1 vSphere Web クライアントにログインします。
- ステップ2 [Content Libraries] を選択します。

Cisco ACI Virtual Edge VM OVF をアップロードしたものを受け取るため、既存のコンテンツ ラ イブラリを使用するか、作成します。手順については、VM ware のドキュメンテーションを参 照してください。

- ステップ3 ライブラリを選択し、[Import item] をクリックします。
- **ステップ4** [Import library item] ダイアログボックスで、[Browse] ボタンをクリックします。
- ステップ5 ポップアップダイアログボックスで、OVFファイルを選択し、[Open]をクリックします。

別のポップアップダイアログボックスが表示され、OVFフォルダ内の仮想マシンディスク (VMDK)ファイルとXMLファイルを選択するように求められます。

ステップ6 VMDK ファイルと XML ファイルを選択し、[OK] をクリックします。

OVFファイルをコンテンツライブラリにアップロードすると、**Templates**タブの下の作業ウィ ンドウに表示されます。

#### 次のタスク

ESXi ホストに Cisco ACI Virtual Edge を展開します。

# Cisco ACI vCenter プラグインの HTML5 バージョンを使用して Cisco ACI 仮想エッジを展開する

Cisco アプリケーション セントリック インフラストラクチャ (ACI) 仮想 Edge VM OVF ファイ ルを VMware vCenter にアップロードした後、ESXi ホストに Cisco ACI Virtual Edge をデプロイ します。

#### 始める前に

次のことを既に実行済みである必要があります。

- Cisco APIC の Cisco ACI Virtual Edge 用の VMM ドメインを作成済み。
- vCenter の新しい Cisco ACI Virtual Edge DVS に 1 つ以上の ESXi ホストと PNIC を追加済 み。
- Cisco ACI Virtual Edge VM OVF ファイルを VMware vCenter にアップロードした。

#### 手順

- ステップ1 VMware vSphere Client にログインします。
- ステップ2 [ホーム (Home)]ページの左側のナビゲーションペインで、[Cisco ACI ファブリック (Cisco ACI Fabric)]をクリックします。
- ステップ3 [Cisco ACI ファブリック (Cisco ACI Fabric)] ナビゲーション ペインで、[ファブリック (Fabric)] ドロップダウン リストからファブリックを選択します。
- **ステップ4** 左側のナビゲーションペインで、[AVE]をクリックしてファブリックに関連付けられたドメインのリストを表示し、Cisco ACI Virtual Edge VM を展開するドメインをダブルクリックします。
- **ステップ5** [AVE] 作業ウィンドウで、[AVE] タブをクリックします。
- ステップ6 (オプション)[作業(Work)]ペインの右上にある[同時に実行できるタスクの最大数(Max concurrent Tasks)]鉛筆アイコンをクリックして、同時に実行する展開の数を選択します。

複数のホストに Cisco ACI Virtual Edge VMを展開する場合、同時タスクの数を指定すると、VM は指定した数のホストに導入されます。たとえば、5つのホストに VM を展開し、同時に実行 する3つのタスクを選択すると、他の2つのホストへの展開がキューに入れられている間に、同時に3つのホストで展開が進行します。

- **ステップ7** [データセンター (Datacenter)] テーブルで、Cisco ACI Virtual Edge VM を展開する各ホスト のチェックボックスをオンにします。
- ステップ8 [AVE を展開(DEPLOY AVE)]をクリックします。
- ステップ9 ポップアップ ウィンドウで [続行(CONTINUE)] をクリックします。 [新規 AVE ウィザード(New AVE Wizard)] が表示されます。
- ステップ10 [バージョン (Version)] ペインで、使用する Cisco ACI Virtual Edge バージョンのオプション ボタンをクリックし、[次へ (Next)]をクリックします。
- ステップ11 [ネットワーキング (Networking)] ペインで、Cisco ACI Virtual Edge VMで使用する管理ポート グループのオプション ボタンをクリックし、[次へ (Next)]をクリックします。
- ステップ12 [ストレージ (Storage)]ペインで、以下のアクションのうちいずれかを完了します。
  - [vCenter でデータストアを自動的に選択する(Let vCenter select the Datastore Automatically)]のチェックボックスをオンのままにして、[次へ(Next)]をクリックします。

[vCenter でデータストアを自動的に選択する(Let vCenter select the Datastore Automatic)] のチェックボックスをオフにし、ホストのドロップダウンリストからデータストアを選択して、[次へ(Next)]をクリックします。

- ステップ13 [設定 (Settings)]ペインの[管理者パスワード (Admin Password)]および[管理者パスワードの確認 (Confirm Admin Password)]フィールドに、VMware vCenter のパスワードを入力し、[次へ (Next)]をクリックします。
- ステップ14 [概要(Summary)]ペインで、新しく展開されたVMに関する情報を表示し、[完了(FINISH)] をクリックします。

#### 次のタスク

展開が進行中であることを確認します。[AVE] 作業ウィンドウで、VM を展開したホストに [新規 AVE (New AVE)] ポップアップ ウィンドウが表示されます。ホストには、展開が完了 した割合が表示されます。また、作業ペインの右上にあるクリップボードアイコンをクリック し、[ACI タスクと設定 (ACI Tasks & Settings)] で新しい AVE タスクに関する情報を表示す ることもできます。

# Cisco ACI vCenter プラグインを使用した ESXi ホストでの Cisco ACI Virtual Edge のデプロイ

Cisco ACI Virtual Edge VM OVF ファイルを VMware vCenter にアップロードした後、ESXi ホストに Cisco ACI Virtual Edge をデプロイします。リモート サイトで Cisco Application Centric Infrastructure (ACI) 仮想ポッド (vPod) のコンポーネントとして Cisco ACI Virtual Edge を展開できます。または、Cisco ACI vPod の一部にせずに Cisco ACI Virtual Edge を展開することもできます。詳細については、Cisco ACI vPod製品のマニュアルを参照してください。

#### 始める前に

次のことを既に実行済みである必要があります。

- Cisco APIC の Cisco ACI Virtual Edge 用の VMM ドメインを作成済み。
- VMware vCenter の新しい Cisco ACI Virtual Edge DVS に 1 つ以上の ESXi ホストと PNIC を 追加済み。
- Cisco ACI Virtual Edge VM OVF ファイルを VMware vCenter にアップロードした。

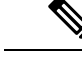

(注) VMware vCenter 6.0 Web Client を使用している場合は、OVF ファ イルを参照するポップアップウィンドウが表示されないことがあ ります。この場合、OVF ファイル、仮想マシンディスク ファイ ル(VMDK)、VMware を HTTP サーバーにアップロードします。 その後、サーバーから OVF ファイル URL を使用して、OVF ファ イルをコンテンツ ライブラリにダウンロードします。

#### 手順

- ステップ1 vSphere Web クライアントにログインします。
- ステップ2 [Home]作業ウィンドウで、[Cisco ACI Fabric] アイコンをクリックします。
- ステップ3 Cisco ACI Fabric ナビゲーション ウィンドウで、ACI Virtual Edge をクリックします。
- ステップ4 [ACI 仮想エッジ(ACI Virtual Edge)]作業ウィンドウで、複数の仮想ドメインがある場合は、 [ACI 仮想エッジドメインの選択(Select an ACI Virtual Edge Domain)]ドロップダウンリス トからドメインを選択します。 仮想ドメインが1つしかない場合は、次の手順に進みます。
- ステップ5 Cisco ACI Virtual Edge をデプロイするホストを選択します。
- **ステップ6** [ACI Virtual Edge version] ドロップダウン リストから、デプロイするバージョンを選択します。
- ステップ7 [Management PortGroup] ドロップダウン リストから、管理ポート グループを選択します。
- ステップ8 [Datastore] ドロップダウンリストから [Custom] を選択し、[Edit] をクリックします。
- **ステップ9** [カスタム AVE データストア選択(Custom AVE Datastore selection)] ダイアログ ボックス で、各 Cisco ACI Virtual Edge のローカルまたはリモート データ ストアを選択します。
  - (注) 高レベルの可用性を確保するには、存在する場合ローカルデータストアを選択する ことをお勧めします。
  - (注) VMware vCenter では、すべてのタイプのローカルストレージが表示されない場合が あります。ただし、[ローカルデータストアのみ使用する(Use local datastore only)] チェックボックスをオフにすると、VMware vCenter はすべてのローカルデータスト アを表示します。詳細については、詳細については、「When installing ESX/ESXi 4.x or 5.x to a physical server, the local SAS drive appears as a remote storage (1027819)」を参 照してください。

- **ステップ10** [VM Admin Password] フィールドに、Cisco ACI Virtual Edge VM の新しいパスワードを入力します。
- **ステップ11** Cisco ACI Virtual Edge を Cisco ACI vPod の一部として展開する場合は、次の手順を実行します。
  - a) [vPod モード (vPod Mode)] チェック ボックスをオンにします。
  - b) [vPod] ドロップダウン リストから、Cisco ACI Virtual Edge を関連付ける Cisco ACI vPod を 選択します。
- ステップ12 [Install/Upgrade ACI Virtual Edge] をクリックします。
- ステップ13 [Install] ダイアログボックスで、[Yes] をクリックします。

作業ウィンドウで、インストールされたホストに OpFlex ステータス、Cisco ACI Virtual Edge VM、および管理 IP が表示されます。OpFlex が登場するまで少し時間がかかるかもしれません。

#### 次のタスク

- 正しい EPG を Cisco APIC コントローラの VMM ドメインに接続するか、または Cisco ACI vCenter プラグインを使用して VMware vCenter 経由で接続します。
- VM を vCenter の正しいポートグループに配置します。

## VMware PowerCLI を使用した Cisco ACI Virtual Edge のイン ストール

プレインストールの前提条件を満たした後に、VMware PowerCLI を使用して Cisco ACI Virtual Edge をインストールすることができます。

最初に VMware Power CLI 環境を設定します。最初に、VMware PowerCLI ファイルを含む zip ファイルをダウンロードし、Cisco ACI Virtual Edge モジュールをインポートし、 vCenter コン テンツ ライブラリから新しい Cisco ACI Virtual Edge VM を展開します。

### PowerCLI 環境の設定

PowerCLI を使用して Cisco Application Centric Infrastructure (ACI) 仮想ポッド (vPod)または Cisco アプリケーション セントリック インフラストラクチャ (ACI) 仮想 Edge の仮想マシン (VM) を展開する前に、CiscoAVE PowerCLI モジュールをインポートし、VMware vCenter への接続 を確立します。

#### 始める前に

PowerCLI 6.0 リリース3以降があることを確認します。

#### 手順

ステップ1 Cisco ACI vPod または Cisco ACI Virtual Edge の高次の設定ファイルが含まれている CiscoAVE .zip ファイルをダウンロードします。

zip ファイルには次のものが含まれています。

- CiscoAVE.psml: CiscoAVE VMware PowerCLI モジュール ファイル
- •lib/:モジュールライブラリ
- ステップ2 Import-Module コマンドを使用して、CiscoAVE PowerCLI モジュールをインポートします。

例:

PowerCLI C:\> Import-Module CiscoAVE.psml

**ステップ3** 標準の PowerCLI コマンド(Connect-VIServer および Connect-CisServer)を使用して VMware vCenter に接続します。

**Connect-CisServer**コマンドは、VMware vCenter コンテンツ ライブラリのタグ付けや管理など の機能に必要です。

#### 例:

```
PowerCLI C:> Connect-VIServer -Server 172.23.143.235 -User admin -Password lab
Name Port User
```

172.23.143.235 443 admin

#### 例:

### VMware PowerCLI を使用した VMware vCenter コンテンツ ライブラリの 管理

オープン仮想化フォーマット(OVF)ファイルをVMware vCenter コンテンツライブラリにアッ プロードします。これで、ファイル内のスクリプトで仮想マシン(VM)を展開できます。

既存のコンテンツ ライブラリを使用するか、コンテンツ ライブラリを作成します。VMware vSphere Web クライアント UI で、またはこの項に記載している PowerCLI コマンドを使用して、新しいコンテンツ ライブラリを作成します。

#### 手順

ステップ1 New-LocalContentLibrary コマンドを使用して新しい VM ware vCenter コンテンツ ライブラリ を作成します。

次のテキストはコマンドの構文です。

New-LocalContentLibrary [-Name] Object [-Datastore] Object [-Datacenter] Object [CommonParameters]

例:

ステップ2 New-ContentLibraryItem コマンドを使用して OVF ファイルを VMware vCenter コンテンツ ラ イブラリにアップロードします。

コマンドを実行するローカルマシンでOVF(.ova)ファイルを利用可能にする必要があります。

次のテキストはコマンドの構文です。

New-ContentLibraryItem [-Name] Object [-ContentLibrary] Object [-Ovf] Object [CommonParameters]

例:

**ステップ3 Remove-LocalContentLibraryItem** コマンドを使用して VMware vCenter コンテンツ ライブラリ から項目を削除します。

次のテキストはコマンドの構文です。

Remove-LocalContentLibraryItem [-Name] Object [-ContentLibrary] Object [CommonParameters]

例:

```
PowerCLI C:\> Remove-LocalContentLibraryItem -Name vpod-14.0.0.84 -ContentLibrary vpod-ova
Connecting to vCenter......[ok]
Deleting content library item 'vpod-14.0.0.84'......[ok]
```

### VMware PowerCLI を使用した Cisco ACI Virtual Edge の展開

Windows プラットフォームを用いている場合には、Cisco アプリケーション セントリック インフラストラクチャ (ACI) 仮想 Edge をインストールするために VMware PowerCLI を使用する ことができます。リモート サイトで Cisco Application Centric Infrastructure (ACI) 仮想ポッド

(vPod) のコンポーネントとして Cisco ACI Virtual Edge を展開できます。または Cisco ACI vPod の一部にせず展開できます。詳細については、Cisco ACI vPod を参照してください。

(注) パラメータのヘルプを参照するには、コマンドで「Get-Help」を使用します。たとえば、Get-Help New-LocalContentLibrary のように入力します。

#### 手順

ステップ1 Cisco ACI Virtual Edge をどれくらい使用したいかによって、次のアクションのいずれかを実行 します。

| オプション                          | 説明          |
|--------------------------------|-------------|
| Cisco ACI Virtual Edge を展開する場合 | 結果          |
| Cisco ACI vPod の一部として          | ステップ2に進みます。 |
| Cisco ACI vPod の一部とせず          | ステップ3に進みます。 |

**ステップ2** New-VPodAveVM コマンドを使用して Cisco ACI vPod の一部として Cisco ACI Virtual Edge を 展開します。

次のテキストはコマンドの構文です。

New-VPodAveVM [-HostName] Object [-DomainName] Object [-MgmtPortgroupName] Object [-AdminPassword] SecureString [-InfraVlan] Object [-OvfItem] Object [-ApicVersion] Object [-VpodId] Object [[-VtorlIp] String] [[-Vtor2Ip] String] [[-VtepIp] String] [[-VtepNetmask] String] [[-VtepGateway] String] [[-Library] String] [[-DatastoreName] String] [[-Ip] String] [[-Netmask] String] [[-Gateway] String] [[-Nameserver] String] [[-VmHostname] String] [CommonParameters]

#### 例:

PowerCLI C:\> \$pass = Read-Host -AsSecureString
\*\*\*\*\*\*
PowerCLI C:\> New-VPodAveVM -HostName 198.51.100.15 -DomainName mininet -MgmtPortgroupName
"VM Network"
-AdminPassword \$pass -InfraVlan 4 -OvfItem cisco-ave-build312 -ApicVersion "4.0(1.0)"
-VpodId 2

| Connecting to vCenter[ok]                       |
|-------------------------------------------------|
| Validating configuration[ok]                    |
| Deploying OVF (this might take several minutes) |
| Applying Cluster configuration[ok]              |
| Applying Cluster configuration[ok]              |
| Applying VM configuration[ok]                   |
| Applying Host configuration[ok]                 |
| Powering On VM[ok]                              |

## ステップ3 New-AveVM コマンドを使用して Cisco ACI vPod の一部としてではなく Cisco ACI Virtual Edge を展開します。

次のテキストはコマンドの構文です。

```
New-AveVM [-HostName] Object [-DomainName] Object [-MgmtPortgroupName] Object
        [-AdminPassword] SecureString [-InfraVlan]
        <Object> [-OvfItem] Object [-ApicVersion] Object [[-Library] String] [[-DatastoreName]
        String] [[-Ip] String] [[-Netmask]String] [[-Gateway] String] [[-Nameserver] String]
        [[-VmHostname] String] [CommonParameter]
        例:
        PowerCLI C:>> New-AveVM -HostName 198.51.100.15 -DomainName AVE-FI -MgmtPortgroupName
         'VLAN418' -InfraVlan 5 -OvfItem "cisco-ave-2.0.0.466-r3" -Library 466 -Ip 10.197.143.195
        -Netmask 255.255.255.0 -Gateway 198.51.100.160 -DatastoreName datastore-248 -ApicVersion
         "4.0(1.0)" -Verbose
        cmdlet New-AveVM at command pipeline position 1
        Supply values for the following parameters:
        AdminPassword: *******
        Connecting to vCenter.....[ok]
        Validating configuration.....[ok]
        Deploying OVF (this might take several minutes)......[ok]
        Applying Cluster configuration......[ok]
        Applying Cluster configuration.....[ok]
        Applying VM configuration.....[ok]
        Applying Host configuration.....[ok]
        Powering On VM......[ok]
        PowerCLI C:/>
ステップ4 Get-AveVMコマンドを使用して、展開済みの Cisco ACI Virtual Edge 仮想マシン (VM) のリス
         トを取得します。
        次のテキストはコマンドの構文です。
        Get-AveVM [<CommonParameters>]
        例:
        PowerCLI C: > Get-AveVM | Format-Table
                               DVS ManagementIp
        VirtualMachine
                       HostName
        cisco-ave_198.51.100.15_mininet 198.51.100.15 mininet 198.51.100.41
```

### Python を使用した Cisco ACI Virtual Edge のインストール

プレインストールの前提条件を満たしたら、Python を使用して Cisco ACI Virtual Edge をインストールすることができます。

まず Python ファイルを含む ZIPファイルをダウンロードし、Python を実行する環境を設定し、 Python コマンドを使用して vCenter でコンテンツ ライブラリを作成し、Cisco ACI Virtual Edge VM OVF ファイルを vCenter コンテンツ ライブラリにアップロードし、そしてコンテンツ ラ イブラリから新しい VM を展開します。

### Python 環境の設定

Python を使用して Cisco Application Centric Infrastructure (ACI) 仮想ポッド (vPod)または Cisco ア プリケーション セントリック インフラストラクチャ (ACI) 仮想 Edge をインストールできるよ うに、Python 環境をセットアップします。

(注)

Python の依存ファイルの問題を避けるため、仮想環境の使用を強く推奨します。

#### 始める前に

次のことを既に実行済みである必要があります。

- Python 2.7.9 降のバージョンがあることを確認した。
- VMware vCenter 6.0 GA U3 以降があることを確認した。
- ・Gitと PIP がインストールされていることを確認した。

#### 手順

ステップ1 Cisco ACI vPod および Cisco ACI Virtual Edge を展開するための高次の Python 設定スクリプト が含まれている .zip ファイルをダウンロードします。

.zip ファイルには次のものが含まれています。

- get-avevm.py:現在展開されている Cisco ACI Virtual Edge 仮想マシン(VM)のリスト を取得します。
- new-avevm.py:新しい Cisco ACI Virtual Edge VM を展開します。
- remove-avevm.py: Removes a Cisco ACI Virtual Edge VM.
- content-library.py: VMware vCenter コンテンツ ライブラリとやり取りします。
- •get-vpodvm.py:現在展開されている Cisco ACI vPod VM のリストを取得します。
- new-vpodvm.py: Cisco ACI vPod VM の新しいペア(1つは仮想スパイン(vSpine)、1 つは仮想リーフ(vLeaf))を展開します。
- remove-vpodvm.py: すべての Cisco ACI vPod VM を削除します。
- requirements.txt: PIP パッケージ管理システムで使用される Python の依存ファイル のリスト。
- ステップ2 (オプションですが推奨) Python 仮想環境を設定します。
  - a) 次のコマンドを入力します。

例:

- \$ pip install virtualenv
- \$ virtualenv venv
- b) 次のいずれかのコマンドを入力します。
  - •Linux または Macintosh システムを使用している場合は、次のコマンドを入力します。
    - $\$  . venv/bin/activate
  - Windows システムを使用している場合は、次のコマンドを入力します。
  - > ven\Scripts\activate
- **ステップ3** VMware vSphere 自動化ソフトウェア開発キット (SDK) をインストールします。
  - a) VMware vSphere 自動化 SDK を GitHub からダウンロードします。現在のところ Python パッ ケージインデックス (PyPi) には最新バージョンはありません。

#### 例:

(venv) \$ git clone https://github.com/vmware/vsphere-automation-sdk-python.git (venv) \$ cd vsphere-automation-sdk-python

Linux:

(venv) \$ pip install --upgrade -r requirements.txt --extra-index-url file://`pwd`/lib

Windows:

> pip install --upgrade --force-reinstall -r requirements.txt --extra-index-url file:///absolute\_dir\_to\_sdk/lib

ステップ4 その他のすべての依存ファイルをインストールします。

#### 例:

(venv) \$ cd ../
(venv) \$ pip install -r requirements.txt

requirements.txtファイルには、スクリプトで必要なすべての依存ファイルが含まれています。このファイル内の依存ファイルのインストールは1回だけ行います。

### Python を使用した VMware vCenter コンテンツ ライブラリの管理

オープン仮想化フォーマット(OVF)ファイルをVMware vCenter コンテンツライブラリにアッ プロードします。これで、ファイル内のスクリプトで仮想マシン(VM)を展開できます。

既存のライブラリを使用するか、新規に作成できます。VMware vSphere Web クライアント UI で、またはこの項に記載している Python コマンドを使用して、新しいコンテンツ ライブラリ を作成します。

#### 手順

**ステップ1** Create サブコマンドを使用して、新しいコンテンツ ライブラリを作成します。

次のテキストはコマンドの使用方法を示しています。

```
usage: content-library.py [-h] --vcenter VCENTER --vc-username VC_USERNAME
[--vc-password VC_PASSWORD] [--silent] Create --name NAME --datacenter DATACENTER
--datastore DATASTORE
```

#### 例:

```
(venv) $ python content-library.py --vcenter 172.23.143.235 --vc-username admin
--vcpassword
lab Create --name ave_repo --datacenter mininet --datastore 129-local
Connecting to vCenter.....[ok]
Creating content library 'ave_repo'......[ok]
```

ステップ2 ave vmdk ファイルを VMware vCenter の任意のホストのデータストアにコピーします。

#### 例:

scp cisco-ave-2.1.1.321-disk1.vmdk root@10.23.238.203:/vmfs/volumes/datastore2/

ステップ3 Upload サブコマンドを使用して OVF ファイルを VM ware vCenter コンテンツ ライブラリにアッ プロードします。

> Python スクリプトを実行するローカルマシンで OVF ファイルを利用可能にする必要がありま す。コピーした vmdk ファイルの完全なデータストアパスを vmdk-ds-path に入力します。

次のテキストはコマンドの使用方法を示しています。

```
usage: content-library.py [-h] --vcenter VCENTER --vc-username VC_USERNAME
[--vc-password VC_PASSWORD] [--silent] Upload --library LIBRARY --item ITEM --path PATH
[--vmdk-ds-path VMDK_DS_PATH]
```

#### 例:

ステップ4 Remove サブコマンドを使用してコンテンツ ライブラリから項目を削除します。

次のテキストはコマンドの使用方法を示しています。

usage: content-library.py [-h] --vcenter VCENTER --vc-username VC\_USERNAME [--vc-password VC\_PASSWORD] [--silent] Remove --library LIBRARY --item ITEM

例:

### Python を使用して Cisco ACI Virtual Edge を展開する

Python スクリプトを使用して Cisco アプリケーション セントリック インフラストラクチャ (ACI) 仮想 Edge を展開できます。Cisco Application Centric Infrastructure (ACI) 仮想ポッド (vPod) のコンポーネントとしてリモート サイトに Cisco ACI Virtual Edge を展開できます。または、 Cisco ACI vPod の一部にせずに展開することもできます。詳細については、Cisco ACI vPod を 参照してください。

```
(注)
```

入力できる -h パラメータのいずれかのヘルプを取得する任意のスクリプトで。例:

# python new-avevm.py -h

#### 始める前に

- Python 環境の設定を確認します。このガイドの手順 Python 環境の設定 (38 ページ)を参照してください。
- Python スクリプトを実行する前に unset Python 環境を設定するときにを access the Internet(インターネットにアクセス、インターネットへのアクセス、インターネットアクセス、インターネット接続): プロキシを使用している場合

unset http\_proxy unset https\_proxy

#### 手順

ステップ1 Cisco ACI Virtual Edge の使用方法に応じて、次のいずれかのアクションを実行します。

| オプション                          | 説明          |
|--------------------------------|-------------|
| Cisco ACI Virtual Edge を導入する場合 | 結果          |
| Cisco ACI vPod の一部として          | ステップ2に進みます。 |
| Cisco ACI vPod の一部としてではありません   | ステップ3に進みます。 |

ステップ2 vPod サブコマンドを使用して Cisco ACI vPod の一部として Cisco ACI Virtual Edge を展開しま す。

次のテキストはコマンドの使用方法を示しています。

usage: new-avevm.py [-h] [--silent] --vcenter VCENTER --vc-username VC\_USERNAME [--vc-password VC\_PASSWORD] --host-name HOST\_NAME --domain-name DOMAIN\_NAME --mgmt-pg MGMT\_PG [--admin-password ADMIN\_PASSWORD] --infra-vlan INFRA\_VLAN --ovf-item OVF\_ITEM [--library LIBRARY] [--datastore DATASTORE] [--ip IP] [--netmask NETMASK] [--gateway GATEWAY] [--nameserver NAMESERVER] [--vm-hostname VM\_HOSTNAME] --apic-version APIC\_VERSION vPod --vpod-id VPOD\_ID [--vtor1-ip VTOR1\_IP] [--vtor2-ip VTOR2\_IP] [--vtep-ip VTEP\_IP] [--vtep-netmask VTEP\_NETMASK] [--vtep-gateway VTEP\_GATEWAY]

#### 例:

```
python new-avevm.py --vcenter 172.23.143.235 --vc-username 'administrator@vsphere.local'
--vc-password 'vcpassword' --host-name 172.23.143.129 --domain-name 'ave-doml' --mgmt-pg
'VM Network' --infra-vlan 10 --ovf-item cisco-ave-2.0.0.476 --admin-password
'adminpassword' --apic-version '4.0(0.0)' vPod --vpod-id 2
```

| Connecting to vCenter                               |
|-----------------------------------------------------|
| Validating configuration[ok]                        |
| Deploying OVF (this might take several minutes)[ok] |
| Applying Cluster configuration[ok]                  |
| Applying Cluster configuration[ok]                  |
| Applying VM configuration[ok]                       |
| Applying Host configuration[ok]                     |
| Powering On VM                                      |

- (注) 管理ポートグループが VMware VDS 上にある場合は、VDS 名を --mgmt-pg 'vds-name / portgroup-name'の形式で指定する必要があります。
- (注) 静的管理 IP アドレスを使用するには、vPod サブコマンドの前にある --ip パラメータ を使用します。

```
[...] --ip 172.31.100.11 --netmask 255.255.255.0 --gateway 172.31.100.1 --nameserver 172.23.140.25 vPod [...]
```

**ステップ3 Enterprise** サブコマンドを使用して Cisco ACI vPod の一部としてではなく Cisco ACI Virtual Edge を展開します。

次のテキストはコマンドの使用方法を示しています。

usage: new-avevm.py [-h] [--silent] --vcenter VCENTER --vc-username VC\_USERNAME [--vc-password VC\_PASSWORD] --host-name HOST\_NAME --domain-name DOMAIN\_NAME --mgmt-pg MGMT\_PG [--admin-password ADMIN\_PASSWORD] --infra-vlan INFRA\_VLAN --ovf-item OVF\_ITEM [--library LIBRARY] [--datastore DATASTORE] [--ip IP] [--netmask NETMASK] [--gateway GATEWAY] [--nameserver NAMESERVER] [--vm-hostname VM\_HOSTNAME] --apic-version APIC\_VERSION {vPod,Enterprise} ...

#### 例:

(venv) \$ python new-avevm.py --vcenter 172.23.143.235 --vc-username admin --vc-password

lab --host-name 172.23.143.129 --domain-name mininet --mgmt-pg 'VM Network' --infra-vlan
4

--ovf-item cisco-ave-build 312 --apic-version '4.0(0.0)' --admin-password password Enterprise

| Connecting to vCenter                           |
|-------------------------------------------------|
| Validating configuration[ok]                    |
| Deploying OVF (this might take several minutes) |
| Applying Cluster configuration[ok]              |
| Applying Cluster configuration[ok]              |
| Applying VM configuration[ok]                   |
| Applying Host configuration[ok]                 |
| Powering On VM                                  |

ステップ4 get-avevm.pyスクリプトを使用して、展開されている Cisco ACI Virtual Edge 仮想マシン (VM)のリストを取得します。

--+----+---+-----++----++

次のテキストはスクリプトの使用方法を示しています。

usage: get-avevm.py [-h] [--silent] --vcenter VCENTER --vc-username VC\_USERNAME [--vc-password VC\_PASSWORD]

#### 例:

```
(venv) $ python get-avevm.py --vcenter 172.23.143.235 --vc-username admin --vc-password lab
```

| Virtual Machine | Host | Domain | Management IP | +-----+ | cisco-ave\_172.23.143.129\_mininet | 172.23.143.129 | mininet | 172.31.143.146 | | cisco-ave\_172.23.143.228\_mininet | 172.23.143.228 | mininet | None | +-----+

\_\_\_\_+

## Cisco ACI Virtual Edge 展開の確認

Cisco アプリケーションセントリックインフラストラクチャ (ACI) 仮想 Edgeを展開した後、展開を確認します。それには、Cisco ACI Virtual Edge(kni0)との通信に使用するインターフェ イスに仮想トンネルエンドポイント(VTEP)のIPアドレスが用意されたことを確認します。 また、OpFlex が起動していることを確認します。

#### 始める前に

VMware vCenter で Cisco ACI Virtual Edge を展開している必要があります。

#### 手順

ステップ1 ipconfig コマンドを入力し、出力を確認します。

#### 例:

kni0: flags=4163<UP,BROADCAST,RUNNING,MULTICAST> mtu 1500
 inet 192.168.9.3 netmask 255.255.252.0 broadcast 192.168.11.255
 inet6 fe80::250:56ff:fea7:fac prefixlen 64 scopeid 0x20<link>
 ether 00:50:56:a7:0f:ac txqueuelen 1000 (Ethernet)
 RX packets 374443 bytes 52541802 (50.1 MiB)
 RX errors 0 dropped 0 overruns 0 frame 0
 TX packets 161054 bytes 20000611 (19.0 MiB)
 TX errors 0 dropped 0 overruns 0 carrier 0 collisions 0

ステップ2 適切な vemcmd コマンドを入力して、OpFlex が起動しているかどうかを確認します。

 Cisco ACI 仮想ポッド(vPod)の一部として Cisco ACI Virtual Edge を使用している場合は、 次の例に示すようにコマンド vemcmd show opflex cloud を入力します。

AVE-36:~\$ vemcmd show opflex cloud Status: READY Peer 1, host: 192.168.8.16, port: 8009, status: READY Peer 2, host: 192.168.8.17, port: 8009, status: READY Dvs name: comp/prov-VMware/ctrlr-[vpod]-vc/sw-dvs-1983  Cisco ACI Virtual Edge を使用しており、Cisco ACI vPod の一部ではない場合は、次の例に 示すように、コマンド vemcmd show opflex を入力します。

```
cisco-ave:~$ vemcmd show opflex
Status: 12 (Active)
Channel0: 12 (Active), Channel1: 12 (Active)
Dvs name: comp/prov-VMware/ctrlr-[vpod]-vc/sw-dvs-1983
Remote IP: 10.0.0.30 Port: 8000
Infra vlan: 4093
FTEP IP: 10.0.0.32
Switching Mode: LS
Encap Type: VXLAN
NS GIPO: 228.1.1.1
```

#### 次のタスク

本ガイドの GUI を使用した Cisco ACI 仮想エッジ ライセンスの表示 (44 ページ) および イ ンストール後の設定 (47 ページ) セクションをお読みください。

## GUI を使用した Cisco ACI 仮想エッジ ライセンスの表示

Cisco APIC Release 3.2(1) 以降では、スマート ライセンス機能の一部として、Cisco ACI ファブ リックの Cisco ACI Virtual Edge ライセンスを表示できます。

また、NX-OSスタイルのCLIコマンドを使用してライセンス情報を表示することもできます。 詳細については、ナレッジベースの記事、『スマートライセンス』を参照してください。 Cisco.com で利用できます。

#### 始める前に

スマート ライセンスを登録する必要があります。ナレッジベースの記事、『スマート ライセ ンス』を参照してください。Cisco.com で利用できます。

#### 手順

- ステップ1 Cisco APIC にログインします。
- ステップ2 System > Smart Licensing に移動します。

中央のペインの、Smart License Usage エリアにライセンス、その番号、およびステータスのリ ストが表示されます。Cisco ACI Virtual Edge のライセンスについては、Count カラムに、Cisco ACI の Cisco ACI Virtual Edge インスタンスの数が表示されます。カウントされるのは、オンに され、OpFlex を通して接続されている Cisco ACI Virtual Edge インスタンスだけです。

**Count** カラムには、Cisco APIC によって管理されている VMware vCenter DVS に存在する Cisco ACI Virtual Edge インスタンスだけです。Cisco ACI Virtual Edge オンになっていないインスタン スも、ライセンスの対象としてカウントされます。

(注) アップデートやダウングレードの実行中には、Cisco ACI Virtual Edge のライセンスカ ウントが不正確になる場合があります。

## VMware vCenter でスタティック IP アドレスを設定する

Cisco アプリケーションセントリックインフラストラクチャ (ACI) 仮想 Edge を展開後、VMware vCenter でスタティック IP アドレスを設定できます。Cisco ACI HTML5 vCenter プラグイン または Cisco ACI vCenter バージョンの Flash プラグインを使用して VMware vCenter にアクセスした後、次の手順を実行します。

- VMware vSphere クライアントの HTML5 バージョンを使用したスタティック IP アドレスの設定 (45 ページ)
- VMware vSphere Web クライアントの Flash バージョンを使用したスタティック IP アドレスの設定 (46ページ)

### VMware vSphere クライアントの HTML5 バージョンを使用したスタ ティック IP アドレスの設定

Cisco アプリケーション セントリック インフラストラクチャ (ACI) 仮想 Edge のスタティック IP アドレスを設定できます。Python または VMware PowerCLI を使用しない場合は、VMware vCenter でスタティック IP アドレスを設定できます。Cisco ACI HTML5 vCenter プラグイン の HTML5 バージョンを使用する場合は、次の手順を実行します。

#### 始める前に

VMware vCenter に Cisco ACI Virtual Edge がインストールされている必要があります。

#### 手順

- ステップ1 VMware vSphere Client にログインします。
- ステップ2 [ホストおよびクラスタ (Hosts and Clusters)]>[データセンター (Datacenter)]>[ホスト (*host*)]に移動し、ホスト上の Cisco ACI Virtual Edge 仮想マシン (VM) を選択します。
- ステップ3 メニューバーで、正方形の赤いアイコンをクリックして Cisco ACI Virtual Edge VM をシャット ダウンし、[電源オフを確認 (Confirm Power Off)]ダイアログボックスで[はい(YES)]を クリックします。
- **ステップ4** 左側のナビゲーション ペインで Cisco ACI Virtual Edge VM を選択した状態で、[設定 (Configure)]をクリックし、[vApp オプション(vApp Options)]をクリックします。
- ステップ5 作業ウィンドウの右上にある[編集(Edit)]をクリックします。

- ステップ6 [vApp オプションの編集(Edit vApp Options)]ダイアログ ボックスで、次のステップを実行 します。
  - a) **[IP 割り当て(IP Allocation)]** タブが選択されていることを確認します。
  - b) [認証中(Authoring)]領域で、DHCP および OVF 環境の [IP 割り当て(IP allocation)] チェック ボックスをオンのままにします。
  - c) [展開(Deployment)]領域で、[IP 割り当て(IP allocation)]ドロップダウンリストから [スタティック - 手動(Static-Manual)]を選択します。
  - d) **OK** をクリックします。
- **ステップ7** 次の手順を実行して、認識されない OVF の IP アドレス、マスク、およびサブネット情報を入 力します。
  - a) [vApp オプション (vApp Options)] ペインで、[設定 (Configure)] タブをクリックしま す。
  - b) 作業ウィンドウの下部にある [プロパティ (Properties)]領域で、[管理アドレス (Management Address)]のオプションボタンをクリックし、[値を設定 (Set Value)]を クリックします。
  - c) [値を設定(Set Value)] ダイアログ ボックスの [IP 値(IP value)] フィールドに IP 管理 アドレスを入力し、[OK] をクリックします。
  - d) [管理ネットマスク (Management Netmask)]および [管理ゲートウェイ (Management Gateway)]に対してステップ 7b および 7c を繰り返します。
- ステップ8 左側のナビゲーションペインで Cisco ACI Virtual Edge VM を右クリックし、ドロップダウン リストから [電源(Power)]を選択します。[電源オン(Power On)]を選択します。

## VMware vSphere Web クライアントの Flash バージョンを使用したスタ ティック IP アドレスの設定

Cisco アプリケーション セントリック インフラストラクチャ (ACI) 仮想 Edge のスタティック IP アドレスを設定できます。Python または VMware PowerCLI を使用しない場合は、VMware vCenter でスタティック IP アドレスを設定できます。Cisco ACI HTML5 vCenter プラグインの Flash バージョンを使用する場合は、次の手順を実行します。

#### 手順

- ステップ1 VMware vCenter Web クライアントにログインします。
- ステップ2 Cisco ACI Virtual Edgeの電源を切ります。
- ステップ3 ホストと仮想マシン(VM)に移動し、[設定(Configure)]タブを選択します。
- **ステップ4** [VM] ペインで [編集(Edit)]を選択し、[設定の編集(Edit Settings)] ダイアログボックスで [vApp オプション(vApp Options)]を選択します。
- ステップ5 [展開(Deployment)]領域で、[IP 割り当て(IP allocation)]ドロップダウン リストから [ス タティック - マニュアル(Static-Manual)]を選択します。

ステップ6 [未認可 OVF (Unrecognized OVF)] セクション領域に、IP アドレス、マスク、およびゲート ウェイ情報を入力します。

ステップ7 [OK] をクリックします。

## インストール後の設定

Cisco ACI Virtual Edge 、 をインストールしたら、次の主要な設定タスクを実行してください:

 アプリケーションプロファイルを展開します。これにはテナント、アプリケーションプ ロファイル、EPG、フィルタ、および契約の作成と、VM へのポート割り当てが含まれま す。それからアプリケーションプロファイルを確認します。

手順については、『Cisco APIC 基本設定ガイド』を参照してください。

- 分散ファイアウォールを使用する場合は、インストール後に有効にします。『Cisco ACI Virtual Edge Configuration Guide』の「Distributed Firewall」の章を参照してください。
- Cisco ACI Virtual Edge が複数宛先のトラフィック、特にブレードスイッチを通るトラフィックを転送できるようにするには、インフラ BD サブネット下で IGMP クエリアを設定します。これにより、デバイスはそのレイヤ2マルチキャストツリーを構築できる余蘊あります。

『Cisco ACI 仮想エッジ 構成ガイド』の「IGMP クエリアとスヌーピングの設定」のセク ションを参照してください、

『Cisco ACI 仮想エッジ 構成ガイド』では、その他の設定タスクの手順も確認できます。これ にはマイクロセグメンテーション、SPAN、EPG 内分離の適用、混合モードのカプセル化、お よび BPDU 機能が含まれます。

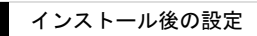

I

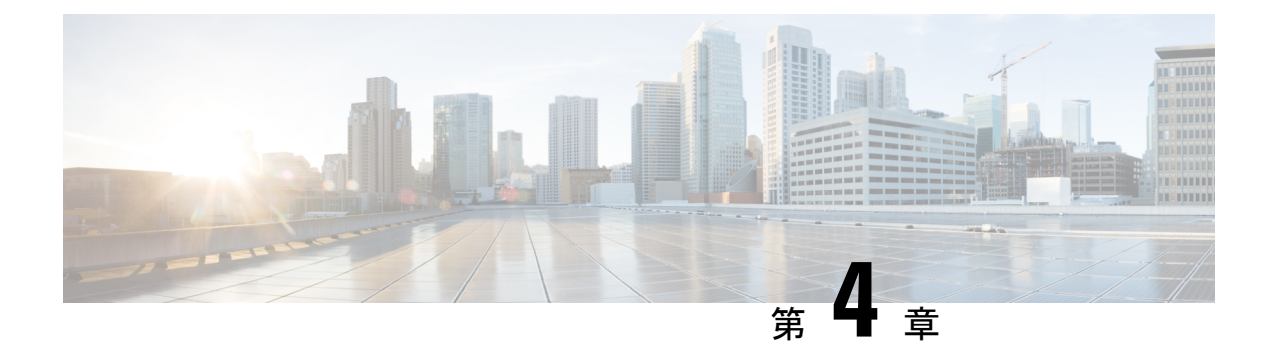

## Cisco AV から移行するCisco ACI Virtual Edge

この章で説明する Cisco アクセス違反から移行 Cisco ACI Virtual Edge 、さまざまな方法を含みます。

- Cisco AVS から Cisco ACI Virtual Edge 移行する (49 ページ)
- Cisco AV から移行するための方法をCisco ACI Virtual Edge (49 ページ)
- Cisco AVS から Cisco ACI Virtual Edge に移行するための前提条件 (52ページ)
- Cisco ACI vCenter プラグイン を使用して Cisco AVS から Cisco ACI Virtual Edge に移行する (55 ページ)

## Cisco AVS から Cisco ACI Virtual Edge 移行する

Cisco AVS を使用している場合には、ホストとその VM をそのスイッチから Cisco ACI Virtual Edge に移行することができます。

いくつかの前提条件を満たした後に、vCenter プラグインを使用し、3つの方法のいずれかを使用して Cisco アプリケーション仮想スイッチ(AVS)から Cisco ACI Virtual Edge に移行してください。

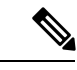

(注) Cisco Application Policy Infrastructure Controller リリース 5.0 (1) 以降、Cisco AVS はサポートされなくなりました。Cisco AVS から Cisco ACI Virtual Edge へ移行する場合は、Cisco APIC 5.0(1) にアップグレードする前に移行してください。

## Cisco AV から移行するための方法をCisco ACI Virtual Edge

3つの方法のいずれかvCenterプラグインに役立つCiscoアクセス違反から移行Cisco ACI Virtual Edge。各方式は、同じvCenter GUI 画面の指示移行を自動化できます。選択した方法は、お客様のセットアップとネットワークトポロジによって異なります。

• DRS:移行するすべてのホストは同じ分散リソーススケジューラ(DRS)クラスタ。VCenter プラグインは、ホストをメンテナンスモードにすると DRS は、クラスタ内の別のホスト にホストの Vm を自動的に移行します。

この方法では、ホストに存在するすべてのアクティブなVmは最小限のトラフィックが失われる結果として、ホストから自動的に移動します。

ホストを予約:予約のホストを選択して、vCenter プラグインは、移行を進める前に、このホストにすべてのアクティブな Vm を移行します。

この方法では、ホストに存在するすべてのアクティブなVmは最小限のトラフィックが失われる結果として、ホストから自動的に移動します。

 インプレース移行]:ホストに移行 Cisco ACI Virtual Edgeホストで実行されているアクティブな Vm とします。場合は、この方法を使用する別のホストに Vm を移動してのみの導入 を検討していない Cisco ACI Virtual Edge。

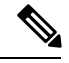

(注) この方法では、Vmのネットワークの接続性に大量の停止が発生 します。

#### DRS 移行ワークフロー

次の移行がクラスタ内のホストがないのでは Cisco ACI Virtual Edge オンライン OpFlex を実行 しています。

- 1. ホストはメンテナンスモードに入ります。
- 2. Cisco ACI Virtual Edge DVS がホストに追加されます。

確認します Cisco ACI Virtual Edge dvs には、内部が外部および内通ポート グループと Cisco AV 上には、同じポート グループ/。

- 3. Pnic と vmknic はシスコの AV DVS にから移動、 Cisco ACI Virtual Edge dvs にします。
- **4.** ホストでの Vm の電源をオフのポート グループに Cisco アクセス違反から更新 Cisco ACI Virtual Edge 。
- 5. Cisco AV dvs には、ホストから削除されます。
- 6. (選択した場合にアンインストールするよう)、Cisco AV モジュールは、ホストからアン インストールされます。
- 7. 「アフィニティルールは、DRS クラスタに配置されます。

「アフィニティ ルールで実行されているすべての Vm の移動から DRS を防止する、 Cisco ACI Virtual Edge までアップグレードされているホストを dvs に、 Cisco ACI Virtual Edge VM が完全に展開します。

8. ホストはメンテナンス モードから取得されます。

- 9. Cisco ACI Virtual Edgeホストで VM を展開します。
- 10. OpFlex エージェントがオンラインになった。
- 11. DRS クラスタで「アフィニティ ルールが削除されます。

ホストに Cisco アクセス違反から移行を終了して今すぐ Cisco ACI Virtual Edge。

クラスタ内の任意のホストが稼働している場合は、DRSがチェックをクラスタ化、クラスタ内の別のホストを移行するときに Cisco ACI Virtual Edge 。実行しているホストには、2番目のホストからの Vm が移動するには、1つが検出されると、Cisco ACI Virtual Edge クロス DVS VMotion を介して。新しいホストが十分なリソースを持っていない場合、元のホストで Vm が残されています。複数のホストが実行するとき Cisco ACI Virtual Edge 、DRS クラスタ残高移行中の間でロードします。

#### ホストを予約 移行ワークフロー

予約のホストが Cisco AV を実行するかどうか、アクティブな Vm は、標準的な VMotion を使用して、予約のホストに移動されます。予約のホストが実行しているかどうか Cisco ACI Virtual Edge、アクティブな Vm は、クロス dvs に VMotion を使用して、予約のホストに移動します。

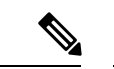

(注) 予約のホストの移行方式を使用して、予約のホストが実行しているかどうか Cisco ACI Virtual Edge、すべてのホストは、ESXi バージョン 6.0 を実行する必要があります。そうしないと、 DVS 間の VMotion は機能しません。

- 1. ホストはメンテナンスモードに入ります。
- 2. Cisco ACI Virtual Edge DVS がホストに追加されます。
- 3. Pnic と vmknic はシスコの AV DVS にから移動、 Cisco ACI Virtual Edge dvs にします。
- **4.** ホストでの Vm の電源をオフのポート グループに Cisco アクセス違反から更新 Cisco ACI Virtual Edge 。
- 5. Cisco AV dvs には、ホストから削除されます。
- 6. Cisco AV モジュールは、ホストからアンインストールされます。
- 7. 「アフィニティルールは、DRS クラスタに配置されます。これにより、Vm で実行されている、Cisco ACI Virtual Edge DVS にアップグレードされているホストに移動します。
- 8. ホストはメンテナンスモードから取得されます。
- 9. Cisco ACI Virtual Edgeホストで VM を展開します。
- 10. OpFlex エージェントがオンラインになった。
- **11.** ステップ1で予約のホストに VMotion によって自動的に移動された Vm が [VMotion で [だけに移行するホストに戻さ Cisco ACI Virtual Edge。

Vm は、標準的な VMotion を使用して、予約のホストに移動された場合に移動させるクロス DVS VMotion が使用されます。Vm は、クロス dvs に VMotion を使用して、予約のホストに移動された場合に移動して標準 VMotion が使用されます。

#### インプレース 移行ワークフロー

- 1. Cisco ACI Virtual Edge DVS がホストに追加されます。
- 2. Cisco ACI Virtual Edgeホストで VM を展開します。

アップリンクが接続されていないと、OpFlex がダウンしています。

- **3.** Pnic と vmknic はシスコの AV DVS にから移動、 Cisco ACI Virtual Edge dvs にします。 Cisco AV で実行されている Vm には、この時点でネットワークの接続性が失われます。
- 4. OpFlex エージェントがオンラインになった。
- 5. VM ポート グループに Cisco アクセス違反から更新 Cisco ACI Virtual Edge。
- 6. Cisco AV dvs には、ホストから削除されます。

(注) Cisco ACI Virtual Edgeモジュールは、この方法を使用して、ホストにインストールされたまま;
 アンインストールするには、メンテナンスモードにホストを入れる必要があります。

## Cisco AVS から Cisco ACI Virtual Edge に移行するための前 提条件

ホストと VM を Cisco アプリケーション仮想スイッチ(AVS)から Cisco アプリケーション セントリック インフラストラクチャ (ACI) 仮想 Edge に移行する前に、次のタスクを実行しして ください。

• Cisco APIC 内に Cisco ACI Virtual Edge 用の VMM ドメインを作成します。

すべてのポート グループを有する、関連付けられた DVS が vCenter 内ですでに作成され ている必要があります。

•移行を開始する前に、Cisco AVS VMM ドメインで ARP 学習を無効にします。

Cisco AVS VMM ドメインで ARP 学習が有効になっている場合、Cisco ACI Virtual Edge VMMドメインの作成は失敗します。

- ホストが移行できるように OpFlex がオンラインであることを確認します。
- Cisco ACI Virtual Edge OVF ファイル を vCenter コンテンツ ライブラリにアップロードします。

手順については、このガイドのプロシージャ、Cisco ACI Virtual Edge VM OVF ファイルを VMware vCenter コンテンツ ライブラリにアップロードする (29 ページ) を参照してく ださい

- •アップグレードする予定のホスト上のすべてのVMが、共有ストレージを使用していることを確認します。
- vmknic が使用するすべての EPG が、ネイティブモードのスイッチを使用していることを 確認します。

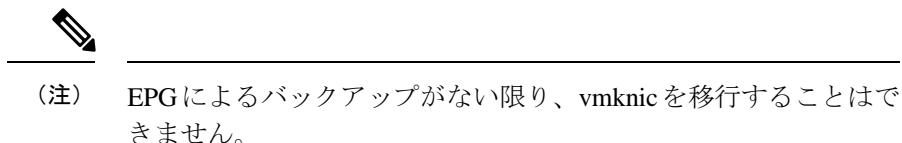

- Cisco ACI Virtual Edge 管理ツール (ACI vCenter プラグインを含む)を使用する場合には、 vCenter 6.0 Update 3 移行を使用することを推奨します。
- ・すべてのホストがESXi6.0以降を実行していることを確認します。移行中のすべてのホストと、予約ホスト移行を使用している場合には移行ホストが、ESXiの以前のバージョンを実行しているのでない限り、クロス DVS VMotion は失敗します。
- DRS クラスタの拡張 VMotion 互換性 (EVC) モードが Nehalem 以上に設定されていること を確認します。
- VMotion 移行が、Cisco ACI Virtual Edge のインストール済みホストの制限を超えることが ないように計画します。制限は、ESXi ホストごとに 300 VM です。
- Cisco ACI Virtual Edge を混合モードまたは VLAN のモードで展開する場合には、2つの VLAN プールを作成します。1つはプライマリカプセル化のため、もう1つはプライベー ト VLAN の実装のためです。

プライベート VLAN プールの役割は内部である必要があります。Cisco ACI Virtual Edge VXLAN モードで展開する場合には、プライベート VLAN プールだけが必要です。

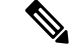

 (注) または、Cisco APIC GUI を使用して Cisco AVS から Cisco ACI Virtual Edge に移行する場合には、移行中にプライベート VLAN プールを作成することができます。

### GUI を使用して Cisco AVS VMM ドメインを Cisco ACI Virtual Edge に移 行する

既存の Cisco AVS VMM ドメインを新しい Cisco ACI Virtual Edge ドメインに移行するには、 Cisco APIC GUI を使用することができます。この方法は、手動でほとんどの Cisco AVS ドメイ ンの設定を再現する必要がある新しい VMM ドメインの作成よりも、簡単です。 元のドメインのすべてのプロパティは保たれます。ただし、vCenter のクレデンシャルは再入 力する必要があります。元の VMM ドメインは残ります。

(注) 移行できる Cisco AVS VMM ドメインは、一度に1つだけです。

(注) VMM ドメインに関連付けられているすべての EPG は、新しい Cisco ACI Virtual Edge VMM の ドメインに、Cisco ACI Virtual Edge スイッチング モードも含めてコピーされます。

#### 始める前に

Cisco AVS ドメインを作成します。このガイドの GUI を使用した vCenter ドメイン、インター フェイス、およびスイッチのプロファイルの作成(18ページ)の手順を参照してください。

#### 手順

- ステップ1 Cisco APIC にログインします。
- ステップ2 Virtual Networking > Inventory に移動します。
- ステップ3 Inventory ナビゲーション ウィンドウで、VMM Domains および VMware フォルダを展開し、 移行する Cisco AVS ドメインを右クリックして、Migrate to Cisco AVE を選択します。
- **ステップ4** Migrate To Cisco AVE ダイアログボックスで、次の操作を実行します:
  - a) Virtual Switch Name フィールドで、新しい Cisco ACI Virtual Edge VMM ドメインの名前を 入力します。
  - b) VLAN Pool ドロップダウン リストで、VLAN プールを選択するか、作成します。

Cisco ACI Virtual Edge を混合モードまたは VLAN のモードで展開する場合には、2 つの VLAN プールを作成します。1 つはプライマリ カプセル化のため、もう1 つはプライベー ト VLAN の実装のためです。プライベート VLAN プールの役割は内部である必要があり ます。Cisco ACI Virtual Edge VXLAN モードで展開する場合には、プライベート VLAN プー ルだけが必要です。

- c) vCenter Credentials エリアで、Re-enter required をダブルクリックして、vCenter のパス ワードを入力し、確認入力します。
- d) Update をクリックし、OK をクリックします。

#### 次のタスク

本ガイドの Cisco ACI vCenter プラグイン を使用して Cisco AVS から Cisco ACI Virtual Edge に 移行する (55 ページ) のセクションの手順に従います。

## Cisco ACI vCenter プラグイン を使用して Cisco AVS から Cisco ACI Virtual Edge に移行する

Cisco ACI vCenter プラグインを使用してホストとその VM を Cisco AVS から Cisco ACI Virtual Edgeに移行するには、3つの移行方法のいずれかを選択します。方法ごとの手順はどれもほぼ 同じです。

#### 始める前に

このガイドのセクション Cisco AVS から Cisco ACI Virtual Edge に移行するための前提条件 (52 ページ)のタスクを完了している必要があります。また、VMM ドメインに移行してい る必要もあります。このガイドのセクション REST API を使用して Cisco AVS VMM ドメイン を Cisco ACI Virtual Edge に移行する (111 ページ) またはセクション GUI を使用して Cisco AVS VMM ドメインを Cisco ACI Virtual Edge に移行する (53 ページ)を参照してください。

#### 手順

| ステップ1         | vSphere Web クライアントにログインします。                                                                                                    |
|---------------|----------------------------------------------------------------------------------------------------|
| ステップ <b>2</b> | -<br>[Home]作業ウィンドウで、[Cisco ACI Fabric] アイコンをクリックします。                                                                                       |
| ステップ3         | [Cisco ACI ファブリック(Cisco ACI Fabric)] ナビゲーション ウィンドウで、[インフラスト<br>ラクチャ(Infrastructure)] をクリックします。                                             |
| ステップ4         | ページ上部の [AVS] タブをクリックします。                                                                                                    |
| ステップ5         | [ACI ドメインを更新(Refresh ACI Domains)] ボタンをクリックします。                                                                                            |
| ステップ6         | Cisco AVS 作業ウィンドウで、Select an AVS Domain ドロップダウンリストから、カーネル<br>Cisco AVS ドメインを選択します。                                                         |
| ステップ <b>1</b> | Cisco AVS 作業ウィンドウの右側で、適切なチェックボックスをオンにして、移行するそれぞれのホストを選択します。                                                                                |
| ステップ8         | [ACI 仮想エッジに移行(Migrate to ACI Virtual Edge)] をクリックします。.<br>AVS Migration ダイアログボックスが表示されます。                                                  |
| ステップ <b>9</b> | Mode ドロップダウンリストから、移行方法を選択します。                                                                                                    |
|               | <b>DRS、Reserve Host、</b> または <b>In-Place</b> を選択してください。詳細については、このガイドのセクション Cisco AV から移行するための方法をCisco ACI Virtual Edge (49 ページ) を参照してください。 |
|               | 保持のためのチェック ボックスをチェックして、Cisco AVS カーネル モジュールを保持する<br>ように選択することができます。                                                                        |
| ステップ 10       | 前の手順で Reserve Host を選択した場合、表示される Reserve Host ドロップダウンリストか<br>らホストを選択します。                                                                   |

ステップ11 Target VDS エリアで、ホストの移行先にする Cisco ACI Virtual Edge ドメインを選択します。

複数の Cisco ACI Virtual Edge ドメインがある場合には、ドロップダウンリストからドメインを 選択します。

- **ステップ12** ACI Virtual Edge ドロップダウンリストから、Cisco ACI Virtual Edge のインストールの設定を 選択します。
- ステップ13 Management ドロップダウンリストから、Cisco ACI Virtual Edge VM の管理インターフェイス のための管理ポート グループを選択します。
- ステップ14 Datastore ドロップダウンリストから、Custom を選択し、Edit をクリックします。
- **ステップ15** [カスタム AVE データストア選択(Custom AVE Datastore selection)] ダイアログ ボックス で、各 Cisco ACI Virtual Edge のローカルまたはリモート データ ストアを選択します。
  - (注) 高レベルの可用性を確保するには、存在する場合ローカルデータストアを選択する ことをお勧めします。
  - (注) vCenterでは、すべてのタイプのローカルストレージが表示されない場合があります。 ただし、[Use local datastore only] チェックボックスをオフにすると、vCenter はすべ てのローカルデータストアを表示します。詳細については、VMware ウェブサイト のドキュメント『When installing ESX/ESXi 4.x or 5.x to a physical server, the local SAS drive appears as a remote storage (1027819)』を参照してください。
- ステップ16 VM Password フィールドに、Cisco ACI Virtual Edge VM の管理者パスワードを入力します。
- **ステップ17** Migration Validity エリアで、「The configuration is valid」というメッセージが出ていることを 確認してから、OK をクリックします。

設定が有効ではない場合、どの事前チェックが失敗したかということと、移行を進められない 理由を示した、エラーメッセージが表示されます。確認された問題を修正してから、もう一度 移行を実行してください。

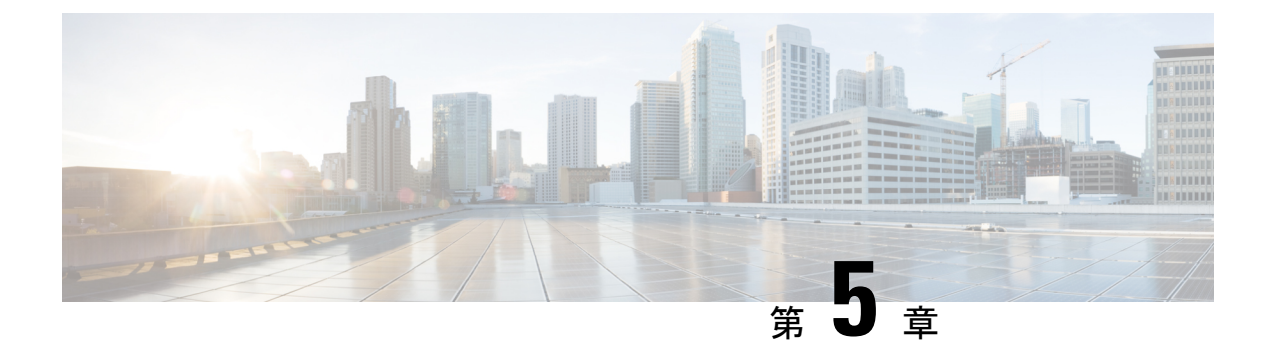

## VMware VDS にから移行Cisco ACI Virtual Edge

この章で説明する VMware VDS から移行 Cisco ACI Virtual Edge、さまざまな方法を含みます。

- Cisco ACI Virtual Edge への VDS ドメインの移行について (57 ページ)
- VDS ドメインへの移行 Cisco ACI Virtual Edge GUI を使用して (58 ページ)

## Cisco ACI Virtual Edge への VDS ドメインの移行について

VMware VDS ドメインが設定されている場合は、そのドメインを Cisco ACI Virtual Edge に移行 できます。移行により、Cisco ACI Virtual Edge 機能を利用することができます。これには、 VXLAN カプセル化と分散ファイアウォールを使用する機能が含まれます。

VDS ドメインを移行すると、Cisco APIC は vCenter の DVS に内部および外部およびポート グ ループを作成します。ドメインは Cisco ACI Virtual Edge ドメインとして表示されます。ただ し、一部のエンドポイントを native VDS モードで動作させ、他のエンドポイントを AVE (Cisco ACI Virtual Edge) モードで動作させることもできます。つまり、エンドポイントは VDS または Cisco ACI Virtual Edge を介して切り替えられます。

Cisco APIC GUI、NX-OS スタイルの CLI、または REST API を使用して、VMware VDS ドメインを Cisco ACI Virtual Edge に移行することができます。

(注)

EPG のnativeから AVE (Cisco ACI Virtual Edge) への切り替えモードを変更するには、基盤となるスイッチングプラットフォームを通常の VMware DVS から Cisco ACI Virtual Edge に変更する必要があります。また、関連するすべてのポートを DVS から Cisco ACI Virtual Edge に移動する必要もあります。

この操作は、その EPG に関連するポート グループの再プログラミングを必要とします。その ためには、vCenter の操作が必要です。この操作が完了し、Cisco ACI Virtual Edge スイッチン グプラットフォーム上でポートがフォワーディング状態で表示されるまで数秒かかります。時 間の長さは、vCenter の負荷と、native モードから AVE モードに移行する EPG 上に存在する エンドポイントの数によって異なります。

# VDS ドメインへの移行 Cisco ACI Virtual Edge GUI を使用して

この手順は、新しいに既存の VMM ドメインを移行 Cisco ACI Virtual Edge VMM ドメイン。元 の VMM ドメインのプロパティが保持されます。ただし、元の VMM ドメインのコピーはあり ません。

#### 始める前に

- VMM ドメインを作成しておきます。プロシージャ「VMM ドメインプロファイルの作成」 を参照してください、 *Cisco ACI* 仮想化ガイド .
- Cisco ACI Virtual Edge混合モードまたは VLAN のモードで展開は、2 つの VLAN プールの 作成: プライマリ カプセル化とプライベート VLAN の実装のいずれかのいずれか。

プライベート VLAN プールの役割は内部である必要があります。Cisco ACI Virtual Edgeプ ライベート VLAN プールが必要なだけ VXLAN モードで展開されます。

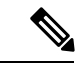

(注) VD から移行すると、プライベート VLAN のプールを作成する代わりに、 Cisco ACI Virtual Edge。

ファーストホップセキュリティを無効にしました。

以下の手順を実行します:

- で、テナント]タブ、テナントを選択し、最初のホップのセキュリティが有効になっているブリッジドメインに移動します。をクリックします Advanced/トラブルシューティング タブをクリックし、作業ウィンドウで、ポリシーを削除します。
- 2. [ テナント タブ、信頼コントロール ポリシーを適用する EPG に移動し、をクリック します 一般的な タブをクリックし、作業ウィンドウで FHS 信頼コントロール ポリ シーを削除します。

#### 手順

- ステップ1 Cisco APIC にログインします。
- ステップ2 移動 仮想ネットワーク > インベントリ。
- ステップ3 インベントリ ナビゲーション ウィンドウでは、展開、 VMM ドメイン フォルダ、および VMware フォルダ、移行、およびを選択する VDS を右クリックしてドメイン Cisco 平均への 移行。
- ステップ4 Migrate To Cisco AVE ダイアログボックスで、次の操作を実行します:

- a) 平均ファブリック全体のマルチキャストアドレス フィールドで、マルチキャストアドレ スを入力します。
- b) **Pool of Multicast Addresses (one per-EPG)** ドロップダウンリストで、プールを選択するか、 作成します。
- c) VLAN Pool ドロップダウン リストで、VLAN プールを選択するか、作成します。

Cisco ACI Virtual Edge を混合モードまたは VLAN のモードで展開する場合には、2 つの VLAN プールを作成します。1 つはプライマリ カプセル化のため、もう1 つはプライベー ト VLAN の実装のためです。プライベート VLAN プールの役割は内部である必要があり ます。Cisco ACI Virtual Edgeプライベート VLAN プールが必要なだけ VXLAN モードで展 開されます。

d) [OK] をクリックします。

ドメインに移行するには、元の名前を保持します。ただし、ナビゲーション ウィンドウ で、ドメインをクリックすると表示できます値を 仮想スイッチ から変更 分散スイッチ に Cisco 平均 。

VDS ドメインへの移行 Cisco ACI Virtual Edge GUI を使用して

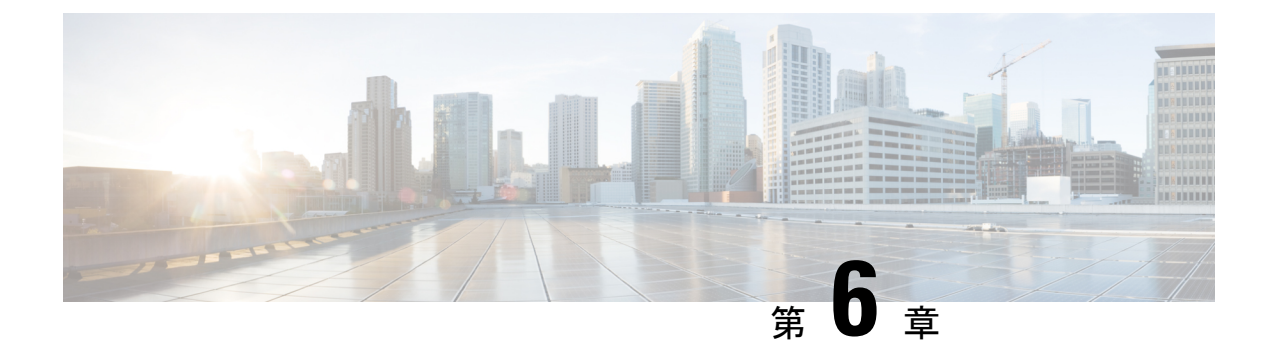

## Cisco ACI Virtual Edge のアップグレード

この章では、前提条件と手順を含む、Cisco ACI Virtual Edge のアップグレードについて説明します。

- Cisco ACI 仮想エッジのアップグレードについて (61ページ)
- Cisco APIC、ファブリックスイッチ、および Cisco ACI Virtual Edge での推奨アップグレー ド手順 (63 ページ)
- Cisco ACI Virtual Edge アップグレードのワークフロー  $(64 \, \stackrel{\sim}{\sim} \stackrel{\scriptstyle \checkmark}{\scriptscriptstyle \sim})$
- Cisco ACI Virtual Edge のアップグレードのための前提条件 (64 ページ)
- Cisco ACI Virtual Edge のアップグレード (65 ページ)

## Cisco ACI 仮想エッジのアップグレードについて

Cisco アプリケーション セントリック インフラストラクチャ (ACI) 仮想 Edge のアップグレー ドは、インストールに似ています。Cisco.com から Cisco ACI Virtual Edge OVF ファイルをダウ ンロードし、それを VMware vCenter のコンテンツライブラリにアップロードします。その後、 ESXi ホストで Cisco ACI Virtual Edge を再展開してアップグレードします。

これらのアップグレードのタスクは、Cisco ACI vCenter プラグインをのみを使用して行いま す。VMware PowerCLI または Python スクリプトを使用することはできません。

Cisco ACI vCenter プラグインは、もともとは Adobe Flash で動作するように設計されていました。ただし、AdobeはVMware vSphere バージョン 6.7 で Flash を非推奨にしたため、2020 年の 終わりに Flash の更新を停止します。VMware vSphere 6.7 リリース以降、HTML5 で動作するように設計された新しいバージョン(Cisco ACI HTML5 vCenter プラグイン)が使用可能になりました。この項では、両方のプラグインのアップグレード手順について説明します。

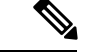

- (注)
- VMware vSphere クライアントの名前は、Flash バージョンと HTML5 バージョンのどちら を使用するかによって異なります。Flash バージョンは、VMware vSphere Web クライアン トと呼ばれます。HTML5 バージョンは、VMware vSphere Client と呼ばれます。
- vSphere (シック) クライアントを Cisco ACI Virtual Edge のアップグレードまたはその vApp プロパティの変更には使用しないでください。Cisco ACI vCenter プラグインのみを使用し ます。Cisco ACI Virtual Edge の vApp プロパティを変更するには、vSphere Web クライアン トのみを使用してください。
- Cisco ACI Virtual Edge アップグレードは、VMware vCenter 7.0U1 の Cisco ACI ファブリック プラグインを介してホストで停止します。また、新しい Cisco ACI Virtual Edge 仮想マシン (VM) をインストールするためにホストをメンテナンスモードにできません。これは、vSphere Custer Services (vCLS) 対応のVMがデフォルトでクラスタに展開されている VMware vCenter 7.0U1 で Cisco ACI Virtual Edge をアップグレードしようとすると発生します。これは、分散リソース スケジューラ (DRS) およびハイ アベイラビリティに必要です。

この問題を解決するには、Cisco ACI Virtual Edge VM のアップグレードがスケジュールさ れているクラスタ内のホストから、クラスタ内の他のホストに vCLS VM を手動で移行し ます。

 Cisco Application Policy Infrastructure Controller 5.0(x) 以降のリリースにアップグレードする 前に、Cisco Application Virtual Switch (AVS) から Cisco ACI Virtual Edge (APIC) に移行 します。シスコの AVS VMM ドメインは、Cisco APIC リリース 5.0(x) 以降ではサポート されていません。

以下のセクションでは、前提条件とインストールについて説明します。

Cisco Cisco ACI Virtual Edge のタスクの詳細については、このガイドの以下のセクションを参照してください。

- Cisco ACI Virtual Edge のインストール: Cisco ACI Virtual Edgeのインストール (9ページ) 章を参照してください。
- Cisco AVS から Cisco ACI Virtual Edge に移行する: Cisco AV から移行するCisco ACI Virtual Edge (49 ページ)の章を参照してください。
- VMware VDS から Cisco ACI Virtual Edge に移行する: VMware VDS にから移行Cisco ACI Virtual Edge (57 ページ) の章を参照してください。

## Cisco APIC、ファブリック スイッチ、および Cisco ACI Virtual Edge での推奨アップグレード手順

ファブリック スイッチ上の Cisco APIC、NX-OS ソフトウェア、または Cisco ACI Virtual Edge をアップグレードする際には、互換性を保つために、それらのすべてアップグレードしてくだ さい。

ネットワークトラフィックの中断を避けるには、次の順序でそれぞれのアップグレードを実行 することをお勧めします:

#### C/

- **重要** Cisco APIC、ファブリックスイッチ、および Cisco ACI Virtual Edge をアップグレードする前 に、ソフトウェアの互換性情報を『Cisco Application Policy Infrastructure Controller Release Notes』 およびCisco ACI Virtual Edge 『Release Notes』でチェックしてください。すべてのマニュアル は Cisco.com で入手できます。
  - **1.** Cisco APIC ソフトウェア イメージ 『*Cisco APIC Management, Installation, Upgrade, and Downgrade Guide*』の手順に従います。

Cisco APIC クラスタを使用している場合は、クラスタが1つずつ自動的にアップグレード されます。

**2.** ファブリックスイッチ上のスイッチソフトウェア — 『*Cisco APIC Management, Installation, Upgrade, and Downgrade Guide*』の手順に従います。

アップグレード中のトラフィックの中断を避けるには、TOR とスパインを別々のファーム ウェア/メンテナンス グループに配置してから、それぞれのファームウェア/メンテナンス グループを個別にアップグレードすることによって、Cisco ACI Virtual Edge トラフィック 用のパスを確保してください。

- 3. Cisco ACI Virtual Edge 次のタスクを実行します:
  - 1. この章の手順に従います。
  - 2. 次のいずれかの手順を実行します:
    - ・現行リリースで VIB を保持することに決定した場合には、VIB で vem restart コマンドを実行します。
    - VIBをアップグレードする場合ことに決定した場合は、VIBを新しいリリースに アップグレードします。

## Cisco ACI Virtual Edge アップグレードのワークフロー

このセクションでは、Cisco ACI Virtual Edge をアップグレードするために必要なタスクの概要 について説明します。

- すべての前提条件を満たします。手順については、このガイドのCisco ACI Virtual Edge の アップグレードのための前提条件(64ページ)のセクションを参照してください。
- Cisco ACI Virtual Edge オープン仮想化フォーマット (OVF) ファイルを Cisco.com からダウンロードしてから、vCenter コンテンツ ライブラリにアップロードします。手順については、このガイドのCisco ACI Virtual Edge VM OVF ファイルを VMware vCenter にアップロードする(65ページ)のセクションを参照してください。
- Cisco ACI Virtual Edge を ESXi ホストに導入します。手順については、このガイドの「Cisco ACI vCenterプラグインを使用した ESXi ホストでの Cisco ACI Virtual Edge のデプロイ (66 ページ)」のセクションを参照してください。

## **Cisco ACI Virtual Edge**のアップグレードのための前提条件

Cisco ACI Virtual Edge をアップグレードする前に、次のタスクを実行してください:

- アップグレードを計画している Cisco ACI Virtual Edge が正しく設定されおり、問題なく動 作することを確認します。
- 必要なバージョンにアップグレードするための情報について、Cisco.comのCiscoACI Virtual Edgeリリース ノート をチェックします。
- OpFlex がオンラインであることを確認します。
- Cisco ACI vCenter プラグインを使用する場合には、vCenter 6.0 更新 3 以降を使用すること を推奨します。
- Cisco ACI vCenter プラグインを使用して Cisco ACI Virtual Edge をアップグレードする場合 は、最初にプラグインを Cisco APICバージョン (4.x) に付属のバージョンにアップグレー ドする必要があります。
- 静的または DHCP IP プールを使用する場合には、十分な IP アドレスがあることを確認します。

静的または DHCP IP プールには、VMware vCenter のデータセンターの Cisco ACI 仮想エッ ジサービスで使用するよりも多くの IP アドレスが必要です。そうでないと、新しい Cisco ACI 仮想エッジへのアップグレードは失敗します。

 ホストが DRS クラスタの一部ではない場合には、アップグレードの前に非 Cisco ACI Virtual Edge の VM を手動でホストから出すか、シャットダウンします。ホストが DRS ク ラスタ以外の一部である場合には、非 Cisco ACI Virtual Edge の VM はホストから自動的 に移動されます。
### Cisco ACI Virtual Edge のアップグレード

プレインストールの前提条件を満たした後に、VMware vCenter を使用して Cisco ACI Virtual Edge をインストールすることができます。プロセスを自動化する Cisco ACI vCenter プラグインを使用します。

最初に、Cisco ACI Virtual Edge VM OVF ファイルを VMware vCenter コンテンツ ライブラリに アップロードします。ESXi ホスト上に Cisco ACI Virtual Edge を展開することができます。

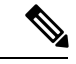

(注)

コンテンツ ライブラリとしてローカル データ ストアを使用する場合には、ホストを削除して からコンテンツ ライブラリを再度作成し、vCenter に再アタッチします。ホストを再アタッチ するとデータ ストアの ID が変更されるため、コンテンツ ライブラリとデータ ストアの間の 関連づけが解除されるからです。

(注) Cisco ACI Virtual Edge を展開した後に、vCenter インベントリから削除し、追加し直してはなりません。これを行うと、導入時に加えたすべての設定が削除されます。既存のものをインベントリに戻すのではなく、Cisco ACI Virtual Edge を新しく追加してください。

### Cisco ACI Virtual Edge VM OVF ファイルを VMware vCenter にアップロー ドする

Cisco ACI Virtual Edge VM OVF ファイルを、Cisco ACI Virtual Edge ESXi ホストに展開する前 に、VMware vCenterにアップロードします。

### 始める前に

次のことは既に実行済みであるとします:

- ・自分のコンピュータに OVF ファイルの入ったフォルダをダウンロードします。
- Cisco.com にある Cisco ACI Virtual Edge のリリースをチェックして、OVF ファイルが Cisco APIC のバージョンと互換性があることを確認します。
- Cisco ACI vCenter プラグイン内で Cisco ACI ファブリックを登録します。

#### 手順

ステップ1 vSphere Web クライアントにログインします。

ステップ2 [Content Libraries] を選択します。

Cisco ACI Virtual Edge VM OVF をアップロードしたものを受け取るため、既存のコンテンツ ラ イブラリを使用するか、作成します。手順については、VMware のドキュメンテーションを参 照してください。

- ステップ3 ライブラリを選択し、[Import item] をクリックします。
- **ステップ4** [Import library item] ダイアログボックスで、[Browse] ボタンをクリックします。
- ステップ5 ポップアップダイアログボックスで、OVFファイルを選択し、[Open] をクリックします。 OVFファイルがコンテンツライブラリにアップロードされると、作業ウィンドウのTemplates

# Cisco ACI vCenter プラグインを使用した ESXi ホストでの Cisco ACI Virtual Edge のデプロイ

Cisco ACI Virtual Edge VM OVF ファイルを VMware vCenter にアップロードしたら、ESXi ホストに Cisco ACI Virtual Edge を展開します。

#### 始める前に

タブに表示されます。

Cisco ACI Virtual Edge VM OVF ファイルを VM ware vCenter にアップロードしている必要があります。

 (注) VMware vCenter 6.0 Web Client を使用している場合は、OVF ファイルを参照するポップアップ ウィンドウが表示されないことがあります。この場合、OVF と仮想マシンディスクファイル (VMDK)を HTTP サーバーにアップロードします。その後、サーバーから OVF ファイル URL を使用して、OVF ファイルをコンテンツ ライブラリにダウンロードします。

#### 手順

- **ステップ1** vSphere Web クライアントにログインします。
- **ステップ2** [Home]作業ウィンドウで、[Cisco ACI Fabric] アイコンをクリックします。
- **ステップ3** Cisco ACI Fabric ナビゲーション ウィンドウで、ACI Virtual Edge をクリックします。
- ステップ4 複数の仮想ドメインがある場合、ACI Virtual Edge 作業ウィンドウで、Select an ACI Virtual Edge Domain ドロップダウンリストからドメインを選択します。

仮想ドメインが1つだけの場合、スキップして次の手順に進みます。

- ステップ5 Cisco ACI Virtual Edge を展開するホストを選択します。
- **ステップ6** [ACI Virtual Edge version] ドロップダウン リストから、デプロイするバージョンを選択します。

- ステップ7 [Management PortGroup] ドロップダウン リストから、管理ポート グループを選択します。
- ステップ8 [Datastore] ドロップダウンリストから [Custom] を選択し、[Edit] をクリックします。
- **ステップ9** [カスタム AVE データストアの選択(Custom AVE Datastore selection)] ダイアログ ボックス で、それぞれの Cisco ACI Virtual Edge にローカルまたはリモートのデータストアを選択しま す。
  - (注) より高いレベルの可用性を確保するために、ローカル データ ストアがある場合はそ れを選択することを推奨します。
  - (注) vCenterでは、すべてのタイプのローカルストレージが表示されない場合があります。 ただし、Use local datastore only チェックボックスをオフにすると、vCenter はすべ てのローカルデータストアを表示します。詳細については、VMware webサイトのド キュメンテーションを参照してください。
- **ステップ10** VM Admin Password フィールドに、Cisco ACI Virtual Edge VM の新しいパスワードを入力しま す。
- ステップ11 Install/Upgrade ACI Virtual Edge をクリックします。
- ステップ12 ダイアログボックスで、Yesをクリックします。

インストールされたホストは作業ウィンドウに OpFlex のステータス、Cisco ACI Virtual Edge VM、および管理IPのステータスを表示します。OpFlex がアップ状態になるまで少しかかる場合があります。

Cisco ACI vCenterプラグインを使用した ESXi ホストでの Cisco ACI Virtual Edge のデプロイ

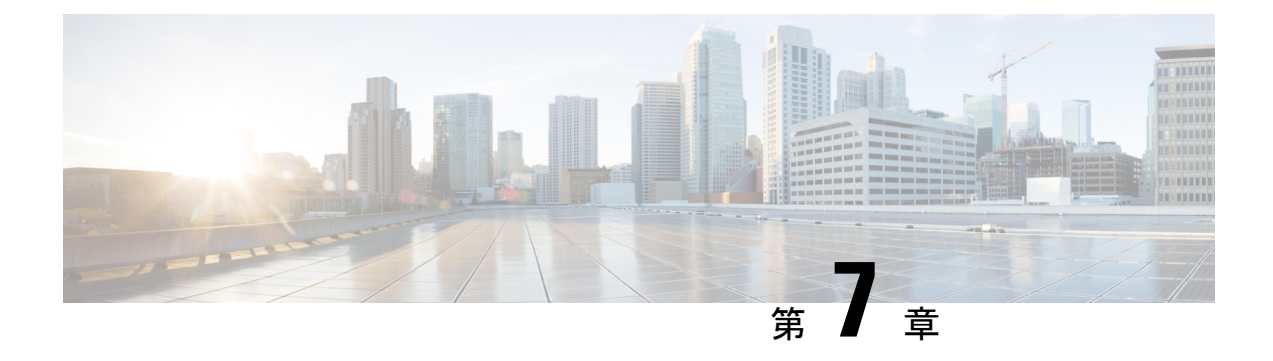

### Cisco ACI Virtual Edge のアンインストール

この章で説明のアンインストール Cisco ACI Virtual Edge の前提条件とアンインストール方法を 含めて、します。

- Cisco ACI Virtual Edge のアンインストールについて (69 ページ)
- Cisco ACI Virtual Edge のアンインストールのワークフロー (69 ページ)
- Cisco ACI vCenterプラグインを使用して、Cisco ACI Virtual Edge をアンインストールする (70ページ)
- VMware PowerCLI を使用した Cisco ACI Virtual Edge のアンインストール (72ページ)
- Python を使用した Cisco ACI Virtual Edge のアンインストール (73 ページ)

### Cisco ACI Virtual Edge のアンインストールについて

テストのために Cisco ACI Virtual Edge を削除しなければならない場合があります。または、 Cisco ACI ファブリックからすべての設定を削除する必要がある場合は、ファブリックを初期 状態にリセットします。

Cisco ACI Virtual Edge は、Cisco ACI vCenter プラグイン、VMware PowerCLI、または Python ス クリプトを使用してアンインストールできます。

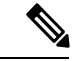

(注) Cisco ACI Virtual Edge を使用するには、管理ツール (ACI vCenter プラグイン、VMware PowerCLI と Python スクリプト)、 vCenter 6.0 Update 3 以降を使用することを推奨します。

### Cisco ACI Virtual Edge のアンインストールのワークフロー

Cisco ACI Virtual Edge のアンインストールを実行するタスクの順序は、アンインストール後も VMM ドメインを使用できるように保持するかどうかによって異なります。

 Cisco ACI Virtual Edge を削除し、VMM ドメインを使用できるように保持する (ネイティブ モード)。 1. Cisco ACI Virtual Edge ポート グループからすべての VM を削除する。

または、Cisco ACI Virtual Edge EPG のスイッチングモードをAVE からネイティブに変 更する。

- Cisco ACI vCenter プラグイン、VMware PowerCLI または Python スクリプトを使用して、Cisco ACI Virtual Edge VM をアンインストールする。このガイドの指示に従ってください。
- Cisco ACI Virtual Edge を削除してVMM ドメインを削除するには、次の手順に従います:
  - 1. EPG ポート グループからすべての VM を削除します。
  - Cisco ACI vCenter プラグイン、VMware PowerCLI または Python スクリプトを使用して、Cisco ACI Virtual Edge VM をアンインストールする。このガイドの指示に従ってください。
  - 3. Cisco ACI Virtual Edge VDS からすべてのホストを削除します。
  - **4.** ポートグループを削除するには、EPGへのすべてのVMMドメイン関連付けを削除し ます。
  - 5. Cisco ACI Virtual Edge VMM ドメインを削除します。

## Cisco ACI vCenterプラグインを使用して、Cisco ACI Virtual Edge をアンインストールする

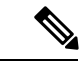

(注) 他のホストが Cisco ACI Virtual Edge を使用する VM を持つ DRS クラスタを使用している場合 は、Cisco ACI Virtual Edge をアンインストールする前にホストをメンテナンスモードにするこ とをお勧めします。メンテナンスモードに入ると、Cisco ACI Virtual Edge がアンインストール された後に他の VM がホストに移行するのを防ぐことができます。クラスタ内に、VMが Cisco ACI Virtual Edge を使用している他のホストが存在しない場合は、ホストをメンテナンスモー ドにせずに、Cisco ACI Virtual Edge をアンインストールすることができます。

#### 手順

- ステップ1 VMware vSphere Web クライアントにログインします。
- ステップ2 [Cisco ACI Fabric] > [ACI Virtual Edge] を選択します。
- ステップ3 作業ウィンドウの中央にある、[Select an ACI Virtual Edge Domain] ドロップダウンリストから、ドメインを選択します

ドメインを選択すると、VMMドメインに関連する vCenter 内の1つまたは複数のホストが作業 ウィンドウに表示されます。

- **ステップ4** 適切なチェックボックスまたは複数のチェックボックスをクリックして、1つまたは複数のホ ストを選択します。
- ステップ5 手順4で複数のホストを選択する場合は、[Uninstall ACI Virtual Edge] ボタンの下に、[+] と
   [-] ボタンを使用して同時に Cisco ACI Virtual Edge をアンインストールするホストの数を選択します。
- ステップ6 [Uninstall ACI Virtual Edge] をクリックします。
- ステップ7 [Uninstall AVE] ダイアログボックスで、[Yes] をクリックして Cisco ACI Virtual Edge のアンイ ンストールを続行することを確認します。

警告ポップアップが表示され、選択したホストのいずれかが DRS クラスタの一部である場合 に、アンインストールの一部としてホストをメンテナンスモードにすることに同意するかどう かを尋ねます。

| ステップ8 | 次のいず | れかの操作セッ | / トを完了し | /ます。 |
|-------|------|---------|---------|------|
|-------|------|---------|---------|------|

| 次の場合は                                  | 次の操作                                                                                                    |
|----------------------------------------|----------------------------------------------------------------------------------------------------|
| メンテナンス モードに入っているホス<br>トでアンインストールを進める   | [Yes] をクリックします。                                                                                                    |
| アンインストールを続行しますが、ホ<br>ストをメンテナンス モードにしない | <ul> <li>[No] をクリックします。</li> <li>次の確認メッセージが表示されます。</li> <li>ホストをメンテナンスモードにしないでアンイ<br/>ンストールを続行するには、[Yes]をクリックし<br/>ます。</li> <li>アンインストールをキャンセルするには[No]を<br/>クリックします。</li> </ul> |
| アンインストールを続行しますか?                       | アンインストールをキャンセルするには [No] をク<br>リックします。                                                                                                    |

中央の作業ウィンドウでは、ホストの [Status] カラムにアンインストールの進行状況が表示さ れます。[Recent Tasks] エリアでは、個々のアンインストールタスクの進行状況を表示するこ ともできます。アンインストールが完了すると、[Not installed] がホストの [Status] カラムに表 示されます。

### 次のタスク

ホストが DRS クラスタの一部である場合、ホストが Cisco ACI Virtual Edge DVS から削除され ていない限り、メンテナンス モードから移動しないでください。

### VMware PowerCLI を使用した Cisco ACI Virtual Edge のアン インストール

Windows プラットフォームを使用している場合は、VMware PowerCLI を使用して Cisco アプリ ケーション セントリック インフラストラクチャ (ACI) 仮想 Edge をアンインストールできま す。

### 始める前に

スクリプトは、Cisco ACI Virtual Edge VM に依存している既存のデータ仮想マシン(VM)を チェックします。Cisco ACI Virtual Edge VM を削除する前に、Cisco ACI Virtual Edge DVS から すべてのデータ VM を削除します。

#### 手順

**Remove-AveVM** コマンドを使用して Cisco ACI Virtual Edge をアンインストールします。

次のテキストはコマンドの構文です。

Remove-AveVM [[-HostName] Object] [[-DomainName] Object] [CommonParameters]

#### 例:

PowerCLI C:\> Remove-AveVM -HostName 172.23.143.129 -DomainName mininet

メンテナンス モードでの出力:

メンテナンス モードなしの出力:

### Python を使用した Cisco ACI Virtual Edge のアンインストー ル

アンインストールは Cisco アプリケーション セントリック インフラストラクチャ (ACI) 仮想 Edge Python スクリプトを使用して行えます。

#### 始める前に

スクリプトは、Cisco ACI Virtual Edge VM に依存している既存のデータ仮想マシン(VM)を チェックします。Cisco ACI Virtual Edge VM を削除する前に、Cisco ACI Virtual Edge VM から すべてのデータ VM を削除します。

#### 手順

remove-avevm.py スクリプトを使用して、特定のドメインの特定のホストから Cisco ACI Virtual Edge をアンインストールします。

次のテキストはスクリプトの使用方法を示しています。

```
usage: remove-avevm.py [-h] [--silent] --vcenter VCENTER --vc-username
VC_USERNAME [--vc-password VC_PASSWORD] --host-name
HOST_NAME --domain-name DOMAIN_NAME
[--ignore-active-vm]
```

#### 例:

(venv) \$ python remove-avevm.py --vcenter 172.23.143.235 --vc-username admin --vc-password lab --host-name 172.23.143.129 --domain-name mininet

メンテナンス モードでの出力:

メンテナンス モードなしの出力:

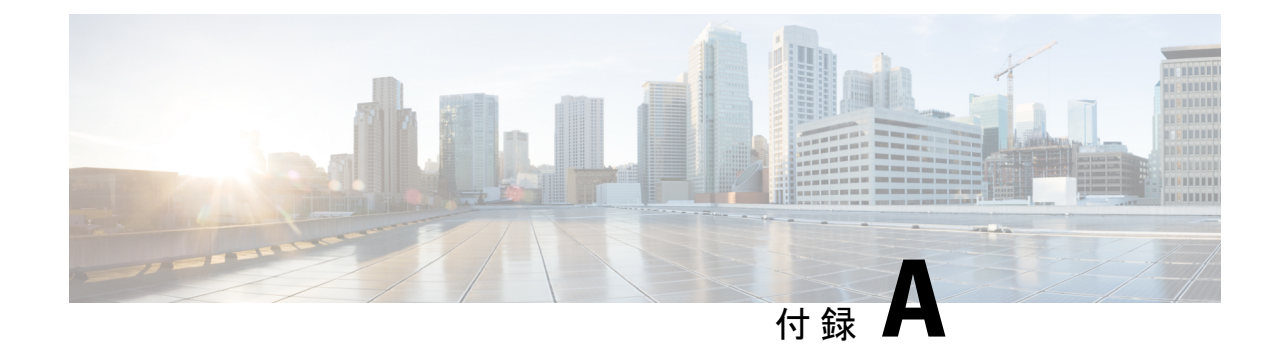

## サポートされるトポロジ

この付録では、Cisco ACI Virtual Edge でサポートされるトポロジについて説明します。

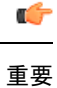

この付録に含まれていないトポロジはまだテストされておらず、サポートされていません。

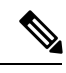

- (注) どのトポロジでも、可能であり、ハードウェアでサポートされている場合には、LACPを使用 することを推奨します。LACPが可能でない場合に限り、MACピニングを使用してください。
  - •直接接続(75ページ)
  - シスコファブリックエクステンダ(77ページ)
  - Cisco UCS ファブリック インターコネクトでの VPC (77 ページ)
  - Cisco Nexus 5000 および MAC ピン接続によるデュアルサイド VPC (78 ページ)
  - Cisco Nexus 5000 および VPC によるデュアルサイド VPC (79 ページ)
  - Cisco Nexus 5000 および Cisco UCS ファブリック インターコネクトを使用したシングルサイド VPC (80 ページ)
  - Cisco Nexus 5000 および Cisco UCS ファブリック インターコネクト によるデュアルサイド VPC (81 ページ)

### 直接接続

このトポロジでは、ESXi ハイパーバイザを Cisco Application Policy Infrastructure Controller (APIC) に直接接続します。

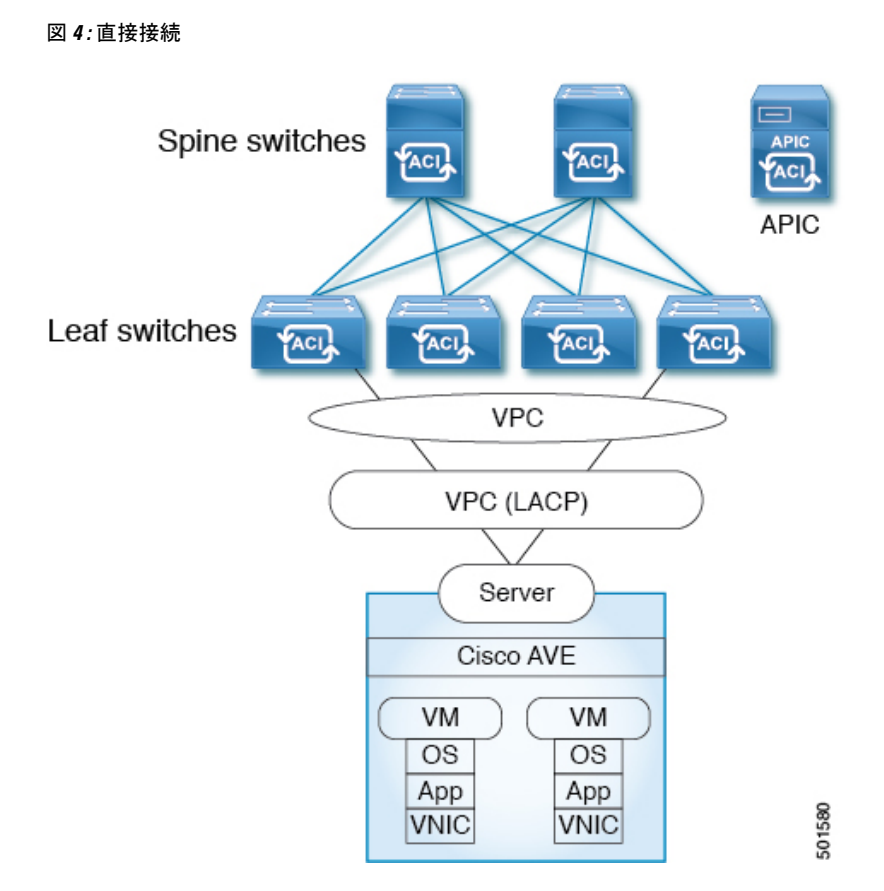

このトポロジを使用するには、[ファブリック (Fabric)]> [アクセス ポリシー (Access Policies)]の下とCiscoアプリケーションセントリックインフラストラクチャ (ACI) 仮想 Edge 仮想マシンマネージャ (VMM) ドメインの作成時にポートチャネルポリシーを設定する必要 があります。 次の手順を参照してください。

- 本ガイドの「Cisco ACI 仮想エッジ設定ガイド」の「GUI を使用したポートチャネルまた は仮想ポートチャネルの設定」
- (本ガイドの Cisco ACI Virtual Edge の VMM ドメイン プロファイルの作成 (92 ページ))

または、ファブリック ウィザードの設定ウィザードを使用して VMM ドメイン プロファイル を設定できます。その場合、「*Cisco ACI* 仮想エッジ設定ガイド」の手順を使用してポート チャネルを設定する必要はありません。

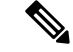

(注) VPC リーフペアへの直接接続で MAC ピニングを使用しないでください。代わりに、Link Aggregation Control Protocol (LACP) または拡張 LACP を使用して、冗長性と信頼性を提供しま す。直接接続で MAC ピニングを使用すると、ピア リーフ スイッチの再起動時にトラフィッ クが失われます。MAC ピニングは、サウスバウンドインターフェイスを使用する Cisco UCS ファブリック インターコネクトなど、仮想ポート チャネル (VPC) をサポートできない場合に のみ使用してください。

### シスコ ファブリック エクステンダ

このトポロジでは、ファブリック エクステンダ (FEX) 経由で ESXi ハイパーバイザを Cisco APIC に接続します。ESXi は次のものに接続できます。

- 仮想ポート チャネル (VPC) を使用した複数のリーフ スイッチ
- ポートチャネル(MAC ピン接続または LACP バンドル)を使用した単一のリーフスイッチ

次の図では、VPC が例として使用されています。その代わりに、ポート チャネルを使用する こともできます。

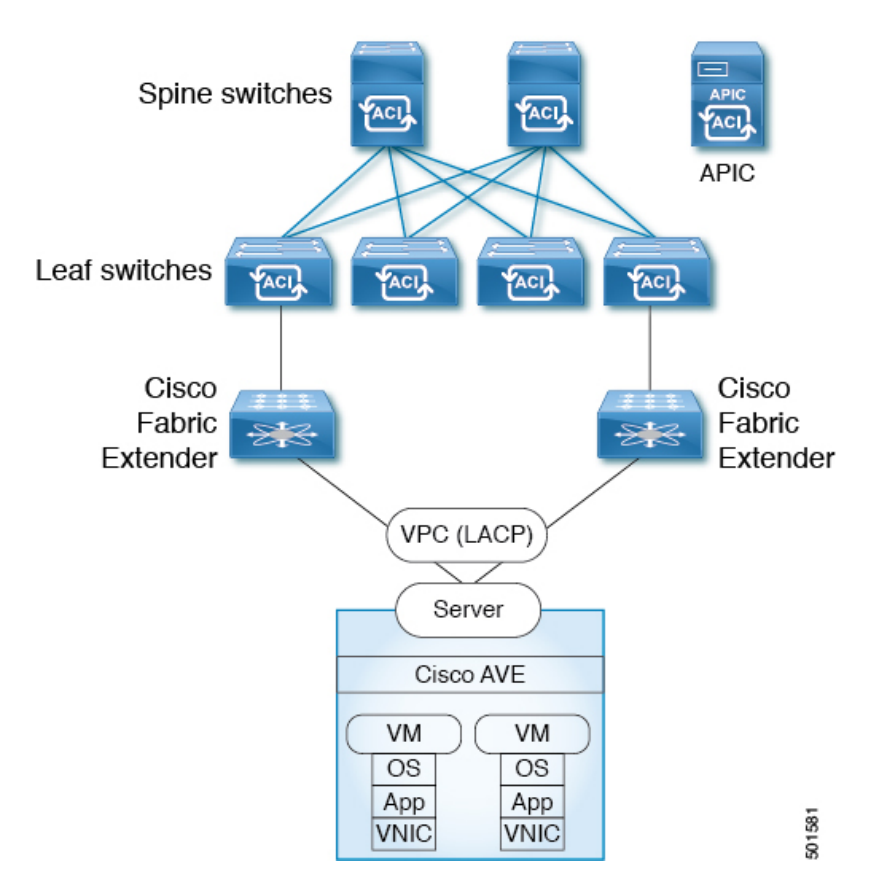

図 5:シスコ ファブリック エクステンダのトポロジ

### Cisco UCS ファブリック インターコネクトでの VPC

このトポロジでは、Cisco UCS ファブリックインターコネクト、VPC、LACP、およびMAC ピ ニングを使用して、ESXi ハイパーバイザを Cisco APIC に接続します。 図 6: Cisco UCS ファブリック インターコネクト トポロジでの VPC

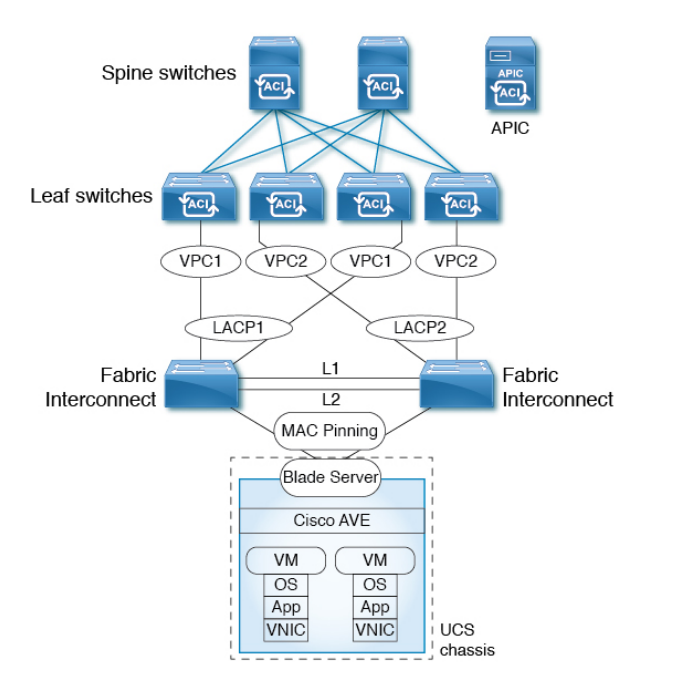

このトポロジでは、Cisco ACI Virtual Edge は MAC ピニングでのみ設定できます。これは、 Cisco UCS ファブリック インターコネクトが、ブレード サーバへのサウスバウンド ポートで の LACP または vLACP をサポートしていないためです。したがって、図は Cisco ACI Virtual Edge 側の MAC ピニングのみを示しています。

501577

(注) このトポロジは、同じTop-of-Rack (TOR) スイッチペアに接続された2つのファブリックイ ンターコネクトもサポートします。

## **Cisco Nexus 5000** および MAC ピン接続によるデュアルサ イド VPC

このトポロジでは、Cisco Nexus 5000 スイッチ、仮想ポート チャネル、および MAC ピン接続 を介して ESXi ハイパーバイザを Cisco Application Policy Infrastructure Controller (APIC) に接 続します。

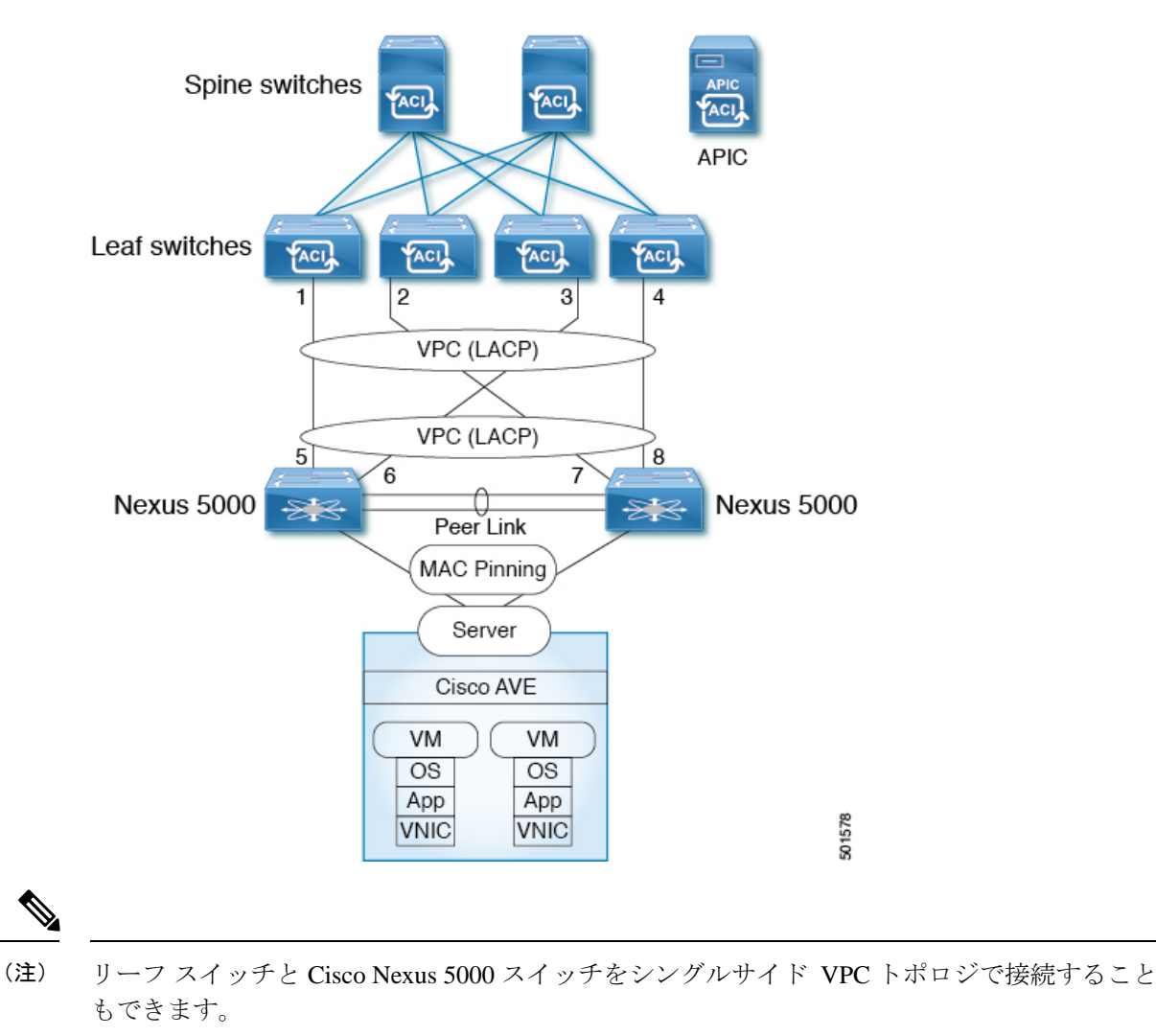

図 7: Cisco Nexus 5000 および MAC ピン接続によるデュアルサイド VPC のトポロジ

### Cisco Nexus 5000 および VPC によるデュアルサイド VPC

このトポロジでは、Cisco Nexus 5000 スイッチおよび仮想ポート チャネルを介して ESXi ハイ パーバイザを Cisco Application Policy Infrastructure Controller に接続します。

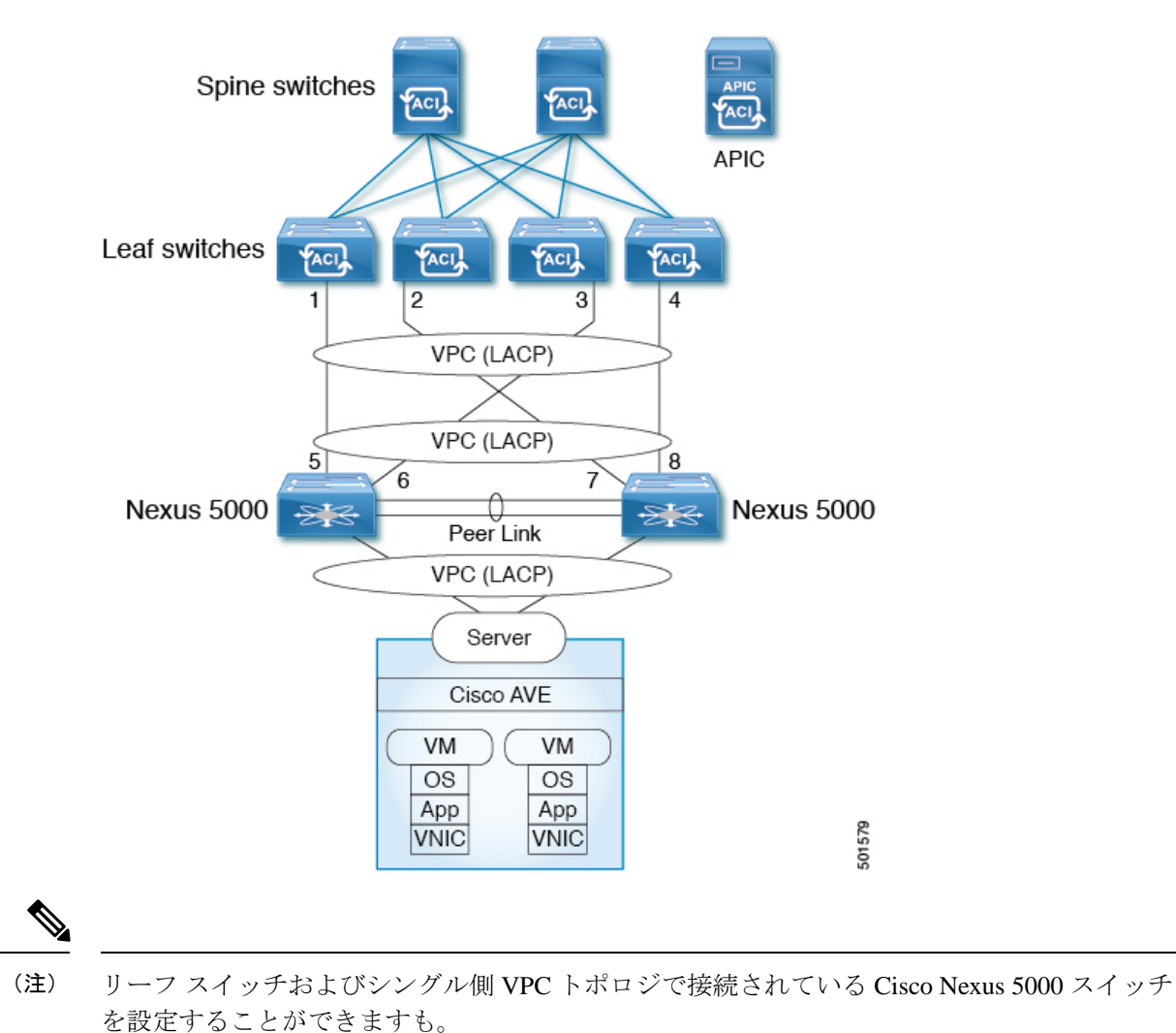

図 8: Cisco Nexus 5000 および VPC によるデュアルサイド VPC のトポロジ

## **Cisco Nexus 5000** および **Cisco UCS** ファブリック インター コネクトを使用したシングルサイド **VPC**

このトポロジでは、ESXi ハイパーバイザがリーフ スイッチに MAC ピン接続を使用して、直接的に、または Cisco Nexus 5000 スイッチおよび Cisco UCS シリーズ ファブリック インター コネクト経由で接続されます。

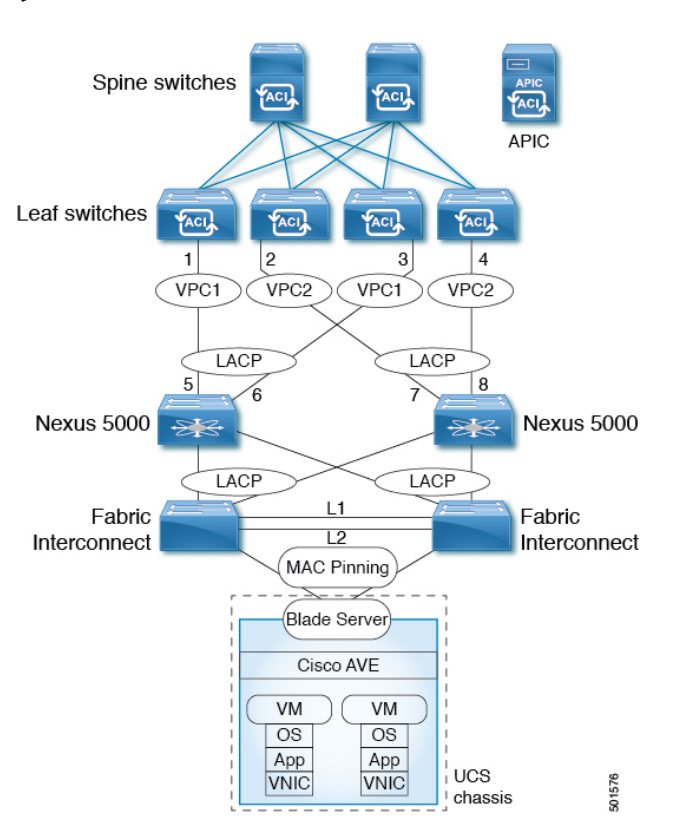

図 9: Cisco Nexus 5000 および Cisco UCS ファブリック インターコネクト トポロジを使用したシングルサイド VPC トポロ ジ

このトポロジでは、Cisco ACI Virtual Edge は MAC ピンでのみ設定できます。これは、Cisco UCS ファブリック インターコネクトが、ブレードサーバ側のサウスバンド ポートで LACP を サポートしていないためです。したがって、この図では、Cisco ACI Virtual Edge 側でのみ MAC ピンニングが示されています。

## Cisco Nexus 5000 および Cisco UCS ファブリック インター コネクト によるデュアルサイド VPC

このトポロジでは、MAC ピニングを使用し、ESX ハイパーバイザをリーフ スイッチに直接、 または Cisco Nexus 5000 スイッチおよび Cisco UCS ファブリック インターコネクトを経由して 接続します。

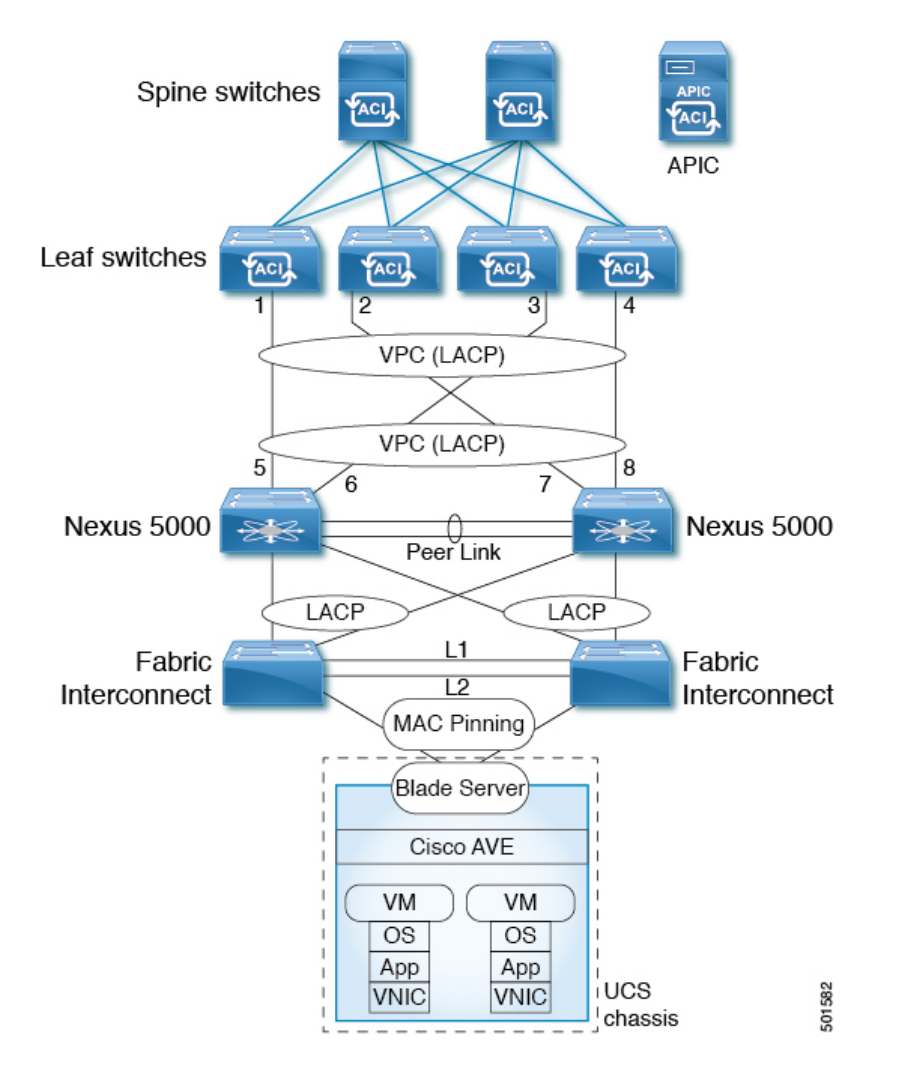

図 10 : Cisco Nexus 5000 および Cisco UCS ファブリック インターコネクトによるデュアルサイド VPCト ポロジ

このトポロジでは、Cisco ACI Virtual Edge は MAC ピニングでのみ設定できます。これは、 Cisco UCS ファブリックインターコネクトが、ブレードサーバ側のサウスバンドポートでLACP をサポートしていないためです。したがって、この図では、Cisco ACI Virtual Edge 側でのみ MAC ピンニングが示されています。

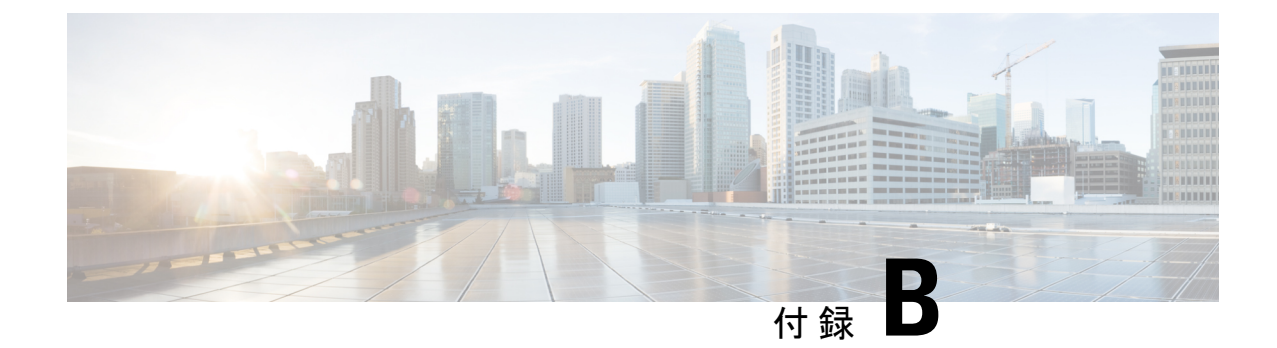

## 作成 vCenter ドメイン、インターフェイ ス、およびスイッチのプロファイルの代替 手順

インストールする前に設定タスクを実行するためのunified設定ウィザードの使用をお勧めCisco ACI Virtual Edge 。ただし、別の詳細なポリシーを設定する必要がある場合があります。

この付録には、vCenter ドメイン プロファイルとインターフェイスおよびスイッチのプロファ イルのさまざまな種類の作成の個々の手順が含まれています。

- ポートチャネルスイッチおよびインターフェイスのプロファイルの作成(83ページ)
- GUI を使用した VPC インターフェイスとスイッチ プロファイルの作成 (85 ページ)
- GUI を使用して FEX ノードのインターフェイスとスイッチ プロファイルを作成する (88 ページ)
- インターフェイス ポリシー グループを変更して vSwitch 側のポリシーをオーバーライド する (90ページ)
- Cisco ACI Virtual Edge の VMM ドメイン プロファイルの作成 (92 ページ)

## ポートチャネルスイッチおよびインターフェイスのプロ ファイルの作成

インストールする前に Cisco ACI Virtual Edge スイッチを作成し、インターフェイスのプロファ イル。

#### 始める前に

この手順のdは、手順4では、ドロップダウンリストから、リーフスイッチノードIDを選択 します。これは、ESXiまたはレイヤ2クラウドホストに接続されているリーフスイッチの ノードIDと一致する必要があります。リーフスイッチノードIDを確認します Fabric Membership ウィンドウに移動し、 ファブリック > インベントリ > Fabric Membership 。

#### 手順

- **ステップ1** Cisco APIC にログインします。
- **ステップ2** [Fabric] > [Access Policies] を選択します。
- **ステップ3** ポリシー ナビゲーションウィンドウでは、展開、 スイッチ フォルダ、および リーフスイッ チ フォルダ。
- **ステップ4** Profiles フォルダを右クリックし、Create Leaf Profile を選択します。
- **ステップ5** Create Leaf Profile (STEP 1 > Profile) ダイアログボックスで、次の手順を実行します:
  - a) [Name] フィールドに、名前を入力します
  - b) Leaf Selectors フィールドで、+アイコンをクリックして、新しいスイッチセレクタを作成 します。
  - c) [Name] フィールドに、名前を入力します
  - d) [Blocks] フィールドで、ドロップダウン リストからリーフ スイッチ ノード ID を選択しま す。
  - e) Update をクリックします。
  - f) [Next] をクリックします。
- **ステップ6** Create Leaf Profile (STEP 2 > Associations) ダイアログボックスの Interface Selectors Profiles エ リアで、+ アイコンをクリックして、新しいインターフェイス セレクタ プロファイルを作成 します。
- ステップ7 [Create Interface Profile] ダイアログボックスで、次の手順を実行します。
  - a) [Name] フィールドに、vLeaf 名を入力します。
  - b) [Interface Selectors] 領域で、[+] アイコンをクリックして新しいインターフェイス セレクタ を作成します。
- **ステップ8** [Create Access Port Selector] ダイアログボックスで、次の手順を実行します。
  - a) [Name] フィールドでセレクタの名前を入力します。
  - b) [Interface IDs] フィールドで、ESXi ホストに接続された物理インターフェイスのアクセス ポートインターフェイス ID を入力します。
  - c) [Interface Policy Group] ドロップダウン リストで、[Create PC Interface Policy Group] を選択 します。
- **ステップ9** [Create PC Interface Policy Group] ダイアログボックスで、[Name] フィールドにポリシー グルー プ名を入力します。
- **ステップ10** [Port Channel Policy] フィールドで、ドロップダウン リストから [Create Port Channel Policy] を 選択します。
- **ステップ11** [Create Port Channel Policy] ダイアログボックスで、次の手順を実行します:
  - a) [Name] フィールドにポリシー名を入力します。
  - b) [Mode] フィールドで、次の値の1つを選択します。
    - Static Channel Mode On
    - LACP Active

- LACP Passive
- MAC Pinning
- MAC Pinning-Physical-NIC-load
- (注) VPC リーフペアへの直接接続で MAC ピニングを使用しないでください。代わりに、Link Aggregation Control Protocol (LACP)または拡張 LACP を使用して、冗長性と信頼性を提供します。直接接続で MAC ピニングを使用すると、ピア リーフスイッチの再起動時にトラフィックが失われます。MAC ピニングは、サウスバウンドインターフェイスを使用する Cisco UCS ファブリックインターコネクトなど、仮想ポートチャネル(VPC)をサポートできない場合にのみ使用してください。
- c) [Submit] をクリックします。`
- **ステップ12** [Create PC Interface Policy Group] ダイアログボックスで、次の手順を実行します。
  - a) エンティティ プロファイルの接続されている フィールドで、以前に作成したプロファイ ルを選択またはドロップダウンリストから1つを作成します。
  - b) [Submit] をクリックします。`
- ステップ13 [Create Access Port Selector] ダイアログボックスで、[OK] をクリックします。
- ステップ14 [Create Leaf Interface Profile] ダイアログボックスで、[Submit] をクリックします。
- **ステップ15** Create Leaf Profile ダイアログボックスで、新しいインターフェイス プロファイルを選択し、 Finish をクリックします。

### GUI を使用した VPC インターフェイスとスイッチ プロ ファイルの作成

手順

- ステップ1 Cisco APIC にログインします。
- ステップ2 [Fabric] > [Access Policies] を選択します。
- ステップ3 Policies ナビゲーション ウィンドウで、Policies および Switch フォルダを展開します。
- ステップ4 VPC Domain フォルダを右クリックして、Create VPC Domain Policy を選択します。
- ステップ5 [Create VPC Domain Policy] ダイアログボックスで、次の手順を実行します。
  - a) [Name] フィールドにポリシーの名前を入力します。
  - b) [Peer Dead Interval] フィールドに、値を入力します。
     範囲は3~300秒です。
  - c) Submit をクリックしてポリシーを保存します。

- **ステップ6** Policies ナビゲーション ウィンドウで、Switches と Leaf Switches フォルダを展開し、Profiles フォルダを右クリックし、Create Leaf Profile を選択します。
- ステップ7 Create Leaf Profile ダイアログボックスで、次の手順を実行します:
  - a) Name フィールドに、プロファイルの名前を入力します。
  - b) Leaf Selectors エリアで、+アイコンをクリックします。
  - c) Name フィールドに、セレクタの名前を入力します。
  - d) Blocks ドロップダウンリストから、ポリシーグループに関連付けるリーフを選択します。
  - e) Update をクリックします。
  - f) [Next] をクリックします。
- **ステップ8** Create Leaf Profile ダイアログボックスのInterface Selector Profiles エリアで、+アイコンをク リックします。
- ステップ9 Create Leaf Interface Profile ダイアログボックスで、次の手順を実行します:
  - a) [Name] フィールドに、プロファイルの名前を入力します。
  - b) [Interface Selectors] 領域で、[+] アイコンをクリックします。
- ステップ10 [Create Access Port Selector] ダイアログボックスで、次のアクションを実行します。
  - a) Name フィールドに、セレクタの名前を入力します。
  - b) Interface IDs フィールドに、範囲の値を入力します。
  - c) Interface Policy Group ドロップダウンメニューで、ドロップダウンリストからCreate VPC Interface Policy Group を選択します。
- ステップ11 Create VPC Interface Policy Group ダイアログボックスで、次の手順を実行します:
  - a) Name フィールドにポリシー グループの名前を入力します。
  - b) Port Channel Policy ドロップダウンメニューで、ドロップダウン リストから Create Port Channel Policy を選択します。
- **ステップ12** [Create Port Channel Policy] ダイアログボックスで、次のアクションを完了します。
  - a) [Name] フィールドにポリシーの名前を入力します。
  - b) [Mode] フィールドで、次のオプションのうちセットアップに適したものを1つ選択しま す。
    - Static Channel Mode On
    - LACP Active
    - LACP Passive
    - MAC Pinning
    - MAC Pinning-Physical-load

- (注) VPC リーフペアへの直接接続で MAC ピニングを使用しないでください。代わりに、Link Aggregation Control Protocol (LACP) または拡張 LACP を使用して、冗長性と信頼性を提供します。直接接続で MAC ピニングを使用すると、ピア リーフスイッチの再起動時にトラフィックが失われます。MAC ピニングは、サウスバウンドインターフェイスを使用する Cisco UCS ファブリック インターコネクトなど、仮想ポートチャネル(VPC)をサポートできない場合にのみ使用してください。
- c) Submit をクリックします。
- **ステップ13** [Create VPC Interface Policy Group] ダイアログボックスで、次のアクションを実行します。
  - a) [Attached Entity Profile] フィールドで、ドロップダウンリストから [default] を選択します。

接続可能エンティティプロファイルを新規作成して、ノードポリシーの作成後にポリシー をオーバーライドできます。これを行う必要がある状況としては、Cisco ACI Virtual Edge を実行している ESXi ホストとリーフの間に中間レイヤー2デバイスがある場合や、ファ ブリック側で LACP およびトップオブラック(ToR)スイッチ/リーフを使用する一方で、 Cisco ACI Virtual Edge 側で MAC ピン接続などの別のポリシーを使用する場合などがあり ます。

- b) [Submit] をクリックします。
- ステップ14 [Create Access Port Selector] ダイアログボックスで、[OK] をクリックします。
- ステップ15 Create Leaf Interface Profile ダイアログボックスで、Submit をクリックします。
- **ステップ16** Create Leaf Profile ダイアログボックスで、次の手順を実行します:
  - a) [Interface Selector Profiles] 領域で、ステップ9a で作成したインターフェイス セレクタ プロファイルのチェックボックスをオンにします。
  - b) [Finish] をクリックします。
- ステップ17 VPCに2番目のリーフを追加するには、次の手順を実行します。
  - a) ステップ1~10bを繰り返します。ただし、ステップ7bでは、他のリーフのノードID を入力します。
  - b) Create Access Port Selector ダイアログボックスで、手順 11 a で作成したポリシー グルー プの名前を選択します。
  - c) [OK] をクリックします。
  - d) ステップ15および16を繰り返します。
- ステップ18 Policies ナビゲーション ウィンドウで、Policies および Switch フォルダを展開します。
- ステップ19 Virtual Port Channel default を右クリックして、Create VPC Explicit Protection Group を選択 します。
- **ステップ20** [Create VPC Explicit Protection Group] ダイアログボックスで、保護グループの名前、ID、スイッ チの値を入力します。Submit をクリックして、保護グループを保存します。
  - (注) リーフスイッチの各ペアには、固有 ID を有する VPC 明示保護グループが1つありま す。

(注) 同一の仮想ポート チャネル ポリシーには、複数の VPC 明示保護グループを含めるこ とができます。

## GUI を使用して FEX ノードのインターフェイスとスイッ チ プロファイルを作成する

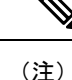

リーフに直接接続している FEX がある場合には、本ガイドのトポロジの付録の「シスコファ ブリック エクステンダ」のセクションで、制限について参照してください。

#### 始める前に

この手続きの手順4では、FEX に接続されるリーフスイッチのノードID をドロップダウンリ ストから選択します。これは、ESXi またはレイヤ2クラウドホストに接続されているリーフ スイッチのノードID と一致する必要があります。[ファブリック(Fabric)]>[インベントリ (Inventory)]>[ファブリックメンバーシップ(Fabric Membership)]に移動して、[ファブ リックメンバーシップ(Fabric Membership)] ウィンドウでリーフ スイッチ ノード ID を チェックします。

#### 手順

- ステップ1 Cisco Application Policy Infrastructure Controller (APIC) にログインします。
- **ステップ2** [Fabric] > [Access Policies] を選択します。
- ステップ3 Policies ナビゲーション ウィンドウで、Switches と Leaf Switches フォルダを展開します。
- ステップ4 Profiles フォルダを右クリックして、Create Leaf Profile を選択します。
- ステップ5 Create Leaf Profile STEP 1 > Profile ダイアログボックスで、次の手順を実行します。:
  - a) [Name] フィールドに、プロファイルの名前を入力します。
  - b) Leaf Selectors フィールドで、+アイコンをクリックします。
  - c) [Name] フィールドに、名前を入力します
  - d) [Blocks]フィールドで、ドロップダウンリストからFEXに接続されるリーフスイッチノー ド ID を選択します。
  - e) [Blocks] ドロップダウン矢印または [Create Switch Profile] ダイアログボックスのどこかを クリックすると、[Update] ボタンを表示できます。
  - f) **Update** をクリックします。
  - g) [Next] をクリックします。

- **ステップ6** Create Leaf Profile STEP 2 > Associations ダイアログボックスの Interface Selectors Profiles エリ アで、+ アイコンをクリックして、新しいインターフェイス セレクタ プロファイルを作成し ます。
- **ステップ7** Create Leaf Interface Profile ダイアログボックスで、次の手順を実行します。
  - a) [Name] フィールドに、vLeaf 名を入力します。
  - b) [Interface Selectors] 領域で、[+] アイコンをクリックして新しいインターフェイス セレクタ を作成します。
- **ステップ8** [Create Access Port Selector] ダイアログボックスで、次の手順を実行します。
  - a) Name フィールドでセレクタの名前を入力します。
  - b) [Interface IDs] フィールドで、FEX に接続されているリーフ上のアクセス ポートインター フェイス ID を入力します。
  - c) [Connected To Fex] チェックボックスをオンにします。
  - d) [FEX Profile] ドロップダウン リストから、[Create FEX profile] を選択します。
- ステップ9 Create FEX Profile ダイアログボックスで、次の手順を実行します。
  - a) [Name] フィールドに、FEX プロファイルの名前を入力します。
  - b) [FEX Access Interface Selectors] 領域で、[+] アイコンをクリックして FEX アクセス ポート を指定します。
- **ステップ10** [Create Access Port Selector] ダイアログボックスで、次の手順を実行します。
  - a) [Name] フィールドに、セレクタの名前を入力します。
  - b) [Interface IDs] 領域で、Cisco ACI Virtual Edge をホストしている ESXi サーバに接続されて いる FEX 上のアクセス ポートを指定します。
  - c) Interface Policy Group エリアで、ドロップダウン リストからインターフェイス オプショ ンを選択します。

**Create PC Interface Policy Group、Create VPC Interface Policy Group、**または **Create Leaf Access Port Policy Group** のいずれかを選択できます。

- **ステップ11** ステップ 10 c で選択したオプション ダイアログボックスで、次の手順を実行します:
  - a) [Name] フィールドに、アクセス ポリシーのグループ名を入力します。
  - b) [Attached Entity Profile] 領域で、適切な接続されたエンティティ プロファイルを選択します。
  - c) Submit をクリックします。
- **ステップ12** Create Access Port Selector ダイアログボックスで、新たに作成されたアクセスポートポリシー グループが Interface Policy Group エリアに表示されていることを確認し、OK をクリックしま す。
- ステップ13 Create FEX Profile ダイアログボックスで、新たに作成された FEX アクセスインターフェイス セレクタ プロファイルが FEX Access Interface Selectors エリアに表示されていることを確認 し、Submit をクリックします。
- ステップ14 [Create Access Port Selector] ダイアログボックスで、次の手順を実行します。
  - a) 新しく作成された FEX プロファイルが FEX Profile エリアにに表示されていることを確認 します。

- b) FEX ID フィールドに ID を入力します。
- c) [OK] をクリックします。
- **ステップ15** Create Leaf Interface Profile ダイアログボックスで、リーフ側インターフェイス ポート セレク タ プロファイルがあることを確認して、Submit をクリックします。
- **ステップ16** Create Leaf Profile STEP 2 > Associations ダイアログボックスの Interface Selector Profiles エリ アで、FEX 用に作成したインターフェイス セレクタ プロファイルのチェック ボックスをオン にして、Finish をクリックします。

### 次のタスク

FEX ノード ポリシーの設定が成功したことを確認する必要があります。ただし、Cisco APIC が設定を完了するまで 10 分程度待つ必要があります。

FEX ノード ポリシーの設定を確認するには、Cisco APIC GUI で以下の手順を実行します。

- 1. Fabric > Inventory を選択します。
- 2. Inventory ナビゲーション ウィンドウで、FEX ノード プロファイルが作成されたリーフ ノードを含むポッドのフォルダを展開します。
- 3. リーフノードのフォルダのアイコンをクリックします。
- 4. Fabric Extenders フォルダを選択します。
- 5. Fabric Extenders 作業ウィンドウで、FEX が存在することを確認します。

### インターフェイス ポリシー グループを変更して vSwitch 側のポリシーをオーバーライドする

ノードポリシーを作成後、独自のアタッチ可能なエンティティ プロファイルを作成すること が必要となる場合があります。このことは、リーフと Cisco ACI Virtual Edge を実行している ESXi ホストの間に、中間レイヤ2デバイスが存在している場合に必要となります。このよう なデバイスとしては、Cisco Nexus 5000/7000 シリーズスイッチやブレードサーバ (Unified Computing System [UCS]) があります。

オーバーライドにより、中間デバイスのため、および Cisco ACI Virtual Edge ホスト アップリ ンクのために独立したリンクポリシーを設定することが可能になります。たとえば、UCS ファ ブリック インターコネクトが ACI に接続されていて、Cisco ACI Virtual Edge ホストが UCS ブ レード上で動作している場合には、ポート チャネル ポリシーを使用している FI チャネルごと に UCS ファブリック インターコネクト アップリンクを設定しながら、UCS ブレードのホスト vNIC は MAC ピニングを使用して別個に設定できるようにすることが必要なことがあるかもし れません。

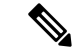

(注)

次の両方に該当するときには vSwitch ポリシーを選択する必要がある場合があります;

- vSwitch をホストする ESXi サーバが、レイヤ2スイッチまたはブレード サーバを介して リーフに接続されている。
- レイヤ2デバイスとESXiサーバによってホストされるvSwitch間のインターフェイスグループポリシーが、レイヤ2スイッチとリーフ間のインターフェイスグループポリシーと異なっている必要があるネットワークである。ポリシーには、ポートチャネル、Cisco Discovery Protocol (CDP)、Link Layer Discovery Protocol (LLDP)、スパニングツリープロトコル(STP)およびファイアウォールが含まれます。

### 始める前に

 カスタムのアタッチ可能なエンティティプロファイルを作成する前に、VMware vCenter ドメインを作成する必要があります。詳細については、このガイドのCisco ACI Virtual Edge のVMMドメインプロファイルの作成 (92ページ)のセクションを参照してください。

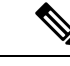

- (注) vCenterドメインを作成する際には、アタッチ可能なエンティティ プロファイルを選択する必要があります。ただし、まだ存在しな い場合には、Attachable Entity Profile フィールドを空白のままに するか、デフォルトを選択します。カスタムプロファイルを作成 した後で、それをvCenterドメインに関連付けることができます。
- •[ファブリック(Fabric)]>[アクセス ポリシー(Access Policies)]>[インターフェイス (Interfaces)]>[リーフインターフェイス(Leaf Interfaces)]>[プロファイル(Profiles)] で、ポート セレクタを持つ適切なインターフェイス プロファイルが作成されていること を確認します。後ほどポートをオーバーライド ポリシーに関連付けます。
- vCenter ドメイン用に vSwitch ポリシーを設定しておく必要があります。

### 手順

- ステップ1 Cisco APIC にログインします。
- ステップ2 Fabric > Access Policies を選択します。
- ステップ3 Policies ナビゲーション ウィンドウで、Policies および Global フォルダを展開し、Attachable Access Entity Profiles フォルダを右クリックして、Create Attachable Access Entity Profile を選 択します。
- **ステップ4** Create Attachable Access Entity Profile, Step 1 > Profiles ダイアログボックスで、次の操作を実行します:
  - a) [Name] フィールドに、プロファイルの名前を入力します。

- b) [Enable Infrastructure VLAN] チェックボックスをオンにします。
- c) [+] アイコンをクリックして [Domains] を展開し、アタッチ可能なエンティティ プロファ イルに関連付ける VMM ドメインを追加します。
- d) Update をクリックします。
- e) [Next] をクリックします。
- ステップ5 Create Attachable Access Entity Profile, Step 2> Association to Interfaces ダイアログボックスで、 アタッチ可能なエンティティプロファイルと関連付ける必要のあるインターフェイスポリシー グループを選択します。
  - (注) 各インターフェイス ポリシー グループに対して、[All] または [Specific] オプション ボタンを選択できます。All ラジオ ボタンは、インターフェイス ポリシー グループ からのすべてのインターフェイスを、アタッチ可能なエンティティプロファイルに関 連付けます。Specific ラジオ ボタンは、特定のノードからの特定のインターフェイス を関連付けます。インターフェイス ポリシー グループに対し Specific オプション ボ タンを選択すると、スイッチ ID とインターフェイスを指定し、その後、Update ボタ ンをクリックするように求められます。
- **ステップ6** [Finish] をクリックします。
- ステップ7 Virtual Networking > Inventory に移動します。
- **ステップ8** 左側のナビゲーション ウィンドウで、VMM Domains および VMware フォルダを展開し、関 連する VMM ドメインを選択します。
- **ステップ9** 作業ウィンドウで、**VSwitch Policy** タブをクリックします。
- ステップ10 [vSwitch policy] ドロップダウン リストから、オーバーライド ポリシーとして適用するネット ワーク ポリシーを選択します。
- ステップ11 [送信 (Submit)]をクリックします。

## **Cisco ACI Virtual Edge**の VMM ドメイン プロファイルの作 成

Cisco アプリケーション セントリック インフラストラクチャ (ACI) 仮想 Edge をインストール する前に、そのための VMM ドメインを Cisco Application Policy Infrastructure Controller (APIC) で作成する必要があります。

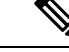

(注) Cisco ACI Virtual Edgeエンドポイント グループのアップリンクを設定するには、次の手順を使用します。[ファブリック(Fabric)]タブの設定ウィザードを使用して Cisco ACI Virtual Edge VMMドメインを作成する場合は、アップリンクを設定できません。ただし、Cisco ACI Virtual Edgeをすでに作成している場合は、アップリンクを追加できます。「Cisco ACI 仮想化ガイド、リリース 4.2 (x)」の手順「VMM ドメインの編集とアップリンクの変更」を参照してください。

#### 始める前に

- マルチキャスト IP アドレスプールに、VMware vCenter ドメインにパブリッシュされる EPG数に対応するのに十分なマルチキャスト IP アドレスがあることを確認します。VMware vCenter ドメインにすでに関連付けられているマルチキャスト アドレスプールに IP アドレスをいつでも追加できます。
- +分な VLAN ID があることを確認します。これを行わないと、ポートの EPG がカプセル 化を使用できないと報告することがあります。
- VMware vCenter がインストールおよび設定されており、インバンド/アウトオブバンド管理ネットワークを介して到達可能である必要があります。
- VMware vCenter に対する管理者/ルートのクレデンシャルがあることを確認します。
- インターフェイスおよびスイッチのプロファイルを作成します。手順については、このガ イドの「ポート チャネル スイッチおよびインターフェイス プロファイルの作成」を参照 してください。
- •(オプション)アタッチ可能なエンティティ プロファイル (AEP)を作成します。

vCenter ドメイン プロファイルの作成中には、AEP を選択するかまたは作成するように求められます。事前に1つ作成する場合には、『Cisco ACI Virtual Edge Configuration Guide』の「Configuring an Attachable Entity Profile Using the GUI」に記されている手順に従ってください。

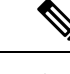

(注) Cisco ACI Virtual Edge VMM ドメインに割り当てられた AEP 内の インフラストラクチャ VLAN を有効にします。これは、VMware vCenter ドメイン プロファイルの作成前または作成中に AEP を作 成するかどうかに関係なく実行します。Create Attachable Access Entity Profile ダイアログボックスで、Enable Infrastructure VLAN チェック ボックスをオンにします。

#### 手順

- ステップ1 Cisco APIC にログインします。
- ステップ2 [仮想ネットワーキング (Virtual Networking)]>[インベントリ (Inventory)]に移動します。
- **ステップ3** [Inventory] ナビゲーション ウィンドウで、VMM Domains を展開し、VMware を右クリック し、Create vCenter Domain を選択します。
- ステップ4 Create vCenter Domain ダイアログボックスで、次の手順を実行します:
  - a) Virtual Switch Name フィールドに名前を入力します。
  - b) Virtual Switch Area で、Cisco AVE を選択します。

**Cisco AVE** を選択すると、 Cisco ACI Virtual Edge のための VMM ドメインが作成されます。

作成 vCenter ドメイン、インターフェイス、およびスイッチのプロファイルの代替手順

(注) VMware vSphere Proactive HA を使用する場合は、次の2つのサブステップを実行します。Cisco APIC は VMware vCenter に、動作していない Cisco ACI Virtual Edge を持つホストを隔離し、動作している Cisco ACI Virtual Edge を持つホスト に VM を移動するように指示します。この機能は、Cisco ACI vPod の一部として Cisco ACI Virtual Edge を使用することはできません。

また、VMware vCenter で Proactive HA を有効にする必要があります。このガイドの付録「VMware vSphere Proactive HA を使用して Cisco ACI 仮想エッジ可用性を改善する (97 ページ)」を参照してください。

c) [AVEタイムアウト時間(秒) (AVE Time Out Time (seconds))] セレクタを使用して、VMware vCenter をトリガーして、非稼働状態の Cisco ACI Virtual Edge を持つホストを隔離し、ホストから VM を移動する期間を選択します。

10~300秒の範囲で任意の値を選択できます。デフォルトは30秒です。

d) [ホスト可用性保証(Host Availability Assurance)] チェックボックスをオンにします。

このチェックボックスをオンにすると、VMware vCenter に VMware Proactive HA オブジェ クトが作成されます。このオブジェクトを使用すると、VMware vCenter が非稼働の Cisco ACI Virtual Edge を持つホストを検疫し、ホストから VM を移動できます。

- (注) 稼働していない Cisco ACI Virtual Edge を持つホストを検疫するには、vCenter で VMware Proactive HA をアクティブ化する必要があります。
- e) [Switching Preference] 領域で、[No Local Switching] または [Local Switching] を選択しま す。

スイッチングの設定については、Cisco ACI Virtual Edge とは (3 ページ) のセクショ ンを参照してください。本ガイドの「概要」の章にあります。

- (注) No Local Switching を選択した場合に使用できるのは、VXLAN カプセル化だけです。
- f) ステップ4fで[ローカル切り替え(Local Switching)]を選択した場合には、[デフォルトの Encap モード(Default Encap Mode)]エリアでモードを選択します。

**VLAN mode** または **VXLAN mode** を選択できます。同じ VMM ドメイン内で両方のカプ セル化方式を使用することもできます。『Cisco ACI Virtual Edge Configuration Guide』の 「Mixed-Mode Encapsulation Configuration」のセクションを参照してください。

- g) Associated Attachable Entity Profile ドロップダウンリストで、プロファイルを作成する か、以前に作成したものを選択します。
   手順については、『Cisco ACI Virtual Edge Configuration Guide』の「Configuring an Attachable Entity Profile Using the GUI」を参照してください。
- h) [VLAN Pool] ドロップダウン リストで、VLAN プールを選択するか作成します。

Cisco ACI Virtual Edge を混合モードまたは VLAN のモードで展開する場合には、2 つの VLAN プールを作成します。1つはプライマリカプセル化のため、もう1つはプライベー トVLANの実装のためです。プライベート VLAN プールの役割は内部である必要があり ます。Cisco ACI Virtual Edgeプライベート VLAN プールが必要なだけ VXLAN モードで 展開されます。

- i) [AVE ファブリックワイドマルチキャスト アドレス (AVE Fabric-Wide Multicast Address)] フィールドで、アドレスを入力します。
- j) Pool of Multicast Addresses (one per-EPG) ドロップダウンリストで、プールを選択する か作成します。
- k) [vCenter クレデンシャル (vCenter Credentials)]エリアで[+](プラス)アイコンをクリックし、[vCenter クレデンシャルの作成 (Create vCenter credential)]ダイアログボックスで次の手順に従います。[名前 (Name)]フィールドに VMware vCenter アカウントプロファイル名を入力し、[ユーザー名 (Username)]フィールドに VMware vCenter ユーザ名を入力し、VMware vCenter のパスワードをの入力と確認入力を行ってから、[OK]をクリックします。
- [vCenter] エリアで [+] (プラス) アイコンをクリックし、[vCenter コントローラの作成 (Create vCenter Controller)] ダイアログボックスで次の手順に従います。VMware vCenter コントローラ名、VMware vCenter のホスト名か IP アドレス、DVS のバージョ ン、データセンター名 (VMware vCenter で設定されたデータセンター名と一致している 必要があります)を入力し、前の手順で作成したクレデンシャルを選択して、[OK] をク リックします。

DVS バージョン 5.5 以降を選択できます。

- (注) 同じドメインに複数のvCenter コントローラを作成できます。さらにvCenter コントローラを作成する場合は、新しいvCenter コントローラごとにこのサブステップを繰り返します。
- m) Create vCenter Domain ダイアログボックスで Submit をクリックします。

VMware 作業ウィンドウには、新しく作成された VMM ドメインが表示されます。これ は VMware vCenter にプッシュされます。

n) [アップリンクの数 (Number of Uplinks)] ドロップダウン リストから、仮想スイッチ アップリンク ポート グループへのアップリンクの数を選択します。

最大 32 個のアップリンクを仮想スイッチアップリンク ポート グループに関連付けるこ とができます。この手順は任意です。値を選択しない場合、デフォルトで 8 つのアップ リンクがポートグループに関連付けられます。VMM ドメインの作成が完了したら、アッ プリンクに名前を付けることができます。EPG の VMM ドメインの関連付けを作成また は編集するときに、アップリンクのフェールオーバーを設定することもできます。

o) ポート チャネル モード、vSwitch ポリシー、およびその他の機能を設定に応じて設定し ます。

vSwitch ポリシー内のポート チャネル ポリシーは、サポートされるトポロジ要件に一致 するように正しく設定する必要があります。

### 次のタスク

- VMware vCenter の vSphere Web クライアントを使用して、新たに作成された Cisco ACI Virtual Edge DVS に、1 つ以上の ESXi ホストとその PNIC を追加します。
- VMware vCenter で vSphere Proactive HA をまだ有効にしていない場合は、有効にします。
- •アップリンクの名前を変更するか、それらのフェールオーバーを設定します。

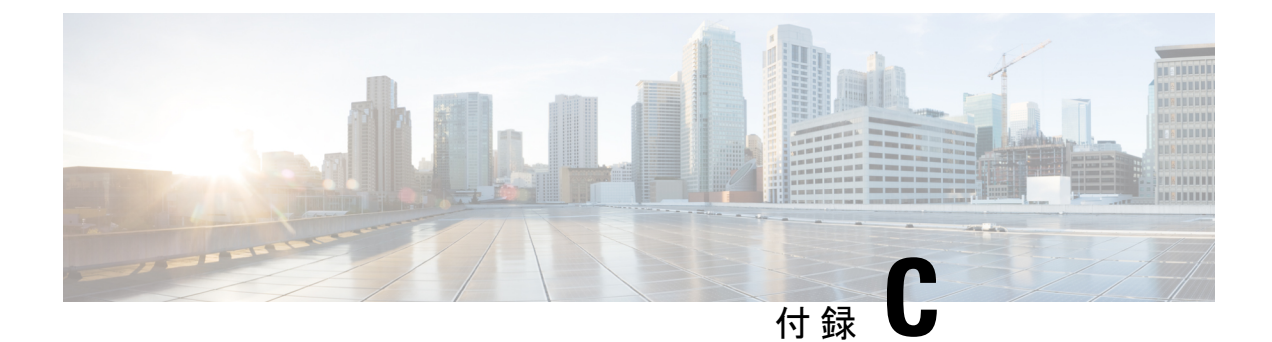

## VMware vSphere Proactive HA を使用して Cisco ACI 仮想エッジ可用性を改善する

- Cisco ACI 仮想エッジ可用性の改善 (97 ページ)
- vSphere Proactive HA を使用する利点 (99 ページ)
- vSphere Proactive HA の仕組み (100 ページ)
- VMware vSphere Proactive HA を設定するための前提条件 (102 ページ)
- vSphere Proactive HA in Cisco APIC で vSphere Proactive HA を有効にする (102 ページ)
- VMware vCenter で vSphere Proactive HA を有効にする (103 ページ)
- ESXi ホストのヘルス レベルの手動設定 (104 ページ)
- VM グループ検疫保護 (105 ページ)

### Cisco ACI 仮想エッジ可用性の改善

Cisco ACI Virtual Edge の可用性を向上させるために、vCenter 6.5 以降で VMware vSphere Proactive HA を使用できます。

Cisco Application Policy Infrastructure Controller(APIC)と VMware は連携して動作しない Cisco ACI Virtual Edge を検出し、そのホストを分離し、その仮想マシン(VM)を動作中のホストに移動します。そうしないと、Cisco ACI Virtual Edge がクラッシュすると、すべての VM がネットワーク接続を失う可能性があります。

VMware vCenter で vSphere Proactive HA を有効にして設定します。Cisco APIC でこの機能はホ スト可用性保証と呼ばれます。ホストが検疫され、VM が移動されるまでに Cisco ACI Virtual Edge が動作しない時間を指定できます。

(注)

- VMware vCenter への登録に使用する Cisco APIC アカウントの権限には、管理者権限また は Cisco Application Centric Infrastructure (ACI) vCenter プラグインにアクセスする権限が 必要です。
- vSphere Proactive HA は、Cisco ACI 仮想ポッドに含まれている場合 Cisco ACI Virtual Edge は使用できません。
- ホスト可用性保証を機能させるには、Cisco APIC vCenterドメインの作成に使用するVMware vCenter アカウントに、VMware vCenter に対する「ヘルス プロバイダー」書き込み権限が 必要です。

#### vSphere Proactive HA による可用性の向上の仕組み

ホスト可用性保証を有効にすると、Cisco APIC では VMware vCenter で vSphere Proactive HA プ ロバイダー オブジェクトが作成されます。オブジェクトを使用すると、VMware vCenter が非 稼働の Cisco ACI Virtual Edge を搭載したホストを検疫し、そのホストから VM を移動できま す。Cisco APIC で、検疫をトリガーする積極性も指定します。これらのタスクは、Cisco ACI Virtual Edge のvCenter ドメインを作成するときに実行します。

ホスト可用性保証が設定され、有効になっている場合、Cisco APIC は VMware vCenter で Cisco ACI Virtual Edge をモニタします。VMware vCenter インベントリと OpFlex ステータスを使用して、Cisco ACI Virtual Edge が良好な状態か不良な状態かを判断します。Cisco APIC により Cisco ACI Virtual Edge が不良状態であることが検出されると、影響を受けるホストを検疫するよう VMware vCenter に指示します。

VMware vCenterは、クラスタに設定する3つの修復モードのいずれかに従って、ホストを検疫 モードにします。

- •[検疫(Quarantine)]:ホストの状態が黄色と赤のレベルの場合、検疫モードになります。
  - (注) Cisco ACI Virtual Edge リリース 2.1(1) では、ホストが動作を停止 したときに VM グループが Cisco ACI Virtual Edge ホストから移動 するようにできます。この設定は、特定のホストで VM を保持す るアフィニティグループを上書きします。詳細については、この ガイドの「VM グループ検疫保護」の項を参照してください。
- •[混合(Mixed)]: 黄色レベルのホストの状態は検疫モードになります。赤レベルのホストの状態はメンテナンスモードになります。

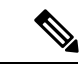

(注) VMware vCenter では混合修復モードを選択できますが、結果の動作は隔検疫修復モードと同じです。

・メンテナンス:黄色と赤のレベルのヘルスを持つホストは、メンテナンスモードになります。

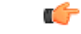

重要 vSphere Proactive HA を使用する場合は、メンテナンスモード修 復を選択しないでください。メンテナンスモードでは Cisco ACI Virtual Edge を電源をオフにする必要があるため、ホストが正常な 状態に戻ることはありません。検疫モードまたは混合モードのみ を使用します。

VMware vCenter は、そのホスト上のVMを動作している Cisco ACI Virtual Edge とともに移動し ます。ただし、正常なホストが使用できない場合、検疫中のホストはデータ VM を実行する可 能性があり、分散リソーススケジューラ(DRS)ルールによって検疫されたホストにピン接続 された VM はホスト上にとどまります。また、VMware vCenter は、検疫されたホストへの VM の移動を回避します。ただし、隔離内のホストに新しい VM を展開できます。

### vSphere Proactive HA を使用する利点

vSphere Proactive HA 機能を使用すると、Cisco アプリケーション セントリック インフラスト ラクチャ (ACI) 仮想 Edge 障害を検出して対処できます。がダウンすると、AVEスイッチング モードでVMware vCenterポートグループに接続されているすべての仮想マシン (VM) がネッ トワーク接続を失います。Cisco ACI Virtual Edge

vSphere Proactive HA は、次の状況でも接続の切断を防ぐことができます。

 vSphere DRS: ロードバランシング vSphere 分散リソース スケジューラ (DRS) 機能は、 vSphere vMotion を使用して VM を自動的に移動し、アフィニティ ルールで定義した動作 を適用します。

ただし、DRS は Cisco ACI Virtual Edge を考慮しません。したがって、CPU とメモリの使 用率を最適化する際に、Cisco ACI Virtual Edge が動作しているホストから Cisco ACI Virtual Edge が動作していないホストにVMを移行できます。

メンテナンスモードへの移行:ホストをメンテナンスモードにすると、DRSはホストのすべてのVMを別のホストに自動的に移行します。すべてのVMが移動されると、ホストはメンテナンスモードになります。

ただし、Cisco ACI Virtual Edge はホストに固定されているため、DRS は Cisco ACI Virtual Edge を移動しないため、ホストはメンテナンスモードになりません。したがって、vSphere Proactive HA がない場合は、Cisco ACI Virtual Edge ホストの電源をオフにしてメンテナン スモードを開始する必要があります。

•メンテナンス モードの終了:ホストのメンテナンス モードを終了すると、すべての CPU とメモリが再び使用可能になるため、DRS はVM をそのホストに移行できます。ただし、 Cisco ACI Virtual Edge は手動で電源をオンにする必要があります。これは、DRS が VM の ホストへの移動を開始する前に Cisco ACI Virtual Edge が準備できていない可能性があることを意味します。

ただし、vSphere Proactive HA は Cisco ACI Virtual Edge を単独で起動し、準備が整うまで VM のホストへの移動を遅らせることができます。

```
C)
```

重要 ホストは、Cisco ACI Virtual Edge 2.1(1a) 以降のリリースでのみ、自動的にメンテナンスモード を開始および終了します。以前のリリースでは、vSphere Proactive HA を使用する場合は、ホス トを手動でメンテナンスモードに切り替えたり、メンテナンスモードを解除したりする必要 があります。

### vSphere Proactive HA の仕組み

VMware vCenter および Cisco Application Policy Infrastructure Controller (APIC) でvSphere Proactive HA を有効にして設定します。この機能は、ホスト可用性保証と呼ばれます。

vSphere Proactive HA 機能を有効にして設定すると、VMware vCenter に vSphere Proactive HA プ ロバイダーオブジェクトが作成されます。オブジェクトを使用すると、VMware vCenter が非稼 働の Cisco ACI Virtual Edge を搭載したホストを検疫し、そのホストから VM を移動できます。

この機能は、Cisco ACI Virtual Edge Virtual Machine Manager(VMM)ドメイン内のすべての ESXi ホストに、ヘルスステータス(緑、黄色、または赤)も割り当てます。Cisco ACI Virtual Edge 分散仮想スイッチ(DVS)がホストに追加されていない場合、または DVS が追加され、 OpFlex がオンラインの場合、ステータスは緑色です。 DVS が追加され、OpFlex がオフライン の場合、ステータスは黄色です。

また、ホストに対して検疫をトリガーする頻度を指定することもできます。

vSphere Proactive HA を有効にして設定すると、Cisco APIC および VMware vCenter が連携して 非動作 Cisco ACI Virtual Edge を検出し、分離します。

1. Cisco APICは VMware vCenter で Cisco ACI Virtual Edge をモニタします。

VMware vCenter インベントリと OpFlex ステータスを使用して、Cisco ACI Virtual Edge が 良好な状態か不良な状態かを判断します。Cisco APIC により Cisco ACI Virtual Edge が不良 状態であることが検出されると、黄色レベルを使用して、影響を受けるホストを検疫する よう VMware vCenter に指示します。

 VMware vCenter は、VMware vCenter でクラスタに設定する修復モードに従って、ホストを 検疫モードにします。

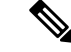

(注) VMware vCenter には赤色のステータスが存在します。Cisco APIC に存在しません。
[検疫(Quarantine)]:ホストの状態が黄色と赤のレベルの場合、検疫モードになります。

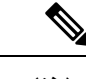

- (注) Proactive HA クラスタでは、アップリンクまたは物理ネットワー クインターフェイスカード(PNIC)がホストから取り外された ときに OpFlex がダウンしても、VMware vCenterは Cisco ACI Virtual Edge ホストを隔離に移動しません。
- •[混合(Mixed)]: 黄色レベルのホストの状態は検疫モードになります。赤レベルのホ ストの状態はメンテナンスモードになります。

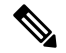

(注) VMware vCenter では混合修復モードを選択できますが、結果の動 作は隔検疫修復モードと同じです。

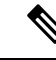

- (注) vSphere Proactive HA を使用する場合は、メンテナンスモード修 復を選択しないでください。メンテナンスモードでは、Cisco ACI Virtual Edgeの電源をオフにして、ホストが正常な状態に戻らない ようにする必要があります。検疫または混合修復モードのみを使 用します。
- 3. VMware 分散リソーススケジューラ (DRS) は、動作していないホストの VMを Cisco ACI Virtual Edge が動作しているホストに移動します。

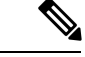

 (注) 正常なホストが使用できず、検疫されたホストに対して DRS ルールによってピン接続された VM がホスト上にとどまっている場合、検疫中のホストは引き続きデータ VM を実行する可能 性があります。また、VM ware vCenter は、検疫されたホストへの VM の移動を回避します。 ただし、隔離内のホストに新しい VM を展開できます。

- (注) Cisco ACI Virtual Edge リリース 2.1 (1) 以降では、ホストの動作が停止したときに VM グルー プが Cisco ACI Virtual Edge ホストから移動するようにできます。この設定は、特定のホストで VM を保持するアフィニティグループを上書きします。詳細については、このガイドの VM グ ループ検疫保護(105ページ)を参照してください。
  - Cisco APICは、メンテナンスモードになっているホストまたはリブートしているホストの VMware vCenter イベントを監視し、電源がオンになっている VM がホストに残っている場 合のみ Cisco ACI Virtual Edge の電源をオフにします。

5. ホストがリブートまたはメンテナンスモードから取得されたとき、Cisco APICによりCisco ACI Virtual Edge の電源がオンになります。

## **VMware vSphere Proactive HA** を設定するための前提条件

VMware vSphere Proactive HA を設定する前に、次のタスクを実行します。

Cisco APICvCenter ドメインの作成に使用する VMware vCenter アカウントに、VMware vCenter に対する「ヘルス プロバイダー」書き込み権限があることを確認します。

# vSphere Proactive HA in Cisco APIC で vSphere Proactive HA を有効にする

Cisco Application Policy Infrastructure Controller (APIC) で Cisco アプリケーション セントリッ ク インフラストラクチャ (ACI) 仮想 Edge を改善するには、次のタスクを行います。

- Cisco Application Centric Infrastructure (ACI) 仮想エッジ VMM ドメインでのホスト可用性 保証の有効化
- Cisco ACI Virtual Edge 上のホストが動作を停止するまでの VMware vCenter の隔離期間を 指定する

これらのタスクは、Cisco ACI Virtual Edge 向け vCenter ドメインを作成するときに Cisco APIC GUI で実行できます。手順については、このガイドの「Cisco ACI Virtual Edge の VMM ドメイ ンプロファイルの作成 (92ページ)」の項を参照してください。

これらのタスクは、Cisco APIC GUI の代わりに NX-OS style CLI および REST API を使用して 実行できます。このガイドの NX-OS Style CLI を使用して vSphere Proactive HA を有効にする (108ページ) と REST API を使用して vSphere Proactive HA を有効にする (113ページ) を参 照してください。

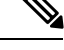

(注) Proactive HA がすでに設定されている状態でクラスタにホストを追加し、Cisco ACI Virtual Edge VMM ドメインにホストを追加またはホストをアタッチするとき、それらのホストはある状況 かでは適切に動作しない可能性があります。Cisco ACI Virtual Edge または OpFlex がダウンし たとき、Proactive HA でホストが適切に動作しない可能性があります。ホストのヘルスステー タスが Cisco Cisco Application Policy Infrastructure Controller (APIC) で黄色に適切に設定され ているにもかかわらず、ホストが検疫モードにならない可能性もあります。

この問題を修正するには、クラスタの Proactive HA を無効にして、再度有効にします。

# VMware vCenter で vSphere Proactive HA を有効にする

#### 始める前に

vSphere Proactive High Availability (HA) を使用するには、VMware vCenter 6.5 以降が必要です。

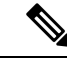

(注) Proactive HA がすでに設定されている状態でクラスタにホストを追加し、Cisco アプリケーションセントリックインフラストラクチャ (ACI) 仮想 Edge VMM ドメインにホストを追加またはホストをアタッチするとき、それらのホストはある状況かでは適切に動作しない可能性があります。Cisco ACI Virtual Edge または OpFlex がダウンしたとき、Proactive HA でホストが適切に動作しない可能性があります。ホストのヘルスステータスが Cisco Cisco Application Policy Infrastructure Controller (APIC) で黄色に適切に設定されているにもかかわらず、ホストが検疫モードにならない可能性もあります。

この問題を修正するには、クラスタの Proactive HA を無効にして、再度有効にします。

#### 手順

- **ステップ1** VMware vCenter Web クライアントにログインします。
- ステップ2 [ホーム(Home)]>[ホストおよびクラスタ(Host and Cluster)]> [クラスタ(*cluster*)]> [設定(Configure)]>[編集(Edit)]を選択します。
- **ステップ3** [クラスタ設定の編集(Edit Cluster Settings)]ダイアログボックスで、左側のナビゲーション ペインで [vSphere Availability] を選択し、作業ペインで [Proactive HA をオンにする(Turn on Proactive HA)] チェックボックスをオンにします。
- ステップ4 左側のナビゲーションペインで、[Proactive HA の障害と応答(Proactive HA Failures and Responses)]を選択し、次の手順を実行します。
  - a) [修復(Remediation)] ドロップダウン リストから、修復レベルを選択します。

[検疫(Quarantine)](黄色と赤のレベルのホストを検疫モードにする)または[混合 (Mixed)](黄色のホストを隔離モードにし、赤色のホストをメンテナンスモードにす る)を選択します。

- (注) [メンテナンス(Maintenance)]を選択しないでください。選択すると、黄色と 赤色のホストがメンテナンスモードになります。メンテナンスモードでは、Cisco ACI 仮想エッジの電源をオフにする必要があります。これにより、ホストが正常 な状態に戻ることがなくなります。
- b) vSphere Proactive HA プロバイダーの横にあるチェックボックスをオンにして有効にしま す。

Cisco Application Policy Infrastructure Controller (APIC) で作成されたプロバイダーの名前は「vmm-domain-name\_APIC」になります。

## ESXi ホストのヘルス レベルの手動設定

デフォルトでは、VMware ホストの状態は、そのホストにある Cisco Application Centric Infrastructure (ACI) 仮想エッジの状態によって決まります。

Cisco アプリケーション セントリック インフラストラクチャ (ACI) 仮想 Edge でメンテナンス を実行する必要がある場合は、デフォルトを上書きできます。Cisco ACI Virtual Edge が正常に 動作しているときにホストの状態を黄色または赤色に設定すると、対応するホストが検疫モー ドになります。

または、Cisco ACI Virtual Edge がダウンした場合でも、そのホストが隔離されたくない場合が あります。状態を緑に設定すると、ホストがアクティブになり、ホストの vSphere Proactive HA が無効になります。

ヘルス状態を手動で緑色に設定すると、Cisco Application Policy Infrastructure Controller(APIC) によりホストステータスを黄色または赤色に変更されることを防ぎます。Cisco APIC GUI、 NX-OS スタイル CLI、または REST API を使用して、ヘルス状態を表示および設定できます。 セクション「Cisco APIC GUI を使用して Cisco ACI 仮想エッジホストの状態を表示して設定す る(104ページ)」を参照してください。また、VMware vCenter でホストのヘルス状態とイベ ントを表示することもできます。「VMware vCenter のホスト向けヘルスアップデートのトラッ キング(105ページ)」を参照してください。

# **Cisco APIC GUI** を使用して **Cisco ACI** 仮想エッジホストの状態を表示して設定する

#### 始める前に

- Cisco ACI Virtual Edge を含むホストが必要です。
- ホスト可用性保証は、Cisco Application Policy Infrastructure Controller (APIC) 上の VMM ドメインに対して有効にする必要があります。

#### 手順

ステップ1 Cisco APIC にログインします。

ステップ2 [仮想ネットワーク (Virtual Networking)]>[インベントリ (Inventory)]>[VMM ドメイン (VMM Domains)]>[VMware]>[VMM ドメイン (VMM domain)]>[コントローラ (Controllers)]に進み、コントローラをクリックします。

- ステップ3 [コントローラインスタンス (Controller Instance)]作業ウィンドウの[ヘルスポリシー (Health Policy)]領域で、[+] (プラス アイコン)をクリックします。
- **ステップ4** ホスト IP アドレスを入力し、ドロップダウン リストから状態を選択して、[更新(Update)] をクリックします。
- ステップ5 [送信 (Submit)]をクリックします。

## VMware vCenter のホスト向けヘルス アップデートのトラッキング

Proactive HA を有効にすると、VM ware vCenter でイベントを表示して、ホストのヘルスアップ デートを追跡できます。

手順

- ステップ1 VMware vCenter Web クライアントにログインします。
- ステップ2 ホストに移動します。
- ステップ3 中央の作業ウィンドウで、[モニタ (Monitor)]タブ、[タスクとイベント (Tasks & Events)]、 [イベント (Events)]の順にクリックします。

[説明(Description)]ペインには、ホストのイベントが表示されます。[タイプ(Type)]カラ ムで、VMware vCenterは、劣化ステータスやホストの隔離モードへの連続した移行など、ホス トの状態の変化に関する警告を表示します。正常性の問題の報告からホストが別のモードに移 行するまでに 30 秒の遅延が生じることがあります。

# VM グループ検疫保護

ホスト保証可用性を有効にすると、Cisco Application Centric Infrastructure (ACI) 仮想エッジで 障害が発生した場合でも、仮想マシン (VM) が使用可能になります。ホスト保証可用性は、 Cisco ACI Virtual Edge が非稼働状態の ESXi ホストのヘルス ステータスを黄色または赤色に設 定することで、Cisco APIC によりVM の vMotion をトリガーします。

ただし、分散リソーススケジューラ(DRS)のアフィニティルールとロードバランシングの 設定により、VMが動作しないホストにとどまるか、配置されないことがあります。保護され た VM グループを設定すると、Cisco APIC により VMware vCenter で非アフィニティルールを 自動作成できます。これは、グループの VM 部分を強制的に非稼働ホストから移動します。

VM グループを保護するには、VMware vCenter で VM グループを作成し、Cisco APIC で VM グループの保護を有効にする必要があります。各 VM グループには、Cisco ACI Virtual Edge を 使用するすべての VM が必要です。

特定のコントローラの Cisco Application Policy Infrastructure Controller (APIC) で VM グループ 保護を設定します。Cisco APIC GUI、NX-OS スタイル CLI、または REST API を使用できま す。

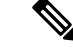

(注) VM グループ隔離の保護を機能させるには、Cisco APIC vCenter ドメインの作成に使用する VMware vCenter アカウントに、VMware vCenter の「クラスタ」オブジェクトに対する書き込 み権限が必要です。

### Cisco APIC GUI を使用した VM グループ保護の設定

Cisco APIC GUI を使用して VM グループ保護を設定できます。

#### 始める前に

VMware vCenter で VM グループを設定し、Cisco Application Policy Infrastructure Controller (APIC) で vSphere Proactive HA を有効にする必要があります。

#### 手順

- ステップ1 Cisco APIC にログインします。
- ステップ2 [仮想ネットワーク (Virtual Networking)]>[インベントリ (Inventory)]>[VMM ドメイン (VMM Domains)]>[VMware]>[VMM ドメイン (VMM domain)]>[コントローラ (Controllers)]>[コントローラ (controller)]に進みます。
- ステップ3 [コントローラ (Controller)]作業ウィンドウで、[ポリシー (Policy)]および[全般 (General)] タブを選択します。
- ステップ4 [保護済み VM グループ (Protected VM Groups)] 領域で、1 つ以上の VM グループのチェック ボックスをオンにします。
- ステップ5 [送信 (Submit)]をクリックします。

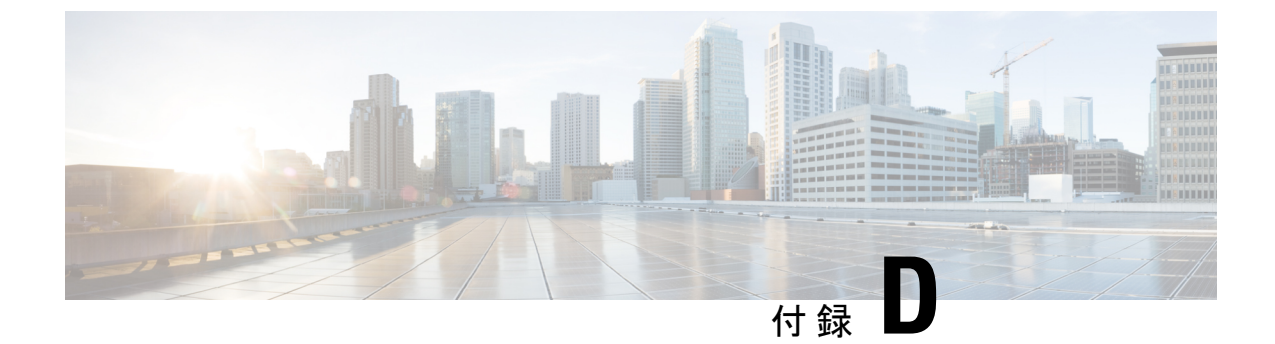

# NX-OS Style CLI を使用してタスクを実行する

- Cisco ACI 仮想エッジへの移行 (107 ページ)
- VMware vSphere Proactive HA を使用して Cisco ACI 仮想エッジの可用性の向上 (108 ページ)

# Cisco ACI 仮想エッジへの移行

# NX-OS スタイルの CLI を使用して VDS ドメインを Cisco ACI Virtual Edge へ移行する

移行時に、ドメインで Cisco ACI Virtual Edge を使用できるようにします。

#### 始める前に

VMM ドメインを作成しておきます。*Cisco ACI Virtualization Guide* の「Creating a VMM Domain Profile」の手順を参照してください。

#### 手順

VDS VMM ドメインを移行します。

#### 例:

```
apicl(config)# vmware-domain mininet
apicl(config-vmware)# configure-ave
apicl(config-vmware-ave)# vxlan multicast-pool 225.2.1.1-225.2.1.100
apicl(config-vmware-ave)# exit
apicl(config-vmware)# exit
apicl(config)# exit
apicl(config)# exit
apicl#
```

# VMware vSphere Proactive HA を使用して Cisco ACI 仮想 エッジの可用性の向上

### NX-OS Style CLI を使用して vSphere Proactive HA を有効にする

NX-OS スタイル CLI を使用して、Cisco Application Policy Infrastructure Controller (APIC) のい くつかのタスクを実行できます。

- ホスト可用性保証を有効にします。これにより、VMware vCenter に存在する vSphere Proactive HA プロバイダー オブジェクトが作成されます。このオブジェクトを使用する と、VMware vCenter は動作していない Cisco アプリケーション セントリック インフラス トラクチャ (ACI) 仮想 Edge を持つホストを隔離し、その VM を移動できます。
- VMware vCenter が稼働していない Cisco ACI Virtual Edge を持つホストを検疫し、VM をホ ストから移動するまでの期間を設定します。

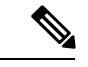

(注) Proactive HA がすでに設定されている状態でクラスタにホストを追加し、Cisco ACI Virtual Edge VMM ドメインにホストを追加またはホストをアタッチするとき、それらのホストはある状況 かでは適切に動作しない可能性があります。Cisco ACI Virtual Edge または OpFlex がダウンし たとき、Proactive HA でホストが適切に動作しない可能性があります。ホストのヘルスステー タスが Cisco Cisco Application Policy Infrastructure Controller (APIC) で黄色に適切に設定され ているにもかかわらず、ホストが検疫モードにならない可能性もあります。

この問題を修正するには、クラスタの Proactive HA を無効にして、再度有効にします。

#### 手順

**ステップ1** ホスト可用性保証を有効にします。

```
apic1# config
apicl(config)# vmware-domain mininet
apic1(config-vmware)# avail-monitor enable
apic1(config-vmware) # show run
# Command: show running-config vmware-domain mininet
# Time: Mon Aug 6 22:05:58 2018
  vmware-domain mininet
   vlan-domain member mininet type vmware
    vcenter 172.23.143.235 datacenter mininet dvs-version 6.0
      # username admin
      esx-avail-override 172.23.143.228 yellow
      exit
    configure-ave
      switching mode vxlan
      multicast-address 225.1.1.1
      vxlan multicast-pool 225.2.1.1-225.2.1.100
```

exit avail-monitor enable exit apicl(config-vmware)#

ステップ2 Cisco ACI Virtual Edge タイムアウトを設定します。

apic1# config apic1(config)# vmware-domain mininet apic1(config-vmware)# configure-ave apic1(config-vmware-ave)# ave-timeout 10

10~100秒の任意の値を選択できます。デフォルトは30秒です。

#### 次のタスク

**VMware vCenter** で **VMware vSphere** Proactive HA 機能をまだ有効にしていない場合は、有効に します。このガイドのVMware vCenter で vSphere Proactive HA を有効にする (103 ページ) セ クションを参照してください。

特定のホストの状態を設定して、Cisco ACI Virtual Edge の状態に基づいてデフォルトの状態を 上書きできます。ESXi ホストのヘルス レベルの手動設定 (104 ページ)の項を参照してくだ さい。

# NX-OS Style CLI を使用して Cisco ACI 仮想エッジホストで状態を設定する

始める前に

Cisco ACI Virtual Edge を含むホストが必要です。

#### 手順

ホストの状態を設定します。

```
apicl# config
apicl(config)# vmware-domain mininet
apicl(config-vmware)# vcenter 192.168.0.235 datacenter apicl(config-vmware)# vcenter
172.23.143.235 datacenter mininet
apicl(config-vmware-vc)# esx-avail-override 192.168.0.1 yellow
apicl(config-vmware-vc)# show run
# Command: show running-config vmware-domain mininet vcenter 192.168.0.235 datacenter
mininet
# Time: Mon Aug 6 23:47:17 2018
vmware-domain mininet
vcenter 192.168.0.235 datacenter mininet dvs-version 6.0
# username admin
esx-avail-override 192.168.0.1 yellow
exit
```

exit
apicl(config-vmware-vc)#

### NX-OS Style CLI を使用して VM グループ保護を設定する

NX-OS style CLI を使用して、Cisco Application Centric Infrastructure (ACI) 仮想エッジホスト が動作を停止した場合に、特定のVM グループを動作中のホストに移動することができます。

#### 始める前に

VMware vCenter で VM グループを設定し、Cisco Application Policy Infrastructure Controller (APIC) で vSphere Proactive HA を有効にする必要があります。

#### 手順

VM グループ保護を設定します。

#### 例:

apicl# config apicl(config)# vmware-domain mininet apicl(config-vmware)# vcenter 192.168.0.1 datacenter mininet apicl(config-vmware-vc)# protect-vm-group "AVE\_Cluster\_Name/VM\_Group\_Name"

AVE\_Cluster\_Name は、VM グループが定義され、アフィニティ ルールがプログラムされている VMware vCenter 上の ESXi クラスタの名前です。VM グループはクラスタ固有です。 VM\_Group\_Name は、指定したクラスタに存在する VM グループの名前です。

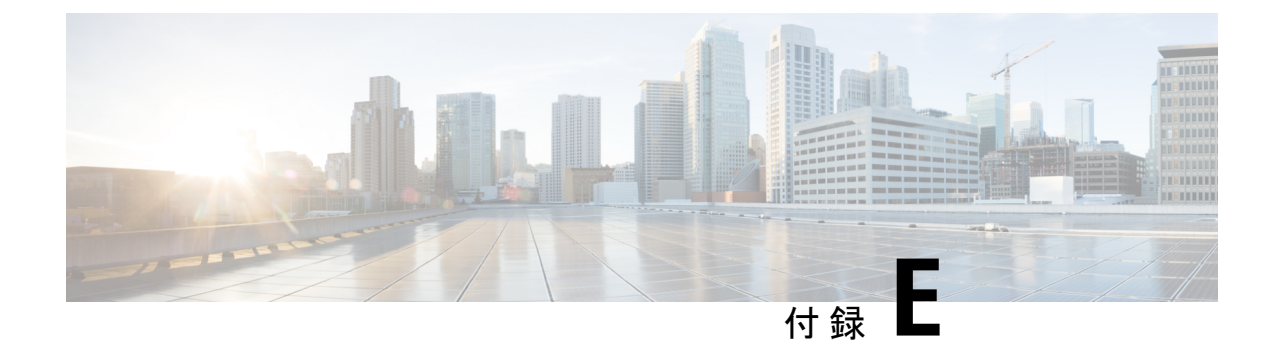

# REST API を使用してタスクを実行する

- Cisco ACI 仮想エッジへの移行 (111 ページ)
- VMware vSphere Proactive HA による Cisco ACI 仮想エッジの可用性の向上 (113ページ)

# Cisco ACI 仮想エッジへの移行

# REST API を使用して Cisco AVS VMM ドメインを Cisco ACI Virtual Edge に移行する

Cisco AVS から Cisco ACI Virtual Edge に移行する前に、ホストと VM で VMM ドメインの準備 ができている必要があります。VMM ドメインは、REST API を使用して移行することができ ます。この方法は、手動でほとんどの Cisco AVS ドメインの設定を再現する必要がある新しい VMM ドメインの作成よりも、簡単です。

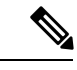

(注)

移行できる Cisco AVS VMM ドメインは、一度に 1 つだけです。

#### 手順

名前、作成する Cisco ACI Virtual Edge ドメインの名前、およびユーザ アカウント情報を入力 して、Cisco AVS VMM ドメインを移行します。

以前の Cisco AVS のユーザ アカウント情報として、ユーザ名とパスワードを入力する必要が あります。オプションとして、新しい VLAN プールを指定します。

#### 例:

次の例では、prod-avs という名前の Cisco AVS ドメインを ave という名前のドメインに移行し ます。また、Cisco ACI Virtual Edge ドメインの VLAN プールも作成します。

{{ifc}}/mqapi2/migrateVMwareDomain.xml?name=prod-avs

<vmmDomP dn="uni/vmmp-VMware/dom-ave" name="ave" enableAVE="true" >

<vmmUsrAccP name="adminAcc" usr="administrator@vsphere.local" pwd="In\$lemel" />

<infraRsVlanNs tDn="uni/infra/vlanns-[inst\_pvlan]-dynamic"/> </vmmDomP>

デフォルトでは、Cisco AVS ドメインからのすべての EPG が、新しいドメインに自動的に関連 付けられます。EPG の関連付けを行わない場合には、migrateEPGs = false パラメータを追加 します。

Cisco AVS ドメインの EPG を新しい Cisco ACI Virtual Edge ドメインに関連付けても、元の関 連付けは削除されません。

#### 次のタスク

本ガイドの Cisco ACI vCenter プラグイン を使用して Cisco AVS から Cisco ACI Virtual Edge に 移行する (55 ページ) のセクションの手順に従います。

### REST API を使用して VDS ドメインを Cisco ACI Virtual Edge へ移行する

#### 始める前に

VMM ドメインを作成しておきます。*Cisco ACI Virtualization Guide*の「VMM ドメインプロファ イルの作成」の手順を参照してください。

#### 手順

ステップ1 マルチキャストアドレスプールを作成していない場合は作成します。

#### 例:

```
<polUni>
<infraInfra>
<fvnsMcastAddrInstP name="mcastl">
<fvnsMcastAddrBlk name="mcastrange" from="225.2.1.1" to="225.2.1.100"/>
</fvnsMcastAddrInstP>
</infraInfra>
</polUni>
```

ステップ2 VMMドメインで enableAVE=true 設定し、マルチキャストアドレスプールをVMMドメインに 関連付けます。

#### 例:

# VMware vSphere Proactive HA による Cisco ACI 仮想エッジ の可用性の向上

### REST API を使用して vSphere Proactive HA を有効にする

**REST API** を使用して、Cisco Application Policy Infrastructure Controller (APIC) のいくつかのタ スクを実行できます。

- ホスト可用性保証を有効にします。これにより、VMware vCenter に存在する vSphere Proactive HA プロバイダー オブジェクトが作成されます。このオブジェクトを使用する と、VMware vCenter は動作していない Cisco アプリケーション セントリック インフラス トラクチャ (ACI) 仮想 Edge を持つホストを隔離し、その VM を移動できます。
- VMware vCenter が稼働していない Cisco ACI Virtual Edge を持つホストを検疫し、VM をホ ストから移動するまでの期間を設定します。

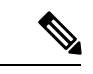

(注) Proactive HA がすでに設定されている状態で Cisco ACI Virtual Edge クラスタにホストを追加 し、Cisco ACI Virtual Edge VMM ドメインにホストを追加またはホストをアタッチするとき、 それらのホストはある状況かでは適切に動作しない可能性があります。Cisco ACI Virtual Edge または OpFlex がダウンしたとき、Proactive HA でホストが適切に動作しない可能性がありま す。ホストのヘルスステータスが Cisco Cisco Application Policy Infrastructure Controller (APIC) で黄色に適切に設定されているにもかかわらず、ホストが検疫モードにならない可能性もあり ます。

この問題を修正するには、クラスタの Proactive HA を無効にして、再度有効にします。

#### 手順

#### ステップ1 ホスト可用性保証を有効にします。

```
{{ifc}}/api/node/mo/.xml
<polUni>
    <vmmProvP vendor="VMware" >
        <vmmDomP name="mininet" hvAvailMonitor="yes">
        </vmmDomP>
        </vmmProvP>
        </polUni>
```

#### ステップ2 Cisco ACI Virtual Edge タイムアウトを設定します。

```
{{ifc}}/api/node/mo/.xml
<polUni>
    <vmmProvP vendor="VMware">
        <vmmDomP name="mininet" aveTimeOut="10">
        </vmmDomP>
```

</vmmProvP> </polUni>

10~100秒の任意の値を選択できます。デフォルトは30秒です。

#### 次のタスク

VMware vCenter で VMware vSphere Proactive HA 機能をまだ有効にしていない場合は、有効に します。このガイドのVMware vCenter で vSphere Proactive HA を有効にする (103 ページ) セ クションを参照してください。

特定のホストの状態を設定して、Cisco ACI Virtual Edge の状態に基づいてデフォルトの状態を 上書きできます。ESXi ホストのヘルス レベルの手動設定 (104 ページ)の項を参照してくだ さい。

### **REST API** を使用して **REST API** 仮想エッジで状態を設定する

#### 始める前に

Cisco ACI Virtual Edge を含むホストが必要です。

#### 手順

ホストの状態を設定します。

## REST API を使用して VM グループ保護を設定する

REST API を使用して、Cisco Application Centric Infrastructure (ACI) 仮想エッジホストが動作 を停止した場合に、特定の VM グループを動作中のホストに移動することができます。

#### 始める前に

VMware vCenterでVMグループを設定し、Cisco Application Policy Infrastructure Controller (APIC) でvSphere Proactive HAを有効にする必要があります。

手順

VM グループ保護を設定します。

#### 例:

```
</vmmHvAvailPol>
</vmmCtrlrP>
</vmmDomP>
</vmmProvP>
</polUni>
```

上記の例では、次の点に注意してください。

- vmmProtectedVmGroupのtDNプロパティは、compVmGroup(vCenterインベントリから取得されるVMグループ)のdnプロパティです。
- GET:https://{apic}/api/node/class/compVmGroup.xmlを介してcompVmGroup のリストはクエリできます。